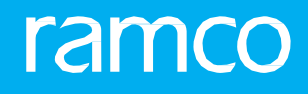

# RAMCOAVIATION SOLUTION VERSION 5.9 USER GUIDE RECEIVABLES MANAGEMENT

## ramco

©2021 Ramco Systems Limited. All rights reserved. All trademarks acknowledged.

This document is published by **Ramco Systems Ltd**. without any warranty. No part of this document may be reproduced or transmitted in any form or by any means, electronic or mechanical, for any purpose without the written permission of **Ramco Systems Limited**.

Improvements and changes to this text necessitated by typographical errors, inaccuracies of current information or improvements to software programs and/or equipment, may be made by Ramco Systems Limited, at any time and without notice. Such changes will, however, be incorporated into new editions of this document. Any hard copies of this document are to be regarded as temporary reference copies only.

The documentation has been provided for the entire Aviation solution, although only a part of the entire solution may be deployed at the customer site, in accordance with the license agreement between the customer and **Ramco Systems Limited**. Therefore, the documentation made available to the customer may refer to features that are not present in the solution purchased / deployed at the customer site.

## **ABOUT THIS MANUAL**

This manual briefly describes the basic processes and functions in Ramco Aviation Solution.

#### WHO SHOULD READ THIS MANUAL

This manual is intended for users who are managing the Aviation industry processes and are new to Ramco Aviation Solution. This manual assumes that the user is familiar with the Aviation Industry nomenclatures and systems based software.

#### HOW TO USE THIS MANUAL

Ramco Aviation Solution provides extensive Online Help that contains detailed instructions on how to use the application. Users are suggested to use this manual for specific references, along with the Online Help. This manual contains enough information to help the users perform the basic tasks and points toward the Online Help for more detailed information.

#### HOW THIS MANUAL IS ORGANIZED

The User Guide is divided into 7 chapters and index. Given below is a brief run-through of what each chapter consists of.

Chapter 1 provides an overview of the entire **Receivables Management** business process. The sub processes are explained in the remaining chapters.

Chapter 2 focuses on the **Regular Part Sales** sub process.

Chapter 3 dwells on the Service Sales sub process.

Chapter 4 dwells on the **Customer Supplier Adjustment** sub process.

Chapter 5 dwells on the Asset Disposal sub process.

Chapter 6 dwells on the **Sundry Receipts** sub process.

Chapter 7 dwells on the Customer Payment sub process

The **Index** offers a quick reference to selected words used in the manual.

#### **DOCUMENT CONVENTIONS**

- The data entry has been explained taking into account the "Create" business activity. Specific references (if any) to any other business activity such as "Modify" and "View" are given as "Note" at the appropriate places.
- Boldface is used to denote commands and user interface labels.

Example: Enter **Company Code** and click the **Get Details** pushbutton.

Italics used for references.

Example: See Figure 1.1.

The sicon is used for Notes, to convey additional information.

#### **REFERENCE DOCUMENTATION**

This User Guide is part of the documentation set that comes with Ramco Aviation Solution. The documentation is generally provided in two forms:

- The Documentation CD in Adobe<sup>®</sup> Systems' Portable Document Format (PDF).
- Context-sensitive Online Help information accessible from the application screens.

#### WHOM TO CONTACT FOR QUERIES

Please locate the nearest office for your geographical area from www.ramco.com for assistance.

## contents

| 1   | RECE   | IVABLE MANAGEMENT – USAGE MANUAL              | 6   |
|-----|--------|-----------------------------------------------|-----|
| 1.1 | RECE   | EIVABLE MANAGEMENT – THEMES                   | 6   |
|     | 1.1.1  | REGULAR PART SALES                            | 6   |
|     | 1.1.2  | SERVICE SALES                                 | 6   |
|     | 1.1.3  | CASH SALES                                    | 6   |
|     | 1.1.4  | ASSET DISPOSAL                                | 6   |
|     | 1.1.5  | SUNDRY RECEIPTS                               | 6   |
|     | 1.1.6  | CUSTOMER PAYMENT                              | 6   |
| 1.2 | BUS    | INESS SCENARIOS                               | 7   |
|     | 1.2.1  | BUSINESS SCENARIO FOR REGULAR PART SALES      | 7   |
|     | 1.2.2  | BUSINESS SCENARIO FOR SERVICE SALES           | 7   |
|     | 1.2.3  | BUSINESS SCENARIO FOR CASH SALES              | 7   |
|     | 1.2.4  | BUSINESS SCENARIO FOR ASSET DISPOSAL          | 7   |
|     | 1.2.5  | BUSINESS SCENARIO FOR SUNDRY RECEIPTS         | 7   |
|     | 1.2.6  | BUSINESS SCENARIO FOR CUSTOMER PAYMENT        | 7   |
| 2   | DECI   | Π ΑΡ ΡΑΡΤ ΚΑΙ Ες                              | Q   |
| 2   | REUC   | JLANT ANT SALES                               | 0   |
| 2.1 | L ADV  | ANCE RECEIPTS                                 | 12  |
|     | 2.1.1  | CREATE RECEIPT                                | 12  |
|     | 2.1.2  | EDIT RECEIPT                                  | 13  |
|     | 2.1.3  | HOLD / RELEASE CUSTOMER RECEIPT               | 13  |
|     | 2.1.4  | CREATE PAY IN SLIP                            | 14  |
|     | 2.1.5  | EDIT PAY IN SLIP                              | 15  |
|     | 2.1.6  | BOUNCE INSTRUMENTS                            | 15  |
|     | 2.1.7  |                                               | 16  |
|     | 2.1.8  |                                               | 16  |
|     | 2.1.9  | MANAGE PACKSLIP / BILL BACK INVOICE           | 17  |
|     | 2.1.10 | HOLD / RELEASE CUSTOMER DIRECT INVOICE        | 19  |
|     | 2.1.11 |                                               | 19  |
|     | 2.1.12 |                                               | 21  |
|     | 2.1.13 |                                               | 22  |
|     | 2.1.14 | EDIT AND AUTHORIZE SINGLE CURRENCY ADJUSTMENT | • • |
|     | VOUCH  | 1ER                                           | 23  |
|     | 2.1.15 |                                               | 23  |
|     | 2.1.16 |                                               | 28  |
|     | 2.1.1/ |                                               | 28  |
|     | 2.1.18 | HOLD / KELEASE ACCOUNT BASED NOTE             | 29  |
|     |        | Ramco Aviation Solution                       |     |

## contents

|    | 2.1.19 | CREATE ITEM BASED NOTE2                       | 9  |
|----|--------|-----------------------------------------------|----|
| 3  | SERV   | /ICE SALES                                    | 32 |
|    | 3.1.1  | CREATE A PREPAYMENT INVOICE                   | 7  |
|    | 3.1.2  | HOLD/RELEASE A SERVICE OR PREPAYMENT INVOICE5 | 2  |
|    | 3.1.3  | REVERSE A SERVICE OR PREPAYMENT INVOICE       | 3  |
| 4  | CUST   | TOMER SUPPLIER ADJUSTMENT                     | 55 |
| 5  | ASSE   | T DISPOSAL                                    | 58 |
| 6  | SUNI   | ORY RECEIPTS                                  | 52 |
|    | 6.1.1  | CREATE RECEIPT6                               | 4  |
|    | 6.1.2  | EDIT RECEIPT6                                 | 4  |
|    | 6.1.3  | AUTHORIZE RECEIPT6                            | 5  |
|    | 6.1.4  | REVERSE RECEIPT6                              | 6  |
| 7  | CUST   | COMER PAYMENT                                 | 57 |
|    | 7.1.1  | CREATE VOUCHER6                               | 9  |
|    | 7.1.2  | EDIT VOUCHER6                                 | ;9 |
|    | 7.1.3  | AUTHORIZE VOUCHER6                            | 9  |
|    | 7.1.4  | HOLD / RELEASE VOUCHER7                       | 0  |
|    | 7.1.5  | REVERSE VOUCHER7                              | 0  |
| In | dex    |                                               | 2  |

# RECEIVABLE MANAGEMENT – USAGE MANUAL

## **1.1 RECEIVABLE MANAGEMENT – THEMES**

## 1.1.1 REGULAR PART SALES

This theme covers the invoicing function based on the material that has been supplied vide a pack slip. "Regular Invoice" will be available for selection if a "Pack slip" business component has been mapped to the login organizational unit.

## 1.1.2 SERVICE SALES

This theme includes the invoicing function based on the service order raised on the customer to whom the services were rendered. Miscellaneous Invoice creation is covered under this theme.

## 1.1.3 CASH SALES

The theme covers the receipt of the sale consideration soon after the transaction gets completed.

## 1.1.4 ASSET DISPOSAL

This theme manages the payment receivable during the process of disposing assets.

## 1.1.5 SUNDRY RECEIPTS

This theme manages the recording of cash inflows from one-time sources other than customers or suppliers.

## 1.1.6 CUSTOMER PAYMENT

This theme covers the details of payments made to customers as regular advance or deposits.

## **1.2 BUSINESS SCENARIOS**

## 1.2.1 BUSINESS SCENARIO FOR REGULAR PART SALES

Advance Receipts

Customer Supplier Adjustment

#### 1.2.2 BUSINESS SCENARIO FOR SERVICE SALES

**Regular Service Billings** 

#### 1.2.3 BUSINESS SCENARIO FOR CASH SALES

Customer Supplier Adjustment

### 1.2.4 BUSINESS SCENARIO FOR ASSET DISPOSAL

Advance Receipts

Customer Supplier Adjustment

#### 1.2.5 BUSINESS SCENARIO FOR SUNDRY RECEIPTS

Sundry Receipts

#### 1.2.6 BUSINESS SCENARIO FOR CUSTOMER PAYMENT

Customer Payment

# REGULAR PART SALES

#### S **Flow of Events** Activity Name Primary Component **UI Name Functional Steps** Actors Name No 1 Receiving Accountant Customer Create Receipt Create Receipt 1. Enter the voucher information and Check from the sales Receipt customer receipt Information. If the receipt mode is check, receipt category is "Advance", enter the instrument information after providing the debit document (PPI) as the doc reference. 2. Enter the reference document (Optional) 3. Click Create. The receipt voucher is created in fresh status Authorize Edit Receipt Edit Receipt 1. Select the receipt Manager Customer 2 Customer receipt Sales Receipt voucher and authorize the same Hold/Release 3 Hold/Release Manager Customer Hold/Release 1. Select the receipt that Customer Sales Receipt Receipt Receipt needs to be held or Receipt released. 2. Enter the reason and remarks for holding / releasing the invoice. 3. Click the Hold Receipt pushbutton to put the receipt on hold. 4. Click the Release Receipt pushbutton to release the Customer receipt. Create 1. Select the instruments Accountant Realize Receipt Create Pay in Create Pay in 4 Pay in slip sales slip which has to be <u>slip</u> deposited in bank and create pay in slip Realize Receipt Edit Pay in slip Edit Pay in slip 5 Depositing in Accountant 1. Select the pay in slips Bank sales and click deposit instruments. The status of the pay in slip becomes deposited. Bouncing the 6 Accountant Realize Receipt Bounce Bounce 1. Search and select the sales Instruments instrument **Instruments** instrument that you deposited in the want to bounce. bank 2. Click "Bounce Instruments" to bounce the instrument. The status of the instrument is updated as "Bounced" in the corresponding pay-in slip.

#### Theme Regular Part Sales: Scenario 1 – Advance Receipts

## ramco

| 7  | Raising regular<br>Invoice, actual<br>liability occurs at<br>this stage | Accountant<br>sales                                | Customer<br>Direct Invoice        | Create Invoice                          | Create Invoice                                               | 1. | Create the invoice in fresh status                                                                                                    |
|----|-------------------------------------------------------------------------|----------------------------------------------------|-----------------------------------|-----------------------------------------|--------------------------------------------------------------|----|----------------------------------------------------------------------------------------------------|
| 8  | Authorize the<br>Invoice                                                | Manager<br>Sales                                   | Customer<br>Direct Invoice        | Authorize<br>Invoice                    | Authorize<br>Invoice                                         | 1. | Fetch the invoice<br>created in the previous<br>step and authorizes the<br>same.                                                                                         |
|    |                                                                         |                                                    |                                   |                                         |                                                              | 2. | The status upgrades to that of authorized stage                                                                                                    |
| 9  | Hold/Release<br>Invoice                                                 | Manager<br>Sales                                   | Customer<br>Direct Invoice        | Hold/Release<br>Invoice                 | <u>Hold/Release</u><br>Invoice                               | 1. | Select the direct<br>invoice that needs<br>to be put on hold or<br>released.                                                                                             |
|    |                                                                         |                                                    |                                   |                                         |                                                              | 2. | Enter the reason and remarks for holding / releasing the invoice.                                                                                                    |
|    |                                                                         |                                                    |                                   |                                         |                                                              | 3. | Click the Hold Invoice<br>pushbutton or Release<br>Invoice to hold /<br>release the direct<br>invoice.                                                                   |
| 10 | Edit / Authorize<br>Miscellaneous<br>Invoice                            | Assistant<br>Accountants<br>/ Senior<br>Accountant | Customer<br>Direct Invoice        | Edit<br>Miscellaneous<br>Invoice        | Edit Invoice                                                 | 1. | Retrieve the details<br>of the invoice that<br>must be modified or<br>modified/authorized.                                                                               |
|    |                                                                         |                                                    |                                   |                                         |                                                              | 2. | Edit/Authorize the invoice with or without modification.                                                                                                    |
|    |                                                                         |                                                    |                                   |                                         |                                                              | 3. | Invoice turns to<br>Authorized status.                                                                                                    |
| 11 | Authorize<br>Miscellaneous                                              | Senior<br>Accountant                               | Customer<br>Direct Invoice        | Authorize<br>Invoice                    | <u>Authorize</u><br>Invoice                                  | 1. | Retrieve the invoice for authorization.                                                                                                    |
|    | Invoice                                                                 | / Finance<br>Controller                            |                                   |                                         |                                                              | 2. | Authorize the invoice with or without modification.                                                                                                    |
|    |                                                                         |                                                    |                                   |                                         |                                                              | 3. | Invoice turns to<br>Authorized status.                                                                                                    |
| 12 | Generate<br>dunning letters                                             |                                                    | Credit<br>Management              | Generate<br>Dunning<br>Letters          | Generate<br>Dunning Letters                                  | 1. | Generates the dunning letters for the specified date.                                                                                                    |
| 13 | Adjust the<br>debit and credit<br>documents                             | Accountant<br>sales                                | Customer<br>Balance<br>adjustment | Create Single<br>Currency<br>adjustment | <u>Create Single</u><br><u>Currency</u><br><u>Adjustment</u> | 1. | Fetch the Customer<br>prepayment Invoice<br>(credit Document)<br>and fetch the order<br>based invoice (credit<br>document) Propose,<br>Compute and create<br>adjustment. |
| 14 | Authorizing<br>the adjustment<br>made                                   | Manager<br>Sales                                   | Customer<br>balance<br>adjustment | Edit Single<br>Currency<br>Adjustment   | Edit<br>Single Currency<br>Adjustment                        | 1. | Fetch the adjustment<br>voucher create in the<br>previous step and<br>authorize the same                                                                                 |

## ramco

| 15 | Creating a part | Sales | Customer     | Create item | Create Item | 1. Create a part note for |
|----|-----------------|-------|--------------|-------------|-------------|---------------------------|
|    | note            |       | debit credit | based note  | Based Note  | variance in price for     |
|    |                 |       | note         |             |             | the parts invoiced,       |
|    |                 |       |              |             |             | for the return of sold    |
|    |                 |       |              |             |             | parts, for parts lost     |
|    |                 |       |              |             |             | in transit or changes in  |
|    |                 |       |              |             |             | the tax, charge or        |
|    |                 |       |              |             |             | discount applicable for   |
|    |                 |       |              |             |             | the part                  |

## **2.1 ADVANCE RECEIPTS**

## 2.1.1 CREATE RECEIPT

- 1. Launch the page **Create Receipt**. *See Figure 2.1*.
- 2. Select the **Receipt Date**, **Receipt category**, **Finance Book** and **Numbering Type** in the **Voucher Information** group box.
- 3. Enter the **Customer #**, **Exchange Rate**, **Receipt Amount** and other details in the **Receipt Information** group box.
- 4. Enter the **Discounting Amount** of the customer invoice, if the customer invoice is discounted with bank.
- 5. Provide the **Default Tax Key** and **Withholding Tax** in the **Tax Information** group box.
- 6. Enter details in the **Instrument Information** and **Document Reference** group boxes and click the **Get** pushbutton to retrieve debit document details.
- 7. Enter the amount to be adjusted against debit documents in the **Adjusted Amount in Receipt Currency** and enter the amount of tax deducted at source by the customer in the **WHT Amount** column and provide the **Tax Key**.
- 8. Click **Compute** pushbutton to retrieve the running balance of the reference document.
- 9. Click Create Receipt, receipt voucher created in fresh status.
- 10. Click **Create and Authorize Receipt** to create a fresh receipt and authorize the receipt.

| Create Receipt                                                                                                    |                                                        |                             |                                                                                                    |                       |                         |                                                                                                    |                  | 74 🔃              |              | <b>₽</b> ← | ? 🗔                |
|----------------------------------------------------------------------------------------------------|--------------------------------------------------------|-----------------------------|----------------------------------------------------------------------------------------------------|-----------------------|-------------------------|----------------------------------------------------------------------------------------------------|------------------|-------------------|--------------|------------|--------------------|
| - Voucher Information                                                                                                    |                                                        |                             |                                                                                                    |                       |                         |                                                                                                    |                  |                   |              |            |                    |
| Receipt                                                                                                    | #                                                      |                             | Receipt Category                                                                                                    | Regular 🔻             |                         |                                                                                                    | Status           |                   |              |            |                    |
| Receipt Dat                                                                                                    | e 07-05-2019                                           |                             | Finance Book                                                                                                    | AVEOS 💌               |                         | N                                                                                                    | lumbering Type   | CR 💌              |              |            |                    |
| Receipt Information                                                                                                    |                                                        |                             |                                                                                                    |                       |                         |                                                                                                    |                  |                   |              |            |                    |
| Customer # 🖇                                                                                                    | 1090000                                                |                             | Customer Name                                                                                                    | Customer 3            |                         | Forward C                                                                                                    | Cover Applicable | No 💌              |              |            |                    |
| Receipt Rout                                                                                                    | e Bank 🔻                                               |                             | Receipt Mode                                                                                                    | Check 🔻               |                         |                                                                                                    | Adjustment       | Automatic         | •            |            |                    |
| Currenc                                                                                                    | y USD 🔻                                                |                             | Exchange Rate                                                                                                    | 1.1                   | 11112000                | Re                                                                                                    | eceipt Amount    |                   |              |            |                    |
| Bank/Cash #                                                                                                    | BMO USD BLOCKED                                        | -                           | Description                                                                                                    | BMO Blocked CAD       |                         |                                                                                                    | Collector #      |                   |              |            |                    |
| Remitte                                                                                                    | r                                                      |                             | Discounting Amount                                                                                                    |                       | 566.00                  | Un                                                                                                    | applied Amount   |                   |              |            |                    |
| Comment                                                                                                    | S                                                      |                             | Draft                                                                                                    |                       |                         |                                                                                                    |                  |                   |              |            |                    |
| - I ax Information                                                                                                    |                                                        |                             |                                                                                                    |                       |                         |                                                                                                    |                  |                   |              |            |                    |
| Default Tax Ke                                                                                                    | iy                                                     | •                           | Withholding Tax                                                                                                    |                       |                         | Amo                                                                                                    | ount Net of Tax  |                   |              |            |                    |
| Instrument                                                                                                    |                                                        |                             | MICD #                                                                                                    |                       |                         | Inste                                                                                                    | umant Amount     |                   |              |            |                    |
| Instrument Dat                                                                                                    | *                                                      | (22)                        | PICK #                                                                                                    |                       |                         | 1050                                                                                                    | Charges          |                   |              |            |                    |
| Cost Contar (                                                                                                    |                                                        |                             | Analyzic # O                                                                                                    |                       |                         |                                                                                                    | Cub Analysis #   |                   |              |            |                    |
| Document Reference                                                                                                    | -                                                      |                             | Andrysis # 🎤                                                                                                    |                       |                         |                                                                                                    | Sub Analysis #   |                   |              |            |                    |
| Debit Document Type All                                                                                                    | V                                                      | Debit Document C            | urrency All 🔻                                                                                                    |                       |                         |                                                                                                    | Financ           | e Book All        |              |            | -                  |
| Document #                                                                                                    |                                                        |                             | Get                                                                                                    |                       |                         |                                                                                                    |                  |                   |              |            |                    |
|                                                                                                    |                                                        |                             |                                                                                                    |                       |                         |                                                                                                    |                  |                   |              |            |                    |
| - Debit Document Information -                                                                                                    |                                                        |                             |                                                                                                    |                       |                         |                                                                                                    |                  |                   |              |            |                    |
| Debit Document Information     (No records to display)                                                                                                    | > + □ ¢ ☆ 1                                            | r T <sub>x</sub>            |                                                                                                    |                       | · 2 首 2 6               |                                                                                                    | All              |                   | •            |            | Q                  |
| Debit Document Information     (( ( No records to display) )     # Debit Document Type                                                                                                    | ▶ + ☐ ♀ ६ 1<br>Doc                                     | T T <sub>x</sub><br>ument # | Term #                                                                                                    | レーマン<br>Due Date      | C ⊑ 首 ≍ €<br>Currency   | 単 当 III 14 メ<br>Document Amount                                                                                                    | All              | Dutstanding Amo   | ▼  <br>ount  |            | Q<br>4             |
| Debit Document Information     (     (         (No records to display)     )     #     Debit Document Type     1                                                                                                    |                                                        | T T <sub>x</sub><br>ument # | Term #                                                                                                    | ک اس ت ک<br>Due Date  | Currency                | Document Amount                                                                                                    | All              | Dutstanding Amo   | ▼<br>ount    |            | Q<br>1             |
| Debit Document Information     Formation     Formatio | >> + C C C 1                                           | T. T.                       | Term #                                                                                                    | J In 6 2              | Currency                | Document Amount                                                                                                    | All              | Dutstanding Amo   | •<br>punt    |            | Q<br>1<br>1        |
| Debit Document Information     For ecords to display     Debit Document Type     Debit Document Type     Compute                                                                                                    | ** + 0 0 6 1<br>Doc                                    | ₹ T.<br>ument #             | Term ≢<br>Total Receipt Amount                                                                                             | メ 加 同 2<br>Due Date   | Currency                | ₩ ₩ III tł X<br>Document Amount                                                                                                    | All              | Dutstanding Amo   | ▼  <br>Dount |            | 4                  |
|                                                                                                    | ** + 0 0 C 1<br>Doc                                    | T. T.                       | Term #<br>Total Receipt Amount                                                                                             | J. In T               | Currency                | ₹ ≌ ■ tł X<br>Document Amount                                                                                                    | All              | Dutstanding Amo   | • Dunt       |            | 4                  |
| Debit Document Information     Order     Compute     Card Information     Card #                                                                                                    | ** * © © C 1<br>Doc                                    | T.<br>ument #               | Term #<br>Total Receipt Amount<br>Authorization #                                                                          | Ju 0 2                | Currency                | T = ■ 1t ×<br>Document Amount                                                                                                    | All              | Uutstanding Amc   | ▼<br>Dunt    |            | 0<br>;<br>;        |
| Debit Document Information     Debit Document Information     Debit Document Type     Debit Document Type     Compute     Compute     Card Information     Card #     Issuer                                                                                                    | ** * © © C. T<br>Doc                                   | vument ≠<br>Valid Till      | Term #<br>Total Receipt Amount<br>Authorization #<br>Month                                                                 | L L C 2               | Currency                | T = ■ 1t ×<br>Document Amount                                                                                                    | Al               | Uutstanding Amc   | • Dunt       |            |                    |
| Debit Document Information     Pebit Document Information     Debit Document Type     Debit Document Type     Card Information     Card #     Issuer                                                                                                    | **     **     **     Doc       Doc     Doc     Doc     | T.<br>ument #<br>Valid Till | Term # Total Receipt Amount Authorization # Month Create and Authorize Receipt                                             | Jungovin State        | C E E E E E E           | Anount Anount                                                                                                    | Al               | Uutstanding Amo   | ▼ Dount      |            | <u>م</u><br>٤<br>• |
| Debit Document Information     Debit Document Type     Debit Document Type     Debit Document Type     Compute     Card Information     Card #     Issuer      Edit Receipt                                                                                                    | **     *     *     *     Doc       Doc     Doc     Doc | T.<br>ument #<br>Valid Till | Term # Total Receipt Amount Authorization # Month Create and Authorize Receipt djust Receipt                               | L III © 2<br>Due Date | Currency                | <b>∓</b> ≡ <b>1</b> t <i>X</i><br>Document Amount                                                                                                    | Al               | Lutstanding Amo   | • Dunt       |            |                    |
|                                                                                                    | >>     +     I     C     C       Doca   Create Receipt | Ument #                     | Term #<br>Total Receipt Amount<br>Authorization #<br>Month<br>Create and Authorize Receipt<br>djust Receipt<br>ttach Notes | L III I Z             | C C i i x C<br>Currency | A the second second sec | Al               | i Dutstanding Amu | • Junt       |            |                    |

Figure 2.1 Create Receipt

#### 2.1.2 EDIT RECEIPT

- 1. Enter the **Receipt Voucher Number** and click "Edit receipt". *See Figure 2.2*.
- 2. If the Receipt voucher number is not known, with the help of the search criteria, fetch the receipt voucher that has to be authorized.
- 3. Click on the **Receipt Number** (hyperlink) then in the edit receipt page, after making the necessary changes, click **Edit and Authorize** Receipt.
- 4. The receipt voucher status turns into "Authorized" status.

| Veder information     Brance information        Brance information        Brance information        Brance information        Brance information           Brance information                          Brance information                                      Brance information   Brance information   B                                                                                                    | ★ 🗎 Edit Rec           | eipt                 |                         |                       |                      |                 |           | 44 4 11 12         | 13 > >> 12           | /13 🎞 🖬 🛱             | 1 ← ?        |      |
|----------------------------------------------------------------------------------------------------|------------------------|----------------------|-------------------------|-----------------------|----------------------|-----------------|-----------|--------------------|----------------------|-----------------------|--------------|------|
| Applie 10 - 2003 - 2013 Pactor Report Same Pach   Same Pach Same Pach Same Pac                                                                                                    | - Voucher Informa      | ation                |                         |                       |                      |                 |           |                    |                      |                       |              | _    |
| incoments     incoments     incoments <td></td> <td>Receipt #</td> <td>CR-000674-2019</td> <td></td> <td>Receipt Category</td> <td>Regular</td> <td></td> <td></td> <td>Status</td> <td>Fresh</td> <td></td> <td></td>                                                                                                    |                        | Receipt #            | CR-000674-2019          |                       | Receipt Category     | Regular         |           |                    | Status               | Fresh                 |              |      |
| <pre> Peccept Information</pre>                                                                                                    |                        | Receipt Date         | 06-02-2019              |                       | Finance Book         | PFB1 V          |           |                    |                      |                       |              |      |
| Cutationer 0P Notifierer titterer Cutationer titterer Cutationer titterer Cutationer titterer Cutationer titterer Cutationer titterer Cutationer titterer Cutationer titterer Cutationer Cutationer Cuta | -Receipt Informa       | tion                 |                         |                       |                      |                 |           |                    |                      |                       |              |      |
| Receipt Russe Bark Receipt Russe Bark L.000000 Receipt Russe Bark D.000000   Russe Bark Barbart Description Booked GAD Description Booked GAD   Russe Bark Barbart Description Booked GAD Description Booked GAD   Russe Bark Barbart Description Booked GAD Description Booked GAD   Russe Bark Barbart Description Booked GAD Description Booked GAD   Russe Bark Barbart Description Booked GAD Description Booked GAD   Russe Bark Barbart Description Booked GAD Description Booked GAD   Russe Bark Barbart Description Booked GAD Description Booked GAD   Russe Bark Barbart Barbart Description Booked GAD   Russe Bark BADD Description Booked GAD Description Booked GAD   Russe Bark BADD Description Booked GAD Description Booked GAD   Russe Bark BADD Description Booked GAD Description Booked GAD   Russe Bark BADD Description Booked GAD Description Booked GAD   Russe Bark BADD Description Booked GAD Description Booked GAD   Russe Bark BADD Description Booked GAD Description Booked GAD   Russe Bark BADD Description Booked GAD Description Booked GAD   Russe Bark BADD Description Booked GAD Description Booked GAD   Russe Bark BADD Description Booked GAD Description Booked GAD   Russe Bark BADD Descript                                                                                                    |                        | Customer # 👂         | 400007                  |                       | Customer Name        | Customer 8      |           | Forwa              | ard Cover Applicable | No 💌                  |              |      |
| Current Color   Bendy Cual Color   Bendy Cual <td></td> <td>Receipt Route</td> <td>Bank</td> <td></td> <td>Receipt Mode</td> <td>Check 🔻</td> <td></td> <td></td> <td>Adjustment</td> <td>Manual 🔻</td> <td></td> <td></td>                                                                                                    |                        | Receipt Route        | Bank                    |                       | Receipt Mode         | Check 🔻         |           |                    | Adjustment           | Manual 🔻              |              |      |
| Back/GAR BWO CAR DUCCED   Back/GAR BWO CAR DUCCED   Back/GAR Duccumant Annual   Default Tax Key Vithindian Tax   Default Tax Key Vithindian Tax   Default Tax Key Default Tax   Default Tax Vithindian Tax   Default Tax Default Tax   Default Tax Default Tax   Default Tax Default Tax   Default Tax Default Tax   Default Tax Default Tax   Default Tax Default Tax   Default Tax Default Tax   Default Tax Default Tax   Default Tax Default Tax   Default Tax Default Tax   Default Tax Default Tax   Default Tax Default Tax   Default Tax Default Tax  <                                                                                                    |                        | Currency             | CAD 🔻                   |                       | Exchange Rate        | 1               | .00000000 |                    | Receipt Amount       |                       | 20,884.50    |      |
| Beckelling Almost         865.49         Unapplied Almost         22,885.59           Tax Information         Default Tax Kry         Withholding Tax         2,220.50         Almost Held Tax         18,564.00           Instrument Information         Instrument Almost         20,895.90         20,895.90         20,895.90           Instrument Information         Instrument Almost         20,895.90         20,895.90         20,895.90           Instrument Information         Instrument Almost         20,895.90         20,895.90         20,895.90           Instrument Information         Instrument Almost         20,895.90         20,895.90         20,895.90           Deck Deckment Type         Deck Deckment Type         Instrument Information         20,895.90         20,895.90           Deck Deckment Type         Deck Deckment Currency         Instrument Almost         Instrument Information         Instrument Information           In Origin Linowice         AlWO 000065-2018         PT1         22:12:2018         Codo         3,000.00         3,000.00         3,000.00         3,000.00         3,000.00         3,000.00         3,000.00         3,000.00         3,000.00         3,000.00         3,000.00         3,000.00         3,000.00         3,000.00         3,000.00         3,000.00         3,000.00         3,                                                                                                    |                        | Bank/Cash #          | BMO CAD BLOCKED         |                       | Description          | BMO Blocked CAD |           |                    | Collector #          |                       |              |      |
| Content Out     Instrument Instrument     Instrument Instrument        Instrument Instrument           Instrument Instrument <td></td> <td>Remitter</td> <td></td> <td></td> <td>Discounting Amount</td> <td></td> <td>865.49</td> <td></td> <td>Unapplied Amount</td> <td>20,884.50</td> <td></td> <td></td>                                                                                                    |                        | Remitter             |                         |                       | Discounting Amount   |                 | 865.49    |                    | Unapplied Amount     | 20,884.50             |              |      |
| Instrumental   Default Tac Key   Instrument Information   Default Tac Key   Instrument Information   Default Tac Key   Information   Default Tac Key   Information   Default Tac Key   Default Tac Key<                                                                                                    | The Information        | Comments             |                         |                       | Draft                |                 |           |                    |                      |                       |              |      |
| Determined Withholding law 2,2,42,53 Amount Red file 1,8,54,40     Instrument law (6-02,2019) Bank # 8M0 Charger 2,203,50   Cott Cetter [9] Debt Document Currency File 1   Debt Document Type Debt Document Currency File 1   Debt Document Type Debt Document # Term #   Debt Document Type Debt Document # Term #   Debt Document Type Debt Document # Term #   Debt Document Type Document # Term #   Debt Document Type Document # Term #   Direct Invoice ANVO-00055-2018 FT1   10 Direct Invoice ANVO-00055-2018   11 Direct Invoice ANVO-00055-2018   12 Direct Invoice ANVO-00055-2018   13 Direct Invoice ANVO-00055-2018   14 Direct Invoice ANVO-00055-2018   15 Direct Invoice ANVO-00055-2018   16 Direct Invoice ANVO-00055-2018   17 12 12   18 Jacobin #   19 Direct Invoice   19 Direct Invoice   19 Direct Invoice   19 Direct Invoice   19 Direct Invoice   19 Direct Invoice   19 Direct Invoice   19 Direct Invoice   19 Direct Invoice   19 Direct Invoice   19 Direct Invoice   19 Direct Invoice   19 Direct Invoice <td></td> <td></td> <td></td> <td>_1</td> <td></td> <td></td> <td>0.000.50</td> <td></td> <td></td> <td></td> <td></td> <td></td>                                                                                                    |                        |                      |                         | _1                    |                      |                 | 0.000.50  |                    |                      |                       |              |      |
| Information MCR # Mil   Information   Information Absh Miles   Information   Information Absh Miles   Information   Information Absh Miles   Information   Information Absh Miles   Information   Information Absh Miles   Information   Information Absh Miles   Information   Information Absh Miles   Information   Information Absh Miles   Information   Information Absh Miles   Information   Information Absh Miles   Information   Information Absh Miles   Information   Information Absh Miles   Information   Information Absh Miles   Information   Information Absh Miles                                                                                                    | - Instrument Info      | rmation              |                         | •                     | withholding lax      |                 | 2,320.50  |                    | Amount Net of Tax    | 18,564.00             |              |      |
| Infrument Dite 6-02-2019   Bank # 890 Charges 2,220.50   Stel Document P 100 F162   Deciment P 100 Febrit Document Amount Content # Term # Dec Date Correctly Direct Invoice All O 000005 2018 F11 12:12:2018 CAD 10:00000 30:0000 30:00000 30:00000 30                                                                                                    |                        | Instrument #         | IN1                     |                       | MICR #               | MI1             |           |                    | Instrument Amount    |                       | 20,884.50    |      |
| Cod Center P 110     Debt Document Currency     Debt Document Tormaton     I = Debt Document Tormaton     I = Debt Document Tormaton        I = Debt Document Tormaton                                                                                                    |                        | Instrument Date      | 06-02-2019              |                       | Bank #               | BMO             |           |                    | Charges              | 2.320.50              |              |      |
| bocument Reference   Debt Document Qurrent Qurrent Qurrent Qurrent Qurrent Qurrent Qurrent Qurrent Qurrent Qurrent Ppe   Document # # # # # # # # # # # # # # # # # # #                                                                                                    |                        | Cost Center <b>P</b> | 1100                    |                       | Analysis # 👂         | F16-2           |           |                    | Sub Analysis #       | F16-1                 |              |      |
| Debt Document Type     Debt Document Type     Decument Type     Decument Type        Dect Invoice <td>- Document Refer</td> <td>ence</td> <td></td> <td></td> <td></td> <td></td> <td></td> <td></td> <td></td> <td></td> <td></td> <td></td>                                                                                                    | - Document Refer       | ence                 |                         |                       |                      |                 |           |                    |                      |                       |              |      |
| Document #       Get         I 1 - 5 / 5 I I I I I I I I I I I I I I I I I                                                                                                    | Debit Documen          | it Type              | ▼ De                    | bit Document Currency | •                    |                 |           |                    | Fi                   | nance Book 🛛 All 🔍 🔻  |              |      |
| Costit Document Information         I       1       -5/5       Image: Comment # main                                                                                                    | Docum                  | ment #               |                         |                       | Get                  |                 |           |                    |                      |                       |              |      |
| Image: Section 2000 and 2000 and 20            | - Debit Document       | Information —        |                         |                       |                      |                 |           |                    |                      |                       |              |      |
| Image: Construction         Document #         Term #         Due Date         Currency         Document Mount         Outstanding Amount         #           1         Direct Invoice         AW0-000085-2018         PT1         12:12:2018         CAD         500.00         500.00         3000.00         3,000.00         3,000.00         3,000.00         3,000.00         3,000.00         3,000.00         3,000.00         3,000.00         3,000.00         3,000.00         3,000.00         3,000.00         3,000.00         3,000.00         3,000.00         3,000.00         3,000.00         3,000.00         3,000.00         3,000.00         3,000.00         3,000.00         3,000.00         3,000.00         3,000.00         3,000.00         3,000.00         3,000.00         3,000.00         3,000.00         3,000.00         3,000.00         3,000.00         3,000.00         3,000.00         3,000.00         3,000.00         3,000.00         3,000.00         3,000.00         3,000.00         3,000.00         3,000.00         3,000.00         3,000.00         3,000.00         3,000.00         3,000.00         3,000.00         3,000.00         3,000.00         3,000.00         3,000.00         3,000.00         3,000.00         3,000.00         3,000.00         3,000.00         3,000.00         3,000.00                                                                                                    | 44 4 1 - 5 / 5         | • • • f              | 0 G T T.                |                       |                      |                 | x 🛛 🗎 🗙   | e = = = = +        | × All                | Ŧ                     |              | Q    |
| 1       Direct Invoice       AV0-000085-2018       PT1       12-12-2018       CAD       500.00       500.00         2       Direct Invoice       AV0-000085-2018       PT1       12-12-2018       CAD       3,000.00       3,000.00         3       Direct Invoice       AV0-000085-2018       PT1       12-12-2018       CAD       1,000.00       1,000.00         3       Direct Invoice       AV0-000095-2018       PT1       22-12-2018       CAD       18,205.00       500.00         5       Direct Invoice       FIN-00002-2018       PT1       26-12-2018       CAD       18,205.00       18,205.00         4       Direct Invoice       FIN-00002-2018       PT1       26-12-2018       CAD       18,205.00       18,205.00         4       Direct Invoice       FIN-00002-2018       PT1       26-12-2018       CAD       18,205.00       18,205.00         4       Direct Invoice       FIN-00002-2018       PT1       26-12-2018       CAD       18,205.00       18,205.00         5       Direct Invoice       FIN-00002-2018       PT1       26-12-2018       Morth       Year #                                                                                                    | # 🗈 Debit Doo          | cument Type          | Document #              | Terr                  | n #                  | Due Date        | Currenc   | Document Amou      | nt                   | Outstanding Amount    |              | 4    |
| 2       Direct Invoice       AW0-000086-2018       PT1       12-12-2018       CAD       3,000.00       3,000.00         3       Direct Invoice       AW0-000087-2018       PT1       14-12-2018       CAD       1,000.00       1,000.00         4       Direct Invoice       AW0-000096-2018       PT1       22-12-2018       CAD       1,000.00       500.00         5       Direct Invoice       AW0-000096-2018       PT1       26-12-2018       CAD       1,000.00       500.00         6       Direct Invoice       FINV-000002-2018       PT1       26-12-2018       CAD       18,205.00       18,205.00         4       Compute       FINV-000002-2018       PT1       26-12-2018       CAD       18,205.00       18,205.00         4       Compute       Total Receipt Amount 20,884.50       Total Receipt Amount 20,884.50       Image: Card #       Image: Card #                                                                                                    | 1 🗇 Direct Inv         | /oice                | AWO-000085              | 2018 PT1              |                      | 12-12-2018      | CAD       |                    | 500.00               |                       | 500.00       | 0    |
| 3       Direct Invoice       AW0-000087-2018       PT1       14-12-2018       CAD       1,000.00       1,000.00         4       Direct Invoice       AW0-000096-2018       PT1       22-12-2018       CAD       1,000.00       S00.00         5       Direct Invoice       FIN-000002-2018       PT1       22-12-2018       CAD       1,000.00       S00.00         6       Ourest Invoice       FIN-000002-2018       PT1       22-12-2018       CAD       1,82,205.00       18,205.00         6       Ourpute       FIN-000002-2018       PT1       26-12-2018       CAD       18,205.00       18,205.00         6       Ourpute       FIN-000002-2018       PT1       26-12-2018       CAD       18,205.00       18,205.00         6       Ourpute       Fortal Receipt Annount 20,884.50       Total Receipt Month       Year #       Image: Card #       Image: Card # <td>2 🖹 Direct Inv</td> <td>voice</td> <td>AWO-000086</td> <td>2018 PT1</td> <td></td> <td>12-12-2018</td> <td>CAD</td> <td></td> <td>3,000.00</td> <td></td> <td>3,000.00</td> <td>0</td>                                                                                                    | 2 🖹 Direct Inv         | voice                | AWO-000086              | 2018 PT1              |                      | 12-12-2018      | CAD       |                    | 3,000.00             |                       | 3,000.00     | 0    |
| 4       Direct Invoice       AW0-000095-2018       PT1       22-12-2018       CAD       1,000.00       500.00         5       Direct Invoice       FINV-00002-2018       PT1       26-12-2018       CAD       18,205.00       18,205.00         •       •       •       •       •       •       •       •         •       •       •       •       •       •       •       •       •       •       •       •       •       •       •       •       •       •       •       •       •       •       •       •       •       •       •       •       •       •       •       •       •       •       •       •       •       •       •       •       •       •       •       •       •       •       •       •       •       •       •       •       •       •       •       •       •       •       •       •       •       •       •       •       •       •       •       •       •       •       •       •       •       •       •       •       •       •       •       •       •       •       •       •       •       <                                                                                                    | 3 🗇 Direct Inv         | /oice                | AWO-000087              | 2018 PT1              |                      | 14-12-2018      | CAD       |                    | 1,000.00             |                       | 1,000.00     | 0    |
| 5 Direct Invoice FINV-00002-2018 PT1 26-12-2018 CAD 18,205.00 18,205.00                                                                                                    | 4 🖹 Direct Inv         | /oice                | AWO-000096              | 2018 PT1              |                      | 22-12-2018      | CAD       |                    | 1,000.00             |                       | 500.00       | 0    |
| Compute Total Receipt Amount 20,884.50     Card #     Card #     Issuer     Vaid Till     Month     Year #     Edit Receipt     Adjust Receipt     Accounting Information     Attach Notes     Created by DMUSER     Created Date 06-02-2019                                                                                                    | 5 🖾 Direct Inv         | /oice                | FINV-000002             | 2018 PT1              |                      | 26-12-2018      | CAD       |                    | 18,205.00            |                       | 18,205.00    | 3    |
| Compute Total Receipt Amount 20,884.50     Card #     Card #     Card #     Super     Valid Till     Month     Year #     Edit Receipt     Edit and Authorize Receipt     Delete Receipt     Adjust Receipt     Atach Notes     Created by DMUSER     Created by DMUSER     Created Delete 0:002-2019                                                                                                    | 4                      |                      |                         |                       |                      |                 |           |                    |                      |                       |              | •    |
| Card Information Card # Issue Valid Till Authorization # Issue Edit Receipt Edit and Authorize Receipt Delete Receipt Edit and Authorize Receipt Created by DMUSER Created by DMUSER Created bate 06-02-2019                                                                                                    |                        | Compute              |                         |                       | Total Receipt Amount | 20,884.50       |           |                    |                      |                       |              |      |
|                                                                                                    |                        |                      |                         |                       |                      |                 |           |                    |                      |                       |              |      |
| Card #                                                                                                    | - Card Informatio      | n                    |                         |                       |                      |                 |           |                    |                      |                       |              |      |
| Issuer     Valid Till     Month     Year #       Edit Receipt     Edit and Authorize Receipt     Delete Receipt       Adjust Receipt     Attach Notes     Created by DMUSER       Created by DMUSER     Created Date 06-02-2019                                                                                                    |                        |                      | Card #                  |                       |                      |                 |           | Authorization #    |                      |                       |              |      |
| Edit Receipt     Edit and Authorize Receipt     Delete Receipt       Adjust Receipt     Accounting Information     Attach Notes       Created by DMUSER     Created Date 06-02-2019                                                                                                    |                        |                      | Issuer                  |                       | Valid Till           |                 |           | Month              |                      | Year #                |              |      |
| Adjust Receipt Accounting Information Attach Notes Created by DMUSER Created Date 06-02-2019                                                                                                    |                        |                      |                         |                       |                      | Edit Receipt    |           |                    | Edit                 | and Authorize Receipt | Delete Recei | eipt |
| Adjust Receipt Accounting Information Attach Notes Created by DMUSER Created bate 06-02-2019                                                                                                    |                        |                      |                         |                       |                      |                 |           |                    |                      |                       |              | _    |
| Accounting Information Attach Notes                                                                                                    | Adjust Receipt         |                      |                         |                       |                      |                 |           |                    |                      |                       |              |      |
| Created by DMUSER Created Date 06-02-2019                                                                                                    | Accounting Information | 1                    |                         | Attach Notes          |                      |                 |           |                    |                      |                       |              |      |
|                                                                                                    |                        |                      | Created by DMUSER       |                       |                      |                 |           | Created Date       | 06-02-2019           |                       |              |      |
| Last Modified by DMUSER Last Modified Date 06-02-2019                                                                                                    |                        |                      | Last Modified by DMUSER |                       |                      |                 |           | Last Modified Date | 06-02-2019           |                       |              |      |

#### Figure 2.2: Edit Receipt

## 2.1.3 HOLD / RELEASE CUSTOMER RECEIPT

1. Specify the search criteria and select the customer receipt to be held or released, in the **Select Receipt** page. Click the hyperlinked receipt number and launch the **Hold / Release Receipt** page. *See Figure 2*.3

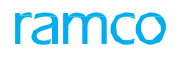

| ★ 🗎 Hold/Release Receipt   |                   |                  |                   | •• • 1 2        | 3 4 5 🕨 🗰 3        | /52 🗐           | 겨 좀 (         | ⇒ ← | ? 🗔   | K II   |
|----------------------------|-------------------|------------------|-------------------|-----------------|--------------------|-----------------|---------------|-----|-------|--------|
| Voucher Information        |                   |                  |                   |                 |                    |                 |               |     |       |        |
| Receipt #                  | CR-000017-2012    | Receipt Category | Regular           |                 |                    | Stati           | us Authorized | đ   |       |        |
| Receipt Date               | 2012-08-06        | Finance Book     | AVEOS             |                 |                    |                 |               |     |       |        |
| Customer #                 | 400007            | Customer Name    | Customer 9        |                 | Forward            | Cover Applicab  | le N          |     |       |        |
| Receipt Route              | Bank              | Receipt Mode     | Check             |                 |                    | Adjustme        | nt Manual     |     |       |        |
| Currency                   | USD               | Exchange Rate    | 1.12000000        |                 |                    | Receipt Amou    | nt 565.00     |     |       |        |
| Bank/Cash #                | BMO CAD BLOCKED   | Description      | BMO Blocked CAD   |                 |                    | Collector       | #             |     |       |        |
| Remitter                   |                   | Unapplied Amount | 565.00            |                 |                    | Commen          | ts            |     |       |        |
| Reason Code                | Hold 💌            | Remarks for Hold |                   |                 |                    |                 |               |     |       |        |
| - Tax Information          |                   |                  |                   |                 |                    |                 |               |     |       |        |
| Amount before Tax          |                   | Withholding Tax  |                   |                 | Ar                 | mount Net of Ta | ax            |     |       |        |
| Instrument #               | 8AEE48C1-EFA7-4   | MICR #           | 874E311C-1617-4C7 | 3               | In                 | strument Amou   | nt 565.00     |     |       |        |
| Instrument Date            | 2012-08-06        | Bank #           | F158F9F5-BDAC-49F | 7               |                    | Charge          | es 0.00       |     |       |        |
| Cost Center                |                   | Analysis #       |                   |                 |                    | Sub Analysis    | #             |     |       |        |
| Debit Document Information |                   |                  |                   |                 |                    |                 |               |     |       |        |
|                            |                   |                  |                   |                 |                    | All             |               | Ŧ   |       | Q      |
| # Debit Document Type      | Document #        | Term #           | Due Date          | Currency        | Document Amount    | Outst           | anding Amoun  | t   |       | Adjusi |
| 1 Direct Invoice           | MIN-000012-2012   | PT1 2            | 012-08-07         | USD             | 5                  | 565.00          |               |     | 565.0 | 0      |
|                            |                   |                  |                   |                 |                    |                 |               |     |       |        |
|                            |                   |                  |                   |                 |                    |                 |               |     |       |        |
| <                          |                   |                  |                   |                 |                    |                 |               |     |       | >      |
| Card Information           |                   |                  |                   |                 |                    |                 |               |     |       |        |
|                            | Card #            |                  |                   |                 | Authorization #    |                 |               |     |       |        |
|                            | Issuer            |                  |                   |                 | Validity           |                 |               |     |       |        |
|                            |                   |                  |                   |                 |                    |                 |               |     |       |        |
|                            |                   | Hold Receipt     |                   | Release Receipt |                    |                 |               |     |       |        |
| Accounting Information     |                   |                  |                   |                 |                    |                 |               |     |       |        |
|                            | Created by DMUSER |                  |                   |                 | Created Date 201   | 2-08-06         |               |     |       |        |
|                            | Last Modified by  |                  |                   |                 | Last Modified Date |                 |               |     |       |        |

#### Figure 2.3 Holding or releasing customer receipt

- 2. Enter the **Reason Code** and **Remarks for Hold**, and click the **Hold Receipt** pushbutton. The status of the receipt is updated as "Held".
- 3. Click the **Release Receipt** pushbutton to release the customer receipt. The status of the receipt is updated as "Authorized".

#### 2.1.4 CREATE PAY IN SLIP

1. With the help of the search criteria, fetch the instruments for which the pay in slips has to be created. *See Figure* 2.4.

| ★ 🗎 Create Pay-in-Slip  |                |                 |                  |        |              |              | II 73 |   | + | ? | ā [ |
|-------------------------|----------------|-----------------|------------------|--------|--------------|--------------|-------|---|---|---|-----|
| Search Criteria         |                |                 |                  |        |              |              |       |   |   |   |     |
| Bank #                  | ALL × 👻        |                 |                  |        |              | Status       |       |   |   |   |     |
| Amount From             |                |                 | То               |        |              | Currency     | CAD 🔻 |   |   |   |     |
| Instrument Date From    | (III)          |                 | То               |        |              | Receipt Type | ALL   |   |   |   |     |
| Collection Point From   | RAMCOOU 🔻      |                 | To RAMCOOU 💌     |        |              | Collector #  |       |   |   |   |     |
| Instrument # From       |                |                 | То               |        |              |              | Get   |   |   |   |     |
|                         |                |                 |                  |        |              |              |       |   |   |   |     |
| Instrument Information  |                |                 |                  |        |              |              |       |   |   |   |     |
| 44 4 1 - 5 / 283 → →→ + | - O * O O T T  |                 |                  |        |              | All          |       | Ŧ |   |   | Q   |
| # 🗈 Bank #              | Instrument #   | Instrument Date | Currency         | Amount | Remitter     |              |       |   |   |   | 6   |
| 1 BMO CAD BLOCKED       | 65465          | 2014-30-04      | CAD              | 18     | 5.00         |              |       |   |   |   | 6   |
| 2 E BMO CAD BLOCKED     | XCZSCX         | 2013-22-12      | CAD              | 20     | 0.00         |              |       |   |   |   | в   |
| 3 🔲 BMO CAD BLOCKED     | instrument one | 2012-10-07      | CAD              | 44     | 8.00         |              |       |   |   |   | s   |
| 4 🖹 BMO CAD BLOCKED     | 52154          | 2014-26-03      | CAD              | 60     | 0.00         |              |       |   |   |   | 1   |
| 5 E BMO CAD BLOCKED     | hgiu           | 2014-11-07      | CAD              | 90     | 0.00         |              |       |   |   |   | G   |
| <                       |                |                 |                  |        |              |              |       |   |   |   | >   |
| Compute                 |                | Total Amount    |                  |        |              |              |       |   |   |   |     |
|                         |                |                 | . ]              |        |              |              |       |   |   |   |     |
|                         |                | a               | eate Pay-in-Slip |        |              |              |       |   |   |   |     |
| Accounting Information  |                |                 |                  |        |              |              |       |   |   |   | _   |
|                         | Created by     |                 |                  |        | Oreated Date |              |       |   |   |   |     |

#### Figure 2.4 Create Pay in slip

- 2. Select the instruments in the multiline, (which has to be deposited) and click Compute
- 3. The sum of all the instruments selected is shown as the total amount
- 4. Then click Create Pay in slip pushbutton
- 5. Single Pay in slip for all the instruments selected is created in fresh status with a unique number.

## 2.1.5 EDIT PAY IN SLIP

- 1. Select the **Bank Code** and enter the **Pay In Slip number** (if it is known) and Click "**Edit Pay in slips**" link in the "Select Pay-in-Slip" screen.
- 2. If pay in slip number is not known, fetch the number through search criteria.
- 3. All the pay in slips in fresh status, which fulfills the search criteria, appears in the multiline
- 4. Click on the pay in slip Number (Hyperlink). The "Edit Pay-in-Slip" screen appears. See Figure 2.5

| *    | D        | Edit Pay-in-Slip                                  |                         |                      |                         | 44 4 1 2 3          | 4 5 🕨 👐        | 2 /5 🗐 🕮 !         |         | ) 🗔 🗖 |  |  |  |
|------|----------|---------------------------------------------------|-------------------------|----------------------|-------------------------|---------------------|----------------|--------------------|---------|-------|--|--|--|
|      |          | Pay-in-Slip # 1                                   |                         | Pay-                 | in-Slip Date 2016-03-05 | -03-05 Status FRESH |                |                    |         |       |  |  |  |
|      |          | Bank # BMC                                        | CAD BLOCKED             | BMO Blocked CAD      |                         | Currency CAD        |                |                    |         |       |  |  |  |
|      | nstru    | Receipt Type CUS<br>nent Information              | TOMER RECEIPT           |                      |                         |                     |                |                    |         |       |  |  |  |
| 44   | 4        | 1 - 2 / 2 <b>&gt; &gt;&gt; - T</b> T <sub>x</sub> |                         |                      | ٨.                      |                     |                | All                | T       | Q     |  |  |  |
| #    |          | Instrument #                                      | Instrument Date         | Amount               | Remitter                |                     | Remitting Bank |                    | Address |       |  |  |  |
| 1    |          | 12                                                | 2014-30-04              | 2000.00              | N                       |                     | 121            |                    |         |       |  |  |  |
| 2    |          | 4145                                              | 2014-30-04              | 186.00               |                         |                     | 215            |                    |         |       |  |  |  |
|      |          |                                                   |                         |                      |                         |                     |                |                    |         |       |  |  |  |
|      |          | <                                                 |                         |                      |                         |                     |                |                    |         | >     |  |  |  |
| Co   | mpute    |                                                   |                         | Total Amount 2186.00 |                         |                     |                |                    |         |       |  |  |  |
|      |          | Deposit                                           | Instruments             |                      | Edit Pay-in-Slip        |                     |                | Delete Pay-in-Slip |         |       |  |  |  |
| Acco | unting I | nformation                                        |                         |                      |                         |                     |                |                    |         |       |  |  |  |
|      |          |                                                   | Created by DMUSER       |                      |                         | Created             | Date 2016-03-0 | 5                  |         |       |  |  |  |
|      |          |                                                   | Last Modified by DMUSER |                      |                         | Last Modified       | Date 2016-03-0 | 5                  |         |       |  |  |  |
| -    |          |                                                   |                         |                      |                         |                     | 2510 05 0.     | -                  |         |       |  |  |  |

#### Figure 2.5 Edit Pay in slip

- 5. In the next UI, Click on **Deposit Instruments.**
- 6. The status of the pay in slips becomes "Deposited".
- 7. Click on the Edit Pay-in-Slip pushbutton to edit the pay-in-slip.
- 8. Click on the Delete Pay-in-Slip pushbutton to delete the pay-in-slip.
- 9. Click the **Print** pushbutton to take a print out of the pay-in-slip.

#### 2.1.6 BOUNCE INSTRUMENTS

1. Select the **Bounce Instruments** link under the **Realize Receipt** business component. The "**Bounce Instruments**" page appears. *See Figure 2.6*.

| \star 🗎 Bounce Instruments             |                   |                       |                      |                 |              |        |   | ? | ¢ K |
|----------------------------------------|-------------------|-----------------------|----------------------|-----------------|--------------|--------|---|---|-----|
| Search Criteria                        |                   |                       |                      |                 |              |        |   |   |     |
| Bank #                                 | ASB × v           | Re                    | itter                |                 | Collector #  |        |   |   |     |
| Instrument # From                      |                   |                       | To                   |                 | Currency     | ALL 🔻  |   |   |     |
| Instrument Date From                   | 1                 |                       | To                   |                 | Receipt Type | ALL    |   | r |     |
| Instrument Amount From                 |                   |                       | То                   |                 |              | Search |   |   |     |
| Instrument Information                 |                   |                       |                      |                 |              |        |   |   |     |
| (I I I I I I I I I I I I I I I I I I I | play] 🕨 🕨 + - 🗇 😒 | 0 0 T T,              |                      | X Z 🗎 🛛 🗳 🖡 🖷 🖩 | All          |        | Ŧ |   | Q   |
| # 🖻 Bank #                             | Currency          | Instrument # Instrume | t Date Instrument Ar | mount Remitter  |              |        |   |   |     |
| 1                                      |                   |                       |                      |                 |              |        |   |   |     |
|                                        |                   |                       |                      |                 |              |        |   |   |     |
|                                        |                   |                       |                      |                 |              |        |   |   |     |
|                                        |                   |                       |                      |                 |              |        |   |   |     |
| 1                                      |                   |                       |                      |                 |              |        |   |   |     |
|                                        |                   |                       |                      |                 |              |        |   |   |     |
|                                        |                   | Bou                   | nce Instruments      |                 |              |        |   |   |     |
|                                        |                   |                       |                      |                 |              |        |   |   |     |

#### **Figure 2.6 Bounce Instruments**

- 2. Search for the instrument that you wish to bounce by specifying the Search Criteria.
- 3. Enter the Reason Code and Remarks for bouncing the instrument, and click the **Bounce Instruments** pushbutton.

#### 2.1.7 CREATE DIRECT INVOICE

- 1. Launch the "Create Pack Slip Invoice" page. See Figure 2.7.
- 2. Enter the Pack Slip # in the Select Packslip page, if you know the number. Otherwise, search for the packslip using search criteria.
- 3. Call the relevant **Pack Slip No.** in the Create Invoice screen.

| Create Invoice                       |            |                          |                       |            |              |         |         |            |     |                  |           | ← ? □      | 0 K |
|--------------------------------------|------------|--------------------------|-----------------------|------------|--------------|---------|---------|------------|-----|------------------|-----------|------------|-----|
| Invoice Information                  |            |                          |                       |            |              |         |         |            |     |                  |           |            |     |
| Invoice #                            |            |                          |                       |            |              |         |         |            |     | Status           |           |            |     |
| Invoice Date                         | 2016-19-05 |                          | Finance Book          | AVEOS 💌    |              |         |         |            |     | Numbering Type   | DI 💌      |            |     |
| Payment Information                  |            |                          |                       |            |              |         |         |            |     |                  |           |            |     |
| Bill To Customer # 👂                 |            |                          | Bill To Customer Name |            |              |         |         |            |     |                  |           |            |     |
| Ship To Customer #                   | •          |                          | Ship To Customer Name |            |              |         |         |            |     | Ship To Id       | T         |            |     |
| Sale Type                            | AIN 🔻      |                          | Cash #                | •          |              |         |         |            |     |                  |           |            |     |
| Currency                             | CAD 🔻      |                          | Exchange Rate         | 1.00000000 |              |         |         |            |     | Receipt Type     | CREDIT 🔻  |            |     |
| Pay Term 👂                           |            |                          | Anchor Date           | 2016-19-05 | l            |         |         |            |     | Receipt Method   | Regular 🔻 |            |     |
| Total Invoice Amount                 |            |                          | Freight Amount        |            |              |         |         |            |     | Price list # 👂   |           |            |     |
| Auto Adjust                          | No 🔻       |                          | Draft                 |            |              |         |         |            |     | Comments         |           |            |     |
| Part Information     Default Tax Key | v          |                          |                       |            |              |         |         |            |     |                  |           |            |     |
|                                      | -0%00      | T Tx                     |                       | 7          | TT A TT      |         |         |            |     | All              | Ŧ         |            | Q   |
| # 🖾 Line # Part Type                 |            | Part # 🔎                 | Part Variant          | #          |              | иом 🔎   |         |            |     | Quantity         |           | Unit Price |     |
| 1 🗈 Componen                         | nt 🗸       | 0-00-21200-19927-1:P6371 |                       |            |              | 66      |         |            |     |                  |           |            |     |
| 2 🗈 Componen                         | nt 👻       |                          |                       |            |              |         |         |            |     |                  |           |            |     |
| 6                                    |            | _                        |                       |            |              |         |         |            |     |                  |           |            | >   |
|                                      |            |                          |                       |            |              |         |         |            |     |                  |           |            | -   |
| Get Item Details                     |            | Com                      | oute                  |            |              |         |         |            |     |                  |           |            |     |
| Invoice Value Details                |            |                          |                       |            |              |         |         |            |     |                  |           |            |     |
| Value Excluding Tax                  |            |                          | Tax                   |            |              |         |         |            |     | With-holding Tax |           |            |     |
| Charges                              |            |                          | Value Net of Tax      |            |              |         |         |            |     |                  |           |            |     |
|                                      |            | Create Invoic            | 2                     | Create a   | nd Authorize | Invoice |         |            |     |                  |           |            |     |
| Edit Invoice                         |            | T/C/D                    |                       |            |              |         |         |            |     |                  |           |            |     |
| Pay Schedule                         |            | Item Se                  | rial No. Details      |            |              |         |         |            |     |                  |           |            |     |
| Invoice Summary                      |            | Account                  | ing Information       |            |              |         | Shippir | ng Details |     |                  |           |            |     |
| Attach Notes                         |            |                          | -                     |            |              |         |         |            |     |                  |           |            |     |
|                                      | Created by |                          |                       |            |              |         |         | Created D  | ate |                  |           |            |     |

#### Figure 2.7 Create Invoice

- 4. Click the **Get Item Details** to view the invoice information in the multiline.
- 5. Modify the **Unit Price** if required and click the **Compute** pushbutton.
- 6. Click Create Invoice pushbutton.
- 7. The **Customer Pack slip Invoice** is generated in **Fresh** status.
- 8. Click the Create and Authorize Invoice pushbutton to generate an invoice in fresh and authorized status.

#### 2.1.8 AUTHORIZE INVOICE

1. Select the Invoice Category. See Figure 2.8.

|      | Authorize Invoice                   |                |              |                   |           |                   |            | (f f 1 | 2 3 4 5            | ▶ ₩ 2 /10      | ≣ <i>1</i> 4 | Ð | 54 | · ?    | 0        | K ( |
|------|-------------------------------------|----------------|--------------|-------------------|-----------|-------------------|------------|--------|--------------------|----------------|--------------|---|----|--------|----------|-----|
| -    | Invoice Information                 |                |              |                   |           |                   |            |        |                    |                |              |   |    |        |          |     |
| _    | Invoice #                           | DI-000065-2015 |              |                   |           |                   |            |        |                    | Status         | Fresh        |   |    |        |          |     |
|      | Invoice Date                        | 07-06-2012     | Ē            |                   |           | Finance Book      | AVEOS 🔻    |        |                    |                |              |   |    |        |          |     |
| -    | Payment Information                 |                |              |                   |           |                   |            |        |                    |                |              |   |    |        |          |     |
|      | Bill To Customer #                  | 101            |              |                   | Bill To ( | Customer Name     | ustomer 2  |        |                    |                |              |   |    |        |          |     |
|      | Ship To Customer #                  | 400007 🐨       |              |                   | Ship To ( | Customer Name     | ustomer 9  |        |                    | Ship To I      | Billt        | Ŧ |    |        |          |     |
|      | Sale Type                           | AIN V          |              |                   |           | Cash #            | •          |        |                    |                | COLDIT       | - |    |        |          |     |
|      | Currency                            | N020D000_00_0  |              |                   |           | Exchange Rate 1   | 5000000    | 60     |                    | Receipt Typ    | Regular      |   |    |        |          |     |
|      | Total Invoice Amount                | 132.00         |              |                   |           | Freight Amount    | // 10/2015 | 0.00   |                    | Price list # 1 | ) Negulai    |   |    |        |          |     |
|      | Auto Adiust                         | No 💌           |              |                   |           | Draft             |            |        |                    | Comment        | 5            |   |    |        |          |     |
|      |                                     |                |              |                   |           |                   |            |        |                    |                |              |   |    |        |          |     |
| -    | Part/T/C/D Information              |                |              |                   |           |                   |            |        |                    |                |              |   |    |        |          |     |
| 44   | <pre>1 -1/1 &gt; &gt;&gt; + =</pre> |                | T.           |                   |           |                   |            |        | 1 × C I            | 🖷 III 🛛 All    |              |   | Ŧ  |        |          | Q   |
| #    | Line # Part Type                    |                | Part # 🔎     |                   | Part Vari | iant #            |            | Q MOU  | Quantity           | U              | nit Price    |   |    | 1      | Amount   |     |
| 1    | 1 Consumable                        | *              | :35895       |                   | 100       |                   |            | 12     |                    | 11.00          |              |   | 12 | 2.00 1 | 32.00000 | 000 |
| 2    | Component                           | *              |              |                   |           |                   |            |        |                    |                |              |   |    |        |          |     |
|      |                                     |                |              |                   |           |                   |            |        |                    |                |              |   |    |        |          |     |
|      |                                     |                |              |                   |           |                   |            |        |                    |                |              |   |    |        |          |     |
|      | 4                                   |                |              |                   |           |                   |            |        |                    |                |              |   |    |        |          | F   |
|      | at Itam Datails                     |                |              | Compute           |           |                   |            |        |                    |                |              |   |    |        |          |     |
|      | et item betails                     |                |              | Compute           |           |                   |            |        |                    |                |              |   |    |        |          |     |
| -    |                                     |                |              |                   |           |                   |            |        |                    |                |              |   |    |        |          |     |
| _    |                                     |                | Edit Invoice |                   |           | Edit and Authoriz | e Invoice  |        | Return Invoice     |                |              |   |    |        |          |     |
| T/C  | /D                                  |                |              | Payment Schedul   | le        |                   |            |        |                    |                |              |   |    |        |          |     |
| Allo | cation Details                      |                |              | Item Serial No. D | etails    |                   |            | Sh     | ipping Details     |                |              |   |    |        |          |     |
| Inv  | oice Summary                        |                |              | Accounting Infor  | mation    |                   |            | Att    | tach Notes         |                |              |   |    |        |          |     |
|      |                                     | Created        | by DMUSER    |                   |           |                   |            |        | Created Date       | 07-10-2015     |              |   |    |        |          |     |
|      |                                     | Last Modified  | l by         |                   |           |                   |            |        | Last Modified Date |                |              |   |    |        |          |     |

#### Figure 2.8 Authorize invoice

- 2. If the Invoice # is known enter the invoice number in the editable field.
- 3. Then Click on Edit Invoice.
- 4. If the invoice number is not known, then fetch the invoices by entering the appropriate search criteria.
- 5. Click Search button to fetch the invoices, which has to be authorized.
- 6. All the invoices that are in fresh status and also fulfilling the search criteria appear in the multiline.
- 7. Select the invoice, which has to be authorized, by clicking on the (hyperlink) invoice number.
- 8. Click the **Compute** pushbutton to calculate the total invoice amount.
  - Note: For the calculation of total invoice amount, the system does not account the addition of withholding Tax with Tax incidence as "On invoicing"
- 9. Click on the **Edit and Authorize** push button, after providing the cost center and making necessary changes (if needed).
- 10. The status of the Invoice becomes "Authorized".

#### 2.1.9 MANAGE PACKSLIP / BILL BACK INVOICE

This screen allows the user to modify a pack slip invoice. The financial postings are also made based on the modifications made. This screen also enables the user to authorize the invoice while saving the modifications made. The invoices that are not required can also be deleted.

1. Launch the Manage Pack slip/Bill back Invoice page. See Figure 2.9.

In the Invoice Details section,

- 2. Enter the Invoice date on which it was created.
- 3. Specify the Numbering Type, Currency and Finance Book.

ramco

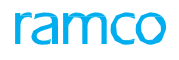

| 🖈 🗏 Manage Pa                                                                                                    | ack slip/Bill back I                                                                             | Invoice                     |                                                                                                    |                                                                                                    |             |                                                                                                    | •                                                                   | • • 1 2 3              | 4 5 🕨 🗰                            | RAMCOOU                                                                    | Ramco Role 👻 💢                                                                      | ₽ ← ? 🗔 [                               |
|----------------------------------------------------------------------------------------------------|--------------------------------------------------------------------------------------------------|-----------------------------|----------------------------------------------------------------------------------------------------|----------------------------------------------------------------------------------------------------|-------------|----------------------------------------------------------------------------------------------------|---------------------------------------------------------------------|------------------------|------------------------------------|----------------------------------------------------------------------------|-------------------------------------------------------------------------------------|-----------------------------------------|
| Invoice Details<br>Invoice ♯<br>Invoice Type<br>Status<br>Invoice Date<br>Numbering Type<br>Currency<br>Finance Book<br>Comments | CBI-000005-2017<br>Bill Back Invoice<br>Under Authorization<br>27-07-2017<br>CBI<br>CAD<br>AVEOS |                             | Customer Details<br>Customer Aamo<br>Bill to Cust. 4<br>Bill to Lust. 4<br>Bill to Cust. Namo<br>Ship to Cust. 1<br>Ship to Cust. Namo<br>Ship to Cust. Namo | <ul> <li># 400007</li> <li>e Customer 8"</li> <li># 400007</li> <li>Bill to</li> <li>e Customer 8"</li> <li># 400007</li> <li>Bill to</li> <li>Bill to</li> <li>e Customer 8"</li> </ul> | *<br>*<br>* | Payment Details<br>Pay Term<br>Anchor Date<br>Receipt Type<br>Receipt Method<br>Cash ≢<br>Remit to Company<br>Remit to Bank<br>Auto Adjust<br>Price list ≢ | N030D00<br>27-07-20<br>CREDIT<br>Regular<br>AVEOS<br>No<br>400604-C | 0_00.0 J<br>17 E<br>   | D Basi                             | vice Value Su<br>Value<br>10.00000000<br>ht Amount<br>ange Rate<br>1000000 | IMMAFY<br>TCD Value<br>0.000000<br>Total Inv.<br>5,670.00<br>Total Inv.<br>5,670.00 | Amount<br>Amount (Base curr.)<br>000000 |
| Part Info                                                                                                    | 2 > > + - C                                                                                      | » <b>T</b> 7                | Ref. Dac #R                                                                                                    | ef. Doc. Date                                                                                                    | Ref. Do     | 人血 🗑 🗴                                                                                                    | Xi                                                                  | CXI HI                 | 11 % All                           |                                                                            | Search                                                                              | Q<br>Part Descript                      |
| 1                                                                                                    | 1 Purchase Order                                                                                 |                             | CBPO-000042-17 05                                                                                                    | 5-05-2017                                                                                                    |             |                                                                                                    | 3 00000                                                             | ) Part                 | Cost                               |                                                                            | 0-1:09058556                                                                        | 0-1" OUTSIDE                            |
| 2  3                                                                                                    | 2 Purchase Order                                                                                 |                             | CBPO-000042-17 05                                                                                                    | 5-05-2017                                                                                                    |             |                                                                                                    | 4 00000                                                             | 9 Part                 | Cost                               |                                                                            | 0-1:50141                                                                           | 0-1" OUTSIDE                            |
| Compute                                                                                                    |                                                                                                  |                             |                                                                                                    |                                                                                                    |             |                                                                                                    |                                                                     |                        |                                    |                                                                            |                                                                                     |                                         |
|                                                                                                    | Draft                                                                                            |                             | 2                                                                                                    | Save                                                                                                    | Save an     | d Authorize                                                                                                    |                                                                     | Return Invo            | pice                               |                                                                            | Delete Invo                                                                         | ice                                     |
| /C/D                                                                                                    |                                                                                                  |                             | Pa                                                                                                    | yment Schedule                                                                                                    |             |                                                                                                    |                                                                     | Freight Charg          | jes                                |                                                                            |                                                                                     |                                         |
| voice Summary                                                                                                    |                                                                                                  |                             | Ac                                                                                                    | counting Information                                                                                                    |             |                                                                                                    |                                                                     | Attach Notes           |                                    |                                                                            |                                                                                     |                                         |
| ecord statistics                                                                                                    | Last                                                                                             | Created by<br>t Modified by | DMUSER<br>DMUSER                                                                                                    |                                                                                                    |             |                                                                                                    |                                                                     | Create<br>Last Modifie | ed Date 27-07-2<br>ed Date 27-07-2 | 017<br>017                                                                 |                                                                                     |                                         |

#### Figure 2.9 Manage Packslip/Bill back Invoice

In the Customer Details section,

- 4. Use the Bill to Cust. # drop-down list box to specify the customer who has to make the payment for the Invoice.
- 5. Use the **Bill to ID** drop-down list box to specify the address of the customer who has to make the payment for the invoice.
- 6. Use the Ship to ID drop-down list box to specify the location of the customer to whom the bill has to be shipped.

In the Payment Details section,

- 7. Specify the Receipt Type and Receipt Method.
- 8. Use the **Remit To Company** drop-down list box to specify where the remittance of invoice payments must be made.
- 9. Use the **Remit To Bank** drop-down list box to specify the bank to which the remittance is to be made.
- 10. Use the **Auto Adjust** drop-down list box to indicate whether the invoice can be adjusted with the credit documents automatically, after authorization.
- 11. In the **Invoice Value Summary** section, **Basic Value**, **TCD Value**, **Freight Amount** and **Total Invoice Amount** are displayed.

In the Part Info multiline,

- 12. Enter the Non Billable Quantity and Proposed Qty.
- 13. Enter the Base Rate per Unit specified in the Additional Reference document.
- 14. Enter the Tax/Unit, Charge/Unit, Discount/Unit and Unit Markup.
- 15. Enter the Analysis # and Sub Analysis #.
- 16. Click **Compute** pushbutton for computation of the prices of the items in the multiline.
- 17. Select the **Draft** checkbox to generate invoice in draft status.

- 18. Click Save pushbutton to save data and generate Invoice #.
- 19. Click Save and Authorize pushbutton to save data, generate Invoice # and authorize the invoice.
- 20. Click **Return Invoice** pushbutton to return the generated Invoice and update the status of the invoice as "Returned".
- 21. Click Delete Invoice pushbutton to delete the selected invoices.

#### 2.1.10 HOLD / RELEASE CUSTOMER DIRECT INVOICE

- 1. Select the **Invoice Type** as "Direct Invoice", "Pack Slip Invoice", "Consignment Sales Invoice" or "Miscellaneous Invoice", and search for the invoice to be held or released in the **Select Invoice** page.
- 2. Select the Hold / Release Invoice link. The Hold / Release Invoice page appears. See Figure 2.9.
- 3. Enter the Reason Code for hold/release and Remarks for Hold, and click the Hold pushbutton. The status of the invoice is updated as "Held".
- 4. Click the **Release Invoice** pushbutton to release the invoice in the held status. The status of the invoice is updated as "Released".

| ★ 🗎 Hold/Release Invoice |                         |                                    | 44 4 1 2 3 4 5 <b>) )</b> 4 | /720 🗐 😕 🖶 🖨 🗲         | ? 🗅 🖪 :     |
|--------------------------|-------------------------|------------------------------------|-----------------------------|------------------------|-------------|
| Invoice Information      |                         |                                    |                             |                        |             |
| Invoice # MIN            | I-000009-2012           | Invoice Type miscellaneous invoice |                             | Status Authorized      |             |
| Invoice Date 201         | 12-08-06                | Finance Book AVEOS                 |                             |                        |             |
| Currency USD             | 0                       | Exchange Rate 1.02500000           |                             |                        |             |
| Total Invoice Amount 565 | 5.00                    | Freight Amount                     |                             | Comments               |             |
| Customer Information     |                         |                                    |                             |                        |             |
| Bill To Customer # 400   | 0007                    | Bill To Customer Name Customer 9   |                             | Pay Term N030D000_00.0 |             |
| Anchor Date 201          | 12-08-06                |                                    |                             |                        |             |
|                          |                         |                                    |                             |                        | 0           |
| # Line # Pack Sin #      | Part/T/C/D #            | Variant #                          |                             | Quantity               | Unit Price  |
| 1 1                      | Mic Part Salar          | Partial Com                        | EA                          | 2.00                   | Child Proce |
| 2 1                      | HIS.Part Sales          | 13                                 | EA                          | 2.00                   |             |
|                          |                         |                                    |                             |                        |             |
| <                        |                         |                                    |                             |                        | >           |
| Reason # Hole            | d 🔻                     | Remarks for Hold                   |                             |                        | -           |
| Hol                      | ld Invoice              |                                    | Releas                      | e Invoice              |             |
| uttach Notes             |                         |                                    |                             |                        |             |
| nvoice Summary           | Accounting Infor        | mation                             | Payment Schedule            |                        |             |
|                          | Created by DMUSER       |                                    | Created Date 201            | 2-08-06                |             |
|                          | Last Modified by DMUSER |                                    | Last Modified Date 201      | 2-08-06                |             |

Figure 2.9 Hold / Release customer direct invoice

#### 2.1.11 EDIT MISCELLANEOUS INVOICE

This sequence explains the process of modifying the miscellaneous invoices.

- 1. Select and retrieve miscellaneous invoice for modification/authorization from the "Select Invoice" page.
- 2. The Edit Invoice page is launched. See Figure 2.10.
- 3. In the Invoice Information group box, modify the Invoice Date, Invoice Category and Finance Book.

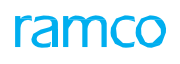

| ★ 🗎 Edit Inv      | oice              |                         |                            |                  |                   | 44 4           | 1 2 3 4           | 5 🕨 👐 4        | /130 🎜      |        |         | ? 🗔 (     |
|-------------------|-------------------|-------------------------|----------------------------|------------------|-------------------|----------------|-------------------|----------------|-------------|--------|---------|-----------|
|                   | tion              |                         |                            |                  |                   |                |                   |                |             |        |         |           |
|                   | Invoice #         | MIN-000969-2018         |                            | Finance Book     | AVEOS 🔻           |                |                   | SI             | tatus Fresh | 1      |         |           |
|                   | Invoice Date      | 07-05-2018              |                            | Inv. Category    | CAT_C 🔻           |                |                   |                |             |        |         |           |
|                   | Currency          | CAD 🔻                   |                            | Exchange Rate    | 1.00000000        |                |                   | 1              | Draft 📃     |        |         |           |
|                   | Final Price       | 2145.00                 |                            | Freight Amount   |                   |                |                   | Comm           | ients       |        |         |           |
| Customer Inform   | nation            |                         |                            |                  |                   |                |                   |                | _           |        |         |           |
|                   | Bill to Cust. # P | 100004                  | Bi                         | I to Cust. Name  | SINGAPORE AIRLINE | S              |                   | Sale           | Type AIN    | Ŧ      |         |           |
|                   | Ship to Cust. #   | 100004 🔻                | Ship To                    | Angher Date      | SINGAPORE AIRLINE | 25<br>stela    |                   | Ship t         | 0 ID 1 🔻    | *      |         |           |
|                   | Pay Terini 🎾      | NE145                   |                            | Anchor Date      | 07-05-2018        |                |                   |                |             |        |         |           |
| Part/T/C/D Info   | rmation           |                         |                            |                  |                   |                |                   |                |             |        |         |           |
| 44 4 1 -1/1       | • • • = -         |                         |                            |                  | 人上日               | XCİX           | e # # m :         | ti 🕺 All       |             | T      |         | Q         |
| # 🗆 Line #        | Part Type         | Part #                  | Part Variant #             | UOM              |                   | Order Qty      | Base Rate / Unit  |                | Final Price |        |         | Usage ID  |
| 1                 | 1 Aero inventory  | ✓ part-23               |                            |                  |                   |                |                   |                |             | 2      | 2000.00 | TRAINING  |
| 2                 | Aero inventory    | *                       |                            |                  |                   |                |                   |                |             |        |         | A/R CONVI |
|                   |                   |                         |                            |                  |                   |                |                   |                |             |        |         |           |
| <                 |                   |                         |                            |                  |                   |                |                   |                |             |        |         | >         |
| Compute           |                   |                         |                            |                  |                   |                |                   |                |             |        |         |           |
| - Payment Inform  | ation             |                         |                            |                  |                   |                |                   |                |             |        |         |           |
|                   | Receipt Type      | CREDIT 💌                |                            | Cash #           | •                 |                |                   | Receipt I      | Mode 🛛 🔻    | ·      |         |           |
|                   | Remit To Company  | •                       |                            | Remit To Bank    |                   | •              |                   | Receipt Me     | thod Regu   | ılar 🔻 |         |           |
|                   | User Defined-1    |                         |                            | User Defined-2   |                   |                |                   | User Defin     | ied-3       |        |         |           |
| - Instrument Info | rmation           |                         |                            | Auto Adjust      | No 🔻              |                |                   | Sales Pers     | ion #       |        |         |           |
|                   | Instrument #      |                         |                            | MICR #           |                   |                |                   | Instrument Ame | ount        |        |         |           |
|                   | Instrument Date   | 1 <sup>1</sup> ***      |                            | Bank #           |                   |                |                   | Referen        | ice #       |        |         |           |
| Card Information  | n                 |                         |                            |                  |                   |                |                   |                |             |        |         |           |
|                   | Card #            |                         |                            | Authorization #  |                   |                |                   |                |             |        |         |           |
|                   | Issuer            |                         |                            | Valid Till Month |                   | Year           |                   |                |             |        |         |           |
|                   | Edit Invoice      |                         | Edit and Authorize Invoice | ]                |                   | Delete Invoice | 2                 | Print          |             |        |         |           |
| T/C/D             |                   |                         | Payment Schedule           |                  |                   |                | Remitter Informat | ion            |             |        |         |           |
| Invoice Summary   |                   |                         | Accounting Information     |                  |                   |                | Shipping Details  |                |             |        |         |           |
| Upload Documents  |                   |                         | View Associated Doc.Attach | ments            |                   |                |                   |                |             |        |         |           |
|                   |                   | Created by DMUSER       |                            |                  |                   |                | Created Da        | te 07-05-2018  |             |        |         |           |
|                   |                   | Last Modified by DMUSER |                            |                  |                   |                | Last Modified Da  | te 10-05-2018  |             |        |         |           |
|                   |                   |                         | Figure 2.1                 | 0 Modif          | ying invoic       | e              |                   |                |             |        |         |           |

#### In the Payment Information group box,

- 4. Enter the code identifying the customer on whom the invoice must be raised, in the Bill to Customer # field.
- 5. Select the **Sales Type**, **Cash #** and **Currency**.
- 6. Select the Receipt Type as Cash, Bank or Credit.
- 7. Select the **Receipt Mode** to specify the mode in which the payment can be received.
- 8. Enter the Pay Term, Anchor Date and Freight Amount.
- 9. Set the **Adjust** drop-down list box to "Yes" if you wish to adjust invoice after authorization automatically with the credit documents. Select "No" otherwise.

#### In the Instrument Information group box,

- 10. Enter the Instrument Amount to specify the amount received.
- In the Card Information group box,

#### 11. Enter the Card #, Authorization #, Issuer and Valid Till Month and Year.

#### In the Part/T/C/D Information multiline,

- 12. Enter the Part #, UOM, Quantity and Unit Price.
- 13. Click the **Compute** pushbutton to calculate the total invoice amount.
  - Note: For the calculation of the total invoice amount, the system does not consider Withholding Tax with Tax incidence as "On Payment".
- 14. Click the Edit Invoice pushbutton to save the modifications.

- > Note: The system updates the status of the invoice as "Fresh".
- 15. Click the Edit and Authorize pushbutton if you wish to save the modifications made and to authorize the invoice.
  - Note: The system updates the status of the invoice as "Authorized".
- 16. Click the **Delete Invoice** pushbutton to delete the invoice.
  - >>> Note that workflow has been enabled.
  - Note: The computation of Total value tax will be based on the set option 'Application of Default Tax Key in Customer Miscellaneous Invoice' set in the **Set Finance Parameter** screen of the **OU Parameter Setup** business component.

#### 2.1.12 AUTHORIZE MISCELLANEOUS INVOICE

- 1. Search and retrieve miscellaneous invoice in Fresh status for authorization from the "Select Invoice" page.
- 2. The "Authorize Invoice" page is launched. See Figure 2.11.
- 3. Enter the **Invoice Date**.
- 4. Modify the appropriate fields, if required.
- 5. Click the Edit and Authorize pushbutton after providing the Payment Information and Part/T/C/D details.
  - Note: The status of the invoice becomes "Authorized".
  - Note: The computation of Total value tax will be based on the set option 'Application of Default Tax Key in Customer Miscellaneous Invoice' set in the **Set Finance Parameter** screen of the **OU Parameter Setup** business component.

| ★ 🗎 Authorize                           | Invoice          |                      |                   |                                            |                        |       | 44 4 1 2 3      | 4 5 🕨 🗰 3 /133        | *******             | ← ? ⊡ |
|-----------------------------------------|------------------|----------------------|-------------------|--------------------------------------------|------------------------|-------|-----------------|-----------------------|---------------------|-------|
| <ul> <li>Invoice Information</li> </ul> | n                |                      |                   |                                            |                        |       |                 |                       |                     |       |
|                                         | Invoice #        | MIN-000826-2017      |                   | Finance Book                               | AVEOS                  | Ŧ     |                 | Status                | Under Authorization |       |
|                                         | Inv. Type        | Ref.Doc.based Invoic | e                 | Ref. Doc. Type                             | Flight Invoice Release |       |                 | Inv. Category         |                     | •     |
|                                         | Invoice Date     | 13-12-2017           |                   | Currency                                   | CAD                    | Ŧ     |                 | Exchange Rate         | 1.0000000           |       |
|                                         | Draft            |                      |                   | Comments                                   |                        |       |                 | Cancellation Comments |                     |       |
|                                         | Inv. Category    | CAT_C                | T                 |                                            |                        |       |                 |                       |                     |       |
| Customer Informa                        | ition            |                      |                   |                                            |                        |       |                 |                       |                     |       |
|                                         | Bill to Cust. #  | 100004               |                   | Bill to Cust. Name                         | SINGAPORE AIRLINES     |       |                 | Sale Type             | AIN                 | •     |
|                                         | Ship to Cust. #  | 100004               | T                 | Ship To Customer Name                      | SINGAPORE AIRLINES     |       |                 | Ship to ID            | 1                   | •     |
|                                         |                  |                      |                   |                                            |                        |       |                 |                       |                     |       |
|                                         | Basic Value      | 23250.00             |                   | Freight Amount                             |                        | 0.00  |                 | Taxes                 | 0.00                |       |
|                                         | Charges          | 0.00                 |                   | Discounts                                  | 0.00                   |       |                 | Final Price           | 23250.00            |       |
| Ref. Based Invoio                       | e Info           |                      |                   |                                            |                        |       |                 |                       |                     |       |
| Billing Details                         |                  |                      |                   |                                            |                        |       |                 |                       |                     |       |
|                                         | 2                |                      |                   |                                            |                        |       |                 | 1 9 All               | -                   | 0     |
| # <b>1</b> /m #                         | 2 / // T         |                      | af Daa #          | Ore Time                                   |                        | x e , | Comment #       | I+ Z+ All             | P#na Cabaaaa        | ~     |
| # 10 Line #                             | Rel. Doc. Ty     | pe r                 | (er. Doc. #       | Doc. Type                                  |                        |       | Document #      | billing neau          | billing Category    |       |
| 1 0                                     | 1 Flight Contra  | ct g                 | hc-test-3         | Flight Invoice Release / Contract lineno:0 |                        |       | FIR-000033-2017 | Exclusive Fee         |                     | -     |
| 2 🗆                                     | 2 Flight Contra  | α 9                  | nc-test-3         | Flight Invoice Release / Contract lineno:1 |                        |       | FIR-000034-2017 | Hight Hour Charges    |                     |       |
| 4                                       | 4 Elight Contra  | d g                  | hc-test-3         | Flight Invoice Release / Contract lineno:1 |                        |       | FIR-000034-2017 | Standing Fee          |                     |       |
| 5 1                                     | 5 Elight Contra  | ct g                 | he-test-3         | Flight Invoice Release / Contract lineno:3 |                        |       | FIR-000035-2017 | Flight Hour Charges   |                     |       |
| 1                                       |                  |                      |                   |                                            |                        |       |                 |                       |                     |       |
| Compute  Payment Informat               | tion             |                      |                   |                                            |                        |       |                 |                       |                     |       |
|                                         | Receipt Type     | CREDIT               | Ŧ                 | Cash #                                     |                        | Ŧ     |                 | Receipt Mode          | T                   |       |
| R                                       | temit To Company | AVEOS                | Ŧ                 | Remit To Bank                              | BMO CAD BLOCKED        | Ŧ     |                 | Receipt Method        | Regular             | •     |
|                                         | User Defined-1   |                      |                   | User Defined-2                             |                        |       |                 | User Defined-3        |                     |       |
|                                         | Pay Term 👂       | net45                |                   | Remitter                                   |                        |       |                 | Auto Adjust           | No                  | •     |
|                                         | Anchor Date      | 13-12-2017           | 1                 |                                            |                        |       |                 |                       |                     |       |
| <ul> <li>Instrument Inform</li> </ul>   | Instrument #     |                      |                   | MICD #                                     |                        |       |                 | Instrument Amount     | 1                   |       |
|                                         | Instrument Date  |                      | hand a            | Pack #                                     |                        |       |                 | Deference #           |                     |       |
| - Card Information -                    | mstrument pate   |                      | 1111              | Bank #                                     |                        |       |                 | kererence #           |                     |       |
| _                                       | Card #           |                      |                   | Authorization #                            |                        |       |                 |                       |                     |       |
|                                         | Issuer           |                      |                   | Valid Till Month                           |                        | Ye    | ar              |                       |                     |       |
|                                         |                  |                      | Course and Author | A                                          |                        |       | Connect         |                       |                     |       |
| 5                                       | ave              |                      | Save and Autho    | lize                                       |                        |       | Cancel          | Print                 |                     |       |
| r/c/d                                   |                  |                      |                   | Payment Schedule                           |                        |       | Remitter Inf    | formation             |                     |       |
| Invoice Summary                         |                  |                      |                   | Accounting Information                     |                        |       | Shippina De     | tails                 |                     |       |
| Jpload Documents                        |                  |                      |                   | View Associated Doc.Attachments            |                        |       | Attach Note     | ts                    |                     |       |
|                                         |                  | Created by           | DMUSER            |                                            |                        |       | Creat           | ted Date 13-12-2017   |                     |       |
|                                         |                  | Lact Modified by     | DMUSER            |                                            |                        |       | Lact Modifi     | ied Date 12 12 2017   |                     |       |
|                                         |                  | Last mouned by       | UNUSEK            |                                            |                        |       | Last Modifi     | icu Date 13-12-2017   |                     |       |

Figure 2.11 Authorizing invoice

#### 2.1.13 CREATE ADJUSTMENTS

- 1. Select "Create Single Currency Adjustment" under the "Customer Balance Adjustment" business component. The "Create Single Currency Adjustments Voucher" page appears. *See Figure 2.13*.
- 2. Select the **Finance Book** and the **numbering type**.
- 3. Enter **Customer Code** and select the **currency**.
- 4. In the Credit document multiline, select the document type as account "Receipt Voucher".
- 5. And fetch the information relating to that receipt voucher created before in the multiline.
- 6. In **Debit Document** multiline, select the **document type** as "Pack Slip Invoice".
- 7. And fetch the information relating to the debit document created before in the multiline.
- 8. The unadjusted amount of the debit document will be fetched in the multiline.
- 9. Click on Propose adjustment, Compute adjustment.
- 10. Click **Create Voucher** push button to create the single currency adjustment voucher.
  - Note: The adjustment voucher is created in "Fresh" status.
  - For the Adjustment Vouchers selected for authorization, If the credit document is of type "Prepayment Invoice" and if the selected Prepayment Invoice have any taxes, the system transfers the tax amount (proportionate to adjustment amount) to the TCD account or to Expenses account based on the option set in the "Set Function Defaults" activity. The tax amount to be transferred to Expense account or to TCD Account will be computed proportionately: Tax Amount to be Expensed Off or to be Transferred to TCD Account = Prepayment Invoice Tax / Total Prepayment Invoice Amount \* Current Adjustment Amount against the Prepayment Invoice

|                                                                                                    | Adjustment Voucher |                                                                                 |                   |                   |                                                                  |                    | ≣ <i>'</i> , | ē ! | ⇒ ← | ; 🗅     |
|----------------------------------------------------------------------------------------------------|--------------------|---------------------------------------------------------------------------------|-------------------|-------------------|------------------------------------------------------------------|--------------------|--------------|-----|-----|---------|
| Voucher Information                                                                                                    |                    |                                                                                 |                   |                   |                                                                  |                    |              |     |     |         |
| Voucher #                                                                                                    |                    |                                                                                 |                   |                   |                                                                  | Status             |              |     |     |         |
| Voucher Date                                                                                                    | 2016-19-05         | Finan                                                                           | ice Book AVEOS 🔻  |                   |                                                                  | Numbering Type     | CAJ 🔻        |     |     |         |
| Customer Information                                                                                                    |                    |                                                                                 |                   |                   |                                                                  |                    |              |     |     |         |
| Customer # 👂                                                                                                    |                    | Custome                                                                         | er Name           |                   |                                                                  | Customer Hierarchy | LOCAL 🔻      |     |     |         |
| Currency                                                                                                    | CAD 🔻              |                                                                                 |                   |                   | A                                                                | djustment Sequence | FIFO 🔻       |     |     |         |
| INo records to display]                                                                                                    |                    |                                                                                 |                   |                   |                                                                  | AT                 |              | -   |     | 0       |
| # Document Type                                                                                                    | Document # 0       | Document Date                                                                   | Document Amount   |                   | e e e un                                                         | Current Ad         | iustment     | •   | 0   | ITTERCY |
| 1 C Receipt Voucher                                                                                                    | ×                  | booment bote                                                                    | Documentomount    | chadjubica / ini  |                                                                  | currenting         | usement      |     |     | in cher |
| Debit Documents                                                                                                    |                    |                                                                                 |                   |                   |                                                                  |                    |              |     |     | >       |
| 📢 🖌 [No records to display] 🕨 🕨                                                                                              | +-0***T            |                                                                                 |                   |                   | e # # III                                                        | All                |              | T   |     | Q       |
| # Document Type                                                                                                    | Document # 🔎       | Due Date                                                                        | Unadjusted Amount | Customer #        |                                                                  | Currency           | Exchange Ra  | ate |     | Ad      |
| 1 Order Based Invoice                                                                                                    | *                  |                                                                                 |                   |                   |                                                                  |                    |              |     |     |         |
| <                                                                                                    |                    |                                                                                 |                   |                   |                                                                  |                    |              |     |     | >       |
| Propose Adjustment                                                                                                    |                    | Compute Adjustment                                                              |                   |                   |                                                                  |                    |              |     |     |         |
| Adjustment Summary in Credit Do                                                                                              | c. Currency        |                                                                                 |                   |                   |                                                                  |                    |              |     |     |         |
| Debit Doc. Adjustment Amount                                                                                                 |                    | Discount                                                                        | Allowed           |                   |                                                                  | Charges Collected  |              |     |     |         |
| Credit Doc. Adjustment Amount                                                                                                |                    |                                                                                 |                   |                   |                                                                  |                    |              |     |     |         |
| Crea                                                                                                    | ate Voucher        |                                                                                 |                   | Create and Au     | thorize Voucher                                                  | ]                  |              |     |     |         |
|                                                                                                    |                    |                                                                                 |                   |                   |                                                                  |                    |              |     |     |         |
| Edit Voucher                                                                                                    |                    |                                                                                 |                   |                   |                                                                  |                    |              |     |     |         |
| Edit Voucher<br>Accounting Information                                                                                       |                    | Account Based Credit Note                                                       |                   | Acc               | ount Based Debit N                                               | ote                |              |     |     |         |
| Edit Voucher<br>                                                                                                    |                    | Account Based Credit Note<br>Direct Invoice                                     |                   | Acc               | ount Based Debit N<br>n Based Credit Note                        | pte                |              |     |     |         |
| Edit Voucher<br>Accounting Information<br>Authorized Prepayment Invoice<br>Item Based Debit Note                             |                    | Account Based Credit Note<br>Direct Invoice<br>View Service Invoice             |                   | Acc<br>Ite<br>Pai | ount Based Debit No<br>n Based Credit Note<br>d Prepayment Invok | ote<br>:<br>:e     |              |     |     |         |
| Edit Voucher<br>Accounting Information<br>Authorized Prepayment Invoice<br>Item Based Debit Note<br>Payments                 |                    | Account Based Credit Note<br>Direct Invoice<br>View Service Invoice<br>Receipts |                   | Acc<br>Ite<br>Pai | ount Based Debit N<br>n Based Credit Note<br>d Prepayment Invok  | ote<br>:<br>:e     |              |     |     |         |
| Edit Voucher<br>Accounting Information<br>Authorized Prepayment Invoice<br>Item Based Debit Note<br>Payments<br>Attach Notes |                    | Account Based Credit Note<br>Direct Invoice<br>View Service Invoice<br>Receipts |                   | Acc<br>Ite<br>Pai | ount Based Debit N<br>n Based Credit Note<br>I Prepayment Invok  | ote<br>:<br>:e     |              |     |     |         |

#### Figure 2.13 Create Adjustments

- 11. Click **Create And Authorize Voucher** push button to create and authorize the adjustment voucher.
  - Note: The adjustment voucher is created and the status of the voucher is updated to "Authorized".

#### 2.1.14 EDIT AND AUTHORIZE SINGLE CURRENCY ADJUSTMENT VOUCHER

- 1. Enter the **Voucher #** or Enter the Customer Code and fetch the same using the search criteria. *See Figure1.14*.
- 2. The adjustment vouchers in fresh status that fulfills the search criteria are fetched in the multiline.
- 3. Select the **adjustment voucher** which has to be authorized, by clicking on the voucher number (hyperlink).
- 4. In the "Edit Single Currency Adjustment Voucher" screen, make changes (if any needed) then click Edit and Authorize Voucher pushbutton to authorize the voucher.
  - Mote: Upon authorization, the adjustment voucher turns into "Authorized" status.
  - For the Adjustment Vouchers selected for authorization, If the credit document is of type "Prepayment Invoice" and if the selected Prepayment Invoice have any taxes, the system transfers the tax amount (proportionate to adjustment amount) to the TCD account or to Expenses account based on the option set in the "Set Function Defaults" activity.
  - The tax amount to be transferred to Expense account or to TCD Account will be computed proportionately: Tax Amount to be Expensed Off or to be Transferred to TCD Account = Prepayment Invoice Tax / Total Prepayment Invoice Amount \* Current Adjustment Amount against the Prepayment Invoice.

| *     |         | Edit Single Currency Adjustmen         | t Voucher           |                    |         | Ramco Role - RAMCO OU | 4 4 <b>1</b> >      | >> 1 /1 ⊐            |           | + 1      | 2        |
|-------|---------|----------------------------------------|---------------------|--------------------|---------|-----------------------|---------------------|----------------------|-----------|----------|----------|
| -     | Vouch   | er Information                         |                     |                    |         |                       |                     |                      |           |          |          |
| _     |         | Voucher # SAJ-000138-2013              |                     |                    |         |                       |                     | Status Fresh         |           |          |          |
|       |         | Voucher Date 05-Apr-2013               | 100 C               |                    |         |                       |                     | Finance Book AVEOS   | •         |          |          |
| -     | Suppl   | ier Information                        |                     |                    |         |                       |                     |                      |           |          |          |
| _     |         | Supplier # G0001                       |                     |                    |         |                       | s                   | upplier Name Supplie | r 354     |          |          |
|       |         | Currency CAD                           |                     |                    |         |                       | Δdiustm             | ent Sequence FIFO    | •         |          |          |
| -     | Debit   | Documents                              |                     |                    |         |                       | Aujustin            |                      |           |          |          |
|       |         |                                        |                     |                    | L In    |                       |                     |                      |           |          | 0        |
| 44    |         | 1 1/1 ) ) +                            | SQ T T <sub>x</sub> | 4                  | ~       | OXXEX F               |                     |                      | •         |          | , C      |
| #     |         | Document Type                          | Document # P        | Document Date      |         | Document Amount       | Unadjusted Amou     | nt                   | Current A | djustmen | t        |
| 1     |         | Account Debit Note                     | AD-000301-2013      | 04-Apr-2013        |         | 5000.00               |                     | 4550.00              |           |          |          |
| 2     |         | Item Debit Note                        | •                   |                    |         |                       |                     |                      |           |          |          |
|       |         |                                        |                     |                    |         |                       |                     |                      |           |          |          |
|       |         |                                        |                     |                    |         |                       |                     |                      |           |          |          |
|       |         |                                        |                     |                    |         | 3                     |                     |                      |           |          |          |
|       |         | 4                                      |                     |                    |         |                       |                     |                      |           |          | ۰.       |
| -     | Credit  | Documents                              |                     |                    |         |                       |                     |                      |           |          |          |
| 44    | 4       |                                        | 8 T T               |                    | a In    |                       |                     |                      | -         |          | 0        |
| -     | 1 m     | Decument Time                          | Document # O        | Oue Oate           |         |                       | Ourroncy            | Exchange Pate        |           | Adjuct   | mont An  |
| #     |         | Expense Inveice                        | EVD 000642 2012     | 21 Mar 2012        | 01      | 1000.00               | CAD                 | Excitative Rate      | 1.0000000 | Aujust   | inent An |
| 2     |         | Item Invoice                           | LAF-000045-2015     | 51-Mai-2015        |         | 1000.00               | CAD                 |                      | 1.0000000 | 0        |          |
| 2     | -       | Item Invoice                           |                     |                    |         |                       |                     |                      |           |          |          |
|       |         |                                        |                     |                    |         |                       |                     |                      |           |          |          |
|       |         |                                        |                     |                    |         |                       |                     |                      |           |          |          |
|       |         |                                        |                     |                    |         |                       |                     |                      |           |          |          |
|       |         | <                                      |                     |                    |         |                       |                     |                      |           |          | ×.       |
|       |         | Propose Adjustment                     |                     |                    | C       | ompute Adjustment     |                     |                      |           |          |          |
| -     | Adjust  | tment Summary in Debit Doc. Currency — |                     |                    | _       |                       |                     |                      |           |          |          |
|       | Credi   | it Doc Adjustment Amount 1000.00       |                     | Discount Allowed 0 | .00     |                       | Debit Doc Adjust    | ment Amount 1000.0   | D         |          |          |
|       |         |                                        |                     | c=======           |         |                       |                     | c=====               |           |          |          |
|       |         | Edit Voucher                           |                     | Edit and Author    | rize Vo | ucher                 |                     | Delete Voucher       | r         |          |          |
| A     | unting  | Information                            | Assount Deced (     | Sedit Note         |         | Accou                 | unt Raced Debit Net |                      |           |          |          |
| Diroc | t Invoi | inomation                              | Account based o     | Lieun Note         |         | Accou                 | Paced Credit Note   | le                   |           |          |          |
| Item  | Based   | Debit Note                             | Miscellaneous In    | voice              |         | Order                 | Based Invoice       |                      |           |          |          |
| Prepa | ayment  | Voucher                                | Receipts            |                    |         | Attacl                | h Notes             |                      |           |          |          |
| _     | .,      |                                        |                     |                    |         |                       |                     |                      |           |          |          |
|       |         | Created by                             | DMUSER              |                    |         |                       | Created Date 05-A   | pr-2013              |           |          |          |
|       |         | Last Modified by                       | DMUSER              |                    |         | Last M                | odified Date 05-A   | pr-2013              |           |          |          |
|       |         |                                        |                     |                    |         |                       |                     |                      |           |          |          |

#### Figure 2.14: Edit and authorize adjustment voucher

#### 2.1.15 MAINTAIN CUSTOMER SUPPLIER BALANCE ADJUSTMENTS

- 1. Select the **Maintain Customer Supplier Balance Adjustments** under the **Customer Balance Adjustment** business component. The **Maintain Customer Supplier Balance Adjustments** page appears. *See Figure 2.15*.
- 2. Enter the **Voucher #** or enter the **Customer Code** and fetch the same using the search criteria.
- 3. The **Adjustment Type** indicates the type of the Adjustment of the voucher which is 'Customer-Supplier' adjustment.

Ramco Aviation Solution

ramco

- 4. In the **Customer Information** section, the **Adjustment Sequence** indicates the sequence in which the vouchers have to be adjusted which could be FIFO or LIFO.
- 5. The **Customer Hierarchy** specifies the hierarchy in which the invoices are selected for adjustments.
- 6. In the **Document Search Criteria** section, the debit and credit document details are specified to retrieve the Credit and Debit documents to be adjusted.
- 7. Click the **Search** pushbutton to retrieve all the open debit and credit document details for adjustments.
- 8. The credit and Debit document details are retrieved in the multiline based on the Adjustment Type selected.
- 9. Click the **Propose Adjustment** pushbutton to calculate the current adjustment amount for the credit document and the debit document adjustment amount. The system also calculates the adjustment amount, discount and charges for the debit amount.

| Maintain Customer Supplier Balance Adjustm  | nents                          |                                     | 과 톱 덛 ← ?                         | lo P |
|---------------------------------------------|--------------------------------|-------------------------------------|-----------------------------------|------|
| - Voucher Information                       |                                |                                     |                                   |      |
| Voucher #                                   | Adjustment Type Customer-Suppl | er 🔻 Statu                          | s                                 |      |
| Voucher date 06-05-2019 🛗                   | Finance Book AVEOS 💌           | Numbering Typ                       | e CSA 🔻                           |      |
| Customer Information                        |                                |                                     |                                   |      |
| Customer # 👂 101                            | Customer Name Customer 2       | Customer Hierarch                   | y LOCAL 🔻                         |      |
| Currency CAD                                | Adjustment Sequence FIFO 💌     |                                     |                                   |      |
|                                             | Debit Doc. Curr. All           | Debit Doc. Type Order Based Invoice | •                                 |      |
|                                             |                                | Credit Doc Type Item Invoice        | <b>v</b>                          |      |
| Date from/to 06-04-2019 🗰 06-05-2019 📾      |                                |                                     |                                   |      |
|                                             | Search                         |                                     |                                   |      |
| - Debit Documents                           |                                |                                     |                                   |      |
| 44 4 [No records to display] > >> + - 🗗 🛠 🔻 | T,                             | 人口包又区自业6 丰富                         | ■ 111 14 ¾ All ▼                  | Ø    |
| # Customer # 👂 Document Type                | Document # P View Due date     | Document Amount Unadjusted Amoun    | nt Adjustment Amount Currency     |      |
| 1 🗇 Order Based Invoice 🗸                   |                                |                                     |                                   |      |
|                                             |                                |                                     |                                   |      |
| 4                                           |                                |                                     |                                   | •    |
| Credit Documents                            |                                |                                     |                                   |      |
|                                             | -                              |                                     |                                   | 0    |
|                                             | T <sub>x</sub>                 |                                     |                                   |      |
| # Supplier # Document Type                  | Document # D View              | Document date Due date L            | Jocument Amount Unaajusted Amount | •    |
|                                             |                                |                                     |                                   |      |
| 4                                           |                                |                                     |                                   | b.   |
| Purson Alburg                               |                                |                                     | Connected Advantages              |      |
| Propose Adjust                              | ment                           |                                     | Compute Adjustment                |      |
| Debit Doc. Adjustment Amount                | Discount Allower               |                                     | Charges Collected                 |      |
| Credit Doc. Adjustment Amount               | Discount Allowed Credit Doc    |                                     |                                   |      |
|                                             |                                |                                     |                                   | -    |
| User Defined 💌                              | User Defined -1                | User Defined -2                     | User Defined -3                   |      |
|                                             |                                |                                     |                                   |      |
| Save                                        | ve And Authorize               | Delete Voucher                      | Return Voucher                    | -    |

#### Figure 2.15: Maintain Customer Supplier Balance Adjustments

- 10. Click the **Compute Adjustment** pushbutton to allocate Credit Document values to Debit Documents according to the LIFO or FIFO sequence as per the "Adjustment Sequence" specified by the user.
- 11. On click of the **Save** pushbutton the Voucher gets created and voucher **#** gets populated in the header with the Voucher status as 'Fresh'.
- 12. On click of the **Save and Authorize** pushbutton, the Voucher gets created and the voucher # gets populated in the header with the Voucher status as 'Authorized'.
  - Note: On Authorization of Customer Balance Adjustment with Customer Invoice & Supplier Invoices (Credit document), automatic Customer Credit Note should be generated to the tune of the Current Adjustment in Adjusted status (and adjusted with the Debit Document which is customer Invoice).
  - >>> The "Note #" and "Adjustment #" fields in Dr and Cr Doc multiline will get auto updated.
- 13. On click of **Delete** pushbutton, the voucher gets deleted and the status of the voucher gets updated as Deleted.
- 14. On click of **Return** pushbutton, the 'Return #' gets generated and the status of the voucher gets updated as Returned.

| S<br>No | Flow of<br>Events                                                         | Primary<br>Actors          | Component<br>Name             | Activity<br>Name                                     | UI Name                                                                          | Functional Steps                                                                                                    |
|---------|---------------------------------------------------------------------------|----------------------------|-------------------------------|------------------------------------------------------|----------------------------------------------------------------------------------|----------------------------------------------------------------------------------------------------|
| 1       | Raise the<br>invoice<br>based on<br>reference<br>document<br>(Pack slips) | Accountant<br>sales        | Customer<br>Direct Invoice    | Create Invoice                                       | <u>Create Invoice</u>                                                            | <ol> <li>Enter the invoice<br/>information</li> <li>Retrieve the reference<br/>document (Pack<br/>slips) available in the<br/>multiline.</li> <li>Select the particular<br/>document for which<br/>invoice has to be<br/>created</li> <li>Generate invoice in<br/>Fresh status.</li> </ol> |
| 2       | Authorize<br>Invoice                                                      | Accountant<br>sales        | Customer<br>Direct Invoice    | Authorize<br>Invoice                                 | <u>Authorize</u><br><u>Invoice</u>                                               | <ol> <li>Retrieve the<br/>invoice</li> <li>Set the Auto<br/>Adjust option to<br/>"NO".</li> <li>Select the<br/>invoice, which<br/>has to be<br/>authorized</li> <li>Authorize the</li> </ol>                                                                                               |
| 3       | Raise Credit<br>Note                                                      | Accountant<br>sales        | Customer Debit<br>Credit Note | Create<br>account based<br>debit / credit<br>note    | Create account<br>based debit /<br>credit note                                   | 1. Raise a credit<br>note for the<br>amount, supplier<br>balance or the<br>customer<br>invoice balance<br>whichever is<br>lower                                                                                                    |
| 4       | Authorize<br>credit note                                                  | Senior<br>Manager<br>Sales | Customer Debit<br>Credit Note | Authorize<br>account based<br>debit / credit<br>note | <u>Authorize</u><br><u>account based</u><br><u>debit / credit</u><br><u>note</u> | <ol> <li>Retrieve the<br/>credit note<br/>created in the<br/>previous step<br/>and authorize<br/>the same</li> </ol>                                                                                                    |

## Theme Regular Part Sales: Scenario 2 – Customer Supplier Adjustment

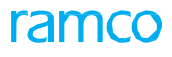

| 5 | Hold/Releas<br>e<br>Debit Credit<br>Note                   | Senior<br>Manager<br>Sales | Customer Debit<br>Credit Note     | Hold/Release<br>account based<br>debit / credit<br>note | Hold/Release<br>account based<br>debit / credit<br>note      | <ol> <li>Select the<br/>debit/credit<br/>note that needs<br/>to be held or<br/>released.</li> <li>Enter the reason<br/>and remarks for<br/>holding<br/>/ releasing the debit<br/>credit note.</li> <li>Click the Hold t</li> </ol> |
|---|------------------------------------------------------------|----------------------------|-----------------------------------|---------------------------------------------------------|--------------------------------------------------------------|----------------------------------------------------------------------------------------------------|
| 6 | Adjust<br>between<br>the Invoice<br>and the<br>Credit Note | Accountant<br>sales        | Customer<br>Balance<br>adjustment | Create Single<br>Currency<br>Adjustment                 | <u>Create Single</u><br><u>Currency</u><br><u>Adjustment</u> | <ol> <li>Retrieve the<br/>credit note<br/>created in the<br/>step 7</li> <li>Retrieve the<br/>invoice raised in<br/>step 2</li> <li>Propose and<br/>compute a<br/>create<br/>adjustment</li> </ol>                                 |
| 7 | Receive<br>cheque<br>from the<br>customer                  | Accountant<br>sales        | Customer<br>Receipt               | Create Receipt                                          | <u>Create Receipt</u>                                        | <ol> <li>Enter the<br/>voucher<br/>information,<br/>receipt<br/>Information, and<br/>if the receipt<br/>mode<br/>is check, enter the<br/>instrument<br/>information.</li> <li>Enter the<br/>reference</li> </ol>                   |
| 8 | Authorize<br>Customer<br>receipt                           | Accountant<br>sales        | Customer<br>Receipt               | Edit Receipt                                            | <u>Edit Receipt</u>                                          | <ol> <li>Select the receipt<br/>voucher and<br/>authorize the<br/>same</li> </ol>                                                                                                    |

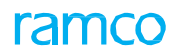

| 9  | Create Pay<br>in slip                                     | Accountant<br>sales | Realize Receipt | Create Pay in<br>slip | <u>Create Pay in</u><br><u>slip</u> | <ol> <li>Select the<br/>instruments<br/>which</li> <li>has to be deposited<br/>in bank and<br/>create pay</li> <li>in slip</li> </ol>                                                                                                    |
|----|-----------------------------------------------------------|---------------------|-----------------|-----------------------|-------------------------------------|----------------------------------------------------------------------------------------------------|
| 10 | Depositing<br>in<br>Bank                                  | Accountant<br>sales | Realize Receipt | Edit Pay in slip      | <u>Edit Pay in slip</u>             | <ol> <li>Select the pay in<br/>slips and click<br/>deposit<br/>instruments. The<br/>status of the pay<br/>in slip becomes<br/>deposited.</li> </ol>                                                                                         |
| 11 | Bouncing<br>the<br>instrument<br>deposited in<br>the bank | Accountant<br>sales | Realize Receipt | Bounce<br>Instruments | Bounce_<br>Instruments              | <ol> <li>Search and select<br/>the instrument<br/>that you want to<br/>bounce.</li> <li>Click "Bounce<br/>Instruments" to<br/>bounce the<br/>instrument. The<br/>status of the<br/>instrument is<br/>updated as<br/>"Bounced" in</li> </ol> |

This sequence describes the process of creating an account based debit note.

- 1. Launch the page, **Create Account Based Note**. See Figure 2.15.
- 2. Enter the **Customer Code** for whom the credit note has to be raised
- 3. Enter the **transaction amount** and the **account code**. The transaction amount should be the supplier balance or the customer invoice balance, whichever is lower.

| Create Account Based Note |                                  |                              | ≡ ≭ 🖶 🛱 🗲 ? 🗔 🗷 🖽             |
|---------------------------|----------------------------------|------------------------------|-------------------------------|
| Note Information          |                                  |                              |                               |
| Note #                    | Note Ty                          | Credit 🔻                     | Status                        |
| Note Date 2016-19-05      | Finance Bo                       | ok Aveos 🔻                   | Numbering Type CAC 💌          |
| Customer # 0              | Customer Na                      | 20                           | Oustomer Registered &t        |
| Customer Note No          | Customer Note Amo                | nt                           | Customer Note Date 2016-19-05 |
| Payment Information       |                                  |                              | 2010 17 00                    |
| Currency CAD 🔻            | Exchange Ra                      | 1.00000000                   | Pay Term 👂                    |
| Receipt Method 💌          | Anchor Da                        | te 🗰                         | Total Amount                  |
| Comments                  | Dr                               | ft 🔲                         |                               |
|                           | T T                              |                              |                               |
| # Account # 9             | Dr/Cr Transaction Amount Remarks |                              | Ref Doc Type                  |
| 1 🗇 109902                | Debit 🗸                          |                              |                               |
| 2                         | Debit 🗸                          |                              |                               |
|                           |                                  |                              |                               |
|                           |                                  |                              |                               |
|                           |                                  | Click have to create a Debit | \<br>\                        |
|                           |                                  |                              | ,                             |
| Compute                   |                                  | Credit Note, note that       |                               |
|                           | Create Note                      | workflow has been            | Create and Authorize Note     |
|                           |                                  | enabled.                     |                               |
| Edit Account Based Note   | Payment Schedule                 |                              |                               |
| Note Summary              | Accounting Information           | Attach Note                  | S                             |
| Created b                 | by                               | Creat                        | ed Date                       |

#### Figure 2.15 Create Debit/Credit Note

- 4. Click the **Create Note** pushbutton.
- 5. Credit note created in Fresh status.

## 2.1.17 AUTHORIZE DEBIT / CREDIT NOTE

- 1. Fetch the credit note created in the previous step.
- 2. Fetch the note by entering the note number in screen header Or
- 3. Click the Search Criteria button in the "Select" page. See Figure 2.16.
- 4. Click the checkbox and select the row in the multiline to authorize the note.
- 5. Then click Authorize Invoice.
- 6. If the Credit note number is not known then fetch the note number by entering the appropriate information in the search criteria.
- 7. Fetch the Credit note.
- 8. Click On Authorize.
- 9. The credit Note turns into "Authorized" status.

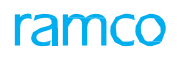

| * [   | ) (     | Select Debit/Credit No | te            |                           |                              |                                                        |                        | <b>□</b> 7\$ | ē (     | ⇒ ← | ? 🖪    |
|-------|---------|------------------------|---------------|---------------------------|------------------------------|--------------------------------------------------------|------------------------|--------------|---------|-----|--------|
|       | anch    | Note #                 |               | NoteType                  | Credit 💌                     |                                                        |                        |              |         |     |        |
| 26    | arcii   | Note Type              | All 🔻         | Note Category             | All                          |                                                        | Ref. Doc. Type         | All          |         |     | r      |
|       |         | Note # From            |               | То                        |                              |                                                        | Currency               | All 🔻        |         |     |        |
|       |         | Note Date From         | <b></b>       | То                        |                              | 100                                                    | Finance Book           | ALL          | r       |     |        |
|       |         | Note amount From       |               | To                        |                              |                                                        | Customer Registered At | RAMCOOL      | -       |     |        |
|       |         | Customer From          |               | To                        |                              |                                                        | User Id                | 10110000     |         |     |        |
| -) Se | arch    | Results                |               |                           | 11-10                        |                                                        |                        |              | -       |     | C      |
| #     |         | Note Type              | Note Category | Ref. Document Type        | Note #                       | Note Date                                              | Note Amount            |              | Currenc | v   | Custom |
| 1     |         | Credit                 | Account Based |                           | CAC-000196-2013              | 2013-22-12                                             |                        | 200.00       | CAD     | 1   | 400006 |
| 2     |         | Credit                 | Account Based |                           | CAC-000217-2014              | 2014-28-02                                             |                        | 1000.00      | USD     |     | 400007 |
| 3     |         | Credit                 | Account Based |                           | CAC-000219-2014              | 2014-28-02                                             |                        | 1000.00      | USD     |     | 40000  |
| 4     |         | Credit                 | Account Based |                           | CAC-000220-2014              | 2014-28-02                                             |                        | 1000.00      | USD     |     | 400007 |
| 5     |         | Credit                 | Account Based |                           | CAC-000311-2015              | 2015-28-09                                             |                        | 500.00       | USD     |     | 400007 |
| coun  | t Base  | < ed Note              |               | Author<br>Item Based Note | ize Note Click<br>Deb<br>wor | k here to authc<br>bit Credit Note,<br>rkflow has beer | note that              |              |         |     | >      |
| ccoun | ting Ir | nformation             |               |                           | ena                          | bled.                                                  |                        |              |         |     |        |

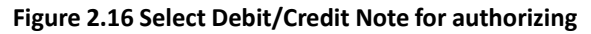

## 2.1.18 HOLD / RELEASE ACCOUNT BASED NOTE

1. Select the **Note Category** as "Account Based" and select the "Account Based Note" in the **Select Debit / Credit Note** page. The **Hold / Release Account Based Note** page appears. *See Figure 2.17.* 

| \star 📄 Hold/Release Account             | Based Note           |                        |                                     |                       | = ㅈ = 다                      | ← ? ॼ ⊾ |
|------------------------------------------|----------------------|------------------------|-------------------------------------|-----------------------|------------------------------|---------|
| Note Information                         |                      |                        |                                     |                       |                              |         |
| Note #                                   | CAC-000003-2012      |                        | Note Type Credit                    |                       | Status Authorized            |         |
| Note Date                                | 2012-08-06           |                        | Finance Book AVEOS                  |                       |                              |         |
| Customer Information                     | 400007               |                        | Customer News                       | 0                     | Desistened At. Database      |         |
| Customer #                               | 400007               | 0                      | Customer Name                       | Custo                 | Inter Registered At RAMCOOU  |         |
| Payment Information                      | sgtv24gatg           | Cust                   | omer Note Amount 50.00              | CL                    | Istomer Note Date 2012-08-06 |         |
| Currency                                 | CAD                  |                        | Exchange Rate 1.00000000            |                       | Pay Term                     |         |
| Receipt Method                           |                      |                        | Anchor Date                         |                       | Total Amount 50.00           |         |
| Comments                                 |                      |                        |                                     |                       |                              |         |
|                                          |                      |                        |                                     |                       |                              |         |
| <ul> <li>Document Information</li> </ul> |                      |                        |                                     |                       |                              |         |
| $( ( ( 1 - 1/1)) ) T_x$                  |                      |                        |                                     |                       | All                          | Q       |
| # Account #                              | Dr/Cr                | Transaction Amount     | Remarks                             |                       | Ref Doc Type                 | C       |
| 1 414100                                 | Debit                | 50.00                  | gyi uig ausdhf asfj iasdfjasidopf a |                       |                              |         |
|                                          |                      |                        |                                     |                       |                              |         |
| <                                        |                      |                        |                                     |                       |                              | >       |
| Reason #                                 |                      |                        | Remarks for Hold                    |                       |                              |         |
|                                          |                      |                        |                                     |                       |                              |         |
| Hold Note                                |                      |                        | Release Note                        |                       |                              |         |
| Payment Schedule                         |                      |                        |                                     |                       |                              |         |
| Note Summary                             |                      | Accounting Information |                                     | Attach Notes          |                              |         |
|                                          | Created by           |                        |                                     | Creation Date 20      | 12-08-06                     |         |
|                                          | Last Modified by DMI | USER                   |                                     | Last Modified Date 20 | 12-08-06                     |         |

Figure2.17 Hold / Release account based note

- 2. Enter the **Reason #** for hold/release, and **Remarks for Hold** regarding the necessity to put the debit / credit note on hold.
- 3. Click the Hold Note pushbutton, to put the note on hold. The status of the debit / credit note is updated as "Held".
- 4. Click the **Release Note** pushbutton if you wish to release the note.

#### 2.1.19 CREATE ITEM BASED NOTE

This sequence describes the process of creating an account based debit note.

1. Launch the page, Create Item Based Note. See Figure 2.18.

|--|

|                                                                                                    |                   | e                 |                                                      |                      |                    |                                 |                                                                                                    |                                               | ; e c + .  | L& L     |
|----------------------------------------------------------------------------------------------------|-------------------|-------------------|------------------------------------------------------|----------------------|--------------------|---------------------------------|----------------------------------------------------------------------------------------------------|-----------------------------------------------|------------|----------|
| Note Information -                                                                                                    |                   |                   |                                                      |                      |                    |                                 |                                                                                                    |                                               |            |          |
|                                                                                                    | Note #            |                   |                                                      | Note Type            | Credit 💌           |                                 |                                                                                                    | Status                                        |            |          |
|                                                                                                    | Finance Book      | AVEOS V           |                                                      | Ref. Doc. Type       | Others             | •                               |                                                                                                    | Numbering Type                                | CIC V      |          |
|                                                                                                    | Note Date         | 2016-19-05        | 1000                                                 |                      |                    |                                 |                                                                                                    |                                               |            |          |
| Customer Informa                                                                                                    | ation             | 2010 10 00        |                                                      |                      |                    |                                 |                                                                                                    |                                               |            |          |
| Custor                                                                                                    | mer Registered At | RAMCOOU 🔻         |                                                      | Customer # 👂         |                    |                                 |                                                                                                    | Customer Name                                 |            |          |
| C                                                                                                    | Customer Note No  |                   |                                                      | Customer Note Amount |                    |                                 |                                                                                                    | Customer Note Date                            | 2016-19-05 | 1        |
| ayment Informat                                                                                                    | tion              |                   |                                                      |                      |                    |                                 |                                                                                                    |                                               |            |          |
|                                                                                                    | Currency          | CAD 💌             |                                                      | Exchange Rate        |                    | 1.00000000                      |                                                                                                    | Pay Term 👂                                    |            |          |
|                                                                                                    | Receipt Method    | <b>•</b>          |                                                      | Anchor Date          | 2016-19-05         | <b></b>                         |                                                                                                    | Total Amount                                  |            |          |
|                                                                                                    | Comments          |                   |                                                      | Draft                |                    |                                 |                                                                                                    |                                               |            |          |
| earch Criteria                                                                                                    |                   |                   |                                                      |                      |                    |                                 |                                                                                                    |                                               |            |          |
| Pre                                                                                                    | epayment Invoice  |                   |                                                      | Order Invoice        |                    |                                 |                                                                                                    | Direct Invoice                                |            |          |
|                                                                                                    | Order # From      |                   |                                                      | То                   |                    |                                 |                                                                                                    | Debit Note                                    |            |          |
| Inve                                                                                                    | voice/Note # From |                   |                                                      | То                   |                    |                                 |                                                                                                    | Credit Note                                   |            |          |
| Order/Invoice                                                                                                    | e/Note Date From  |                   | 100 H                                                | То                   |                    | <b></b>                         |                                                                                                    |                                               |            |          |
| Invoice/N                                                                                                    | Note Amount From  |                   |                                                      | То                   |                    |                                 |                                                                                                    |                                               | Search     |          |
| /C/D Information                                                                                                    | n                 |                   |                                                      |                      |                    |                                 |                                                                                                    |                                               |            |          |
|                                                                                                    | Default Tax Key   | <b>•</b>          |                                                      | Tax Exdusive         | $\checkmark$       |                                 |                                                                                                    |                                               |            |          |
| INo records to                                                                                                    | o display]        | + - 6 4 6 6       | TT                                                   |                      |                    |                                 |                                                                                                    |                                               | T          |          |
| The residence                                                                                                    |                   |                   |                                                      |                      |                    |                                 | the second second second second second second second second second second second second second second second se |                                               |            |          |
| line #                                                                                                    | Document Type     | Originating Point | Document #                                           | Part/T/C/D #         | Variant #          | Quantity                        | Unit Rate                                                                                                    | Transaction Amount                            | Tax Key &  | <b>`</b> |
| E Line #                                                                                                    | Document Type     | Originating Point | Document #                                           | Part/T/C/D #         | Variant #          | Quantity                        | Unit Rate                                                                                                    | Transaction Amount                            | Tax Key 🌡  | )        |
| E Line #                                                                                                    | Document Type     | Originating Point | Document #                                           | Part/T/C/D #         | Variant #          | Quantity                        | Unit Rate                                                                                                    | Transaction Amount                            | Tax Key 🖇  | )        |
| E Line #                                                                                                    | Document Type     | Originating Point | Document #                                           | Part/T/C/D #         | Variant #          | Quantity                        | Unit Rate                                                                                                    | Transaction Amount                            | Tax Key 🌡  | )        |
| E Line #                                                                                                    | Document Type     | Originating Point | Document #                                           | Part/T/C/D #         | Variant #          | Quantity                        | Unit Rate                                                                                                    | Transaction Amount                            | Tax Key 🌡  | >        |
| Line #                                                                                                    | Document Type     | Originating Point | Doaument #                                           | Part/T/C/D #         | Variant #          | Quantity                        | Unit Rate                                                                                                    | Transaction Amount                            | Tax Key 🌡  | )        |
| Line #                                                                                                    | Document Type     | Originating Point | Document #                                           | Part/T/C/D ≢         | Variant #          | Quantity                        | Unit Rate                                                                                                    | Transaction Amount                            | Tax Key 🌡  |          |
| Line #                                                                                                    | Document Type     | Originating Point | Document #                                           | Part/T/C/D ≇         | Variant #          | Quantity                        | Unit Rate                                                                                                    | Transaction Amount                            | Tax Key 🖇  |          |
| Line #                                                                                                    | Document Type     | Originating Point | Document #                                           | Part/T/C/D #         | Variant #          | Quantity                        | Unit Rate                                                                                                    | Transaction Amount                            | Tax Key 🖇  |          |
| Line #                                                                                                    | Document Type     | Originating Point | Document #                                           | Part/T/C/D #         | Variant #          | Quantity                        | Unit Rate                                                                                                    | Transaction Amount                            | Tax Key 🖇  | >        |
| Dube #                                                                                                    | Document Type     | Originating Point | Document #                                           | Part/T/C/D #         | Variant #          | Quantity                        | Unit Rate                                                                                                    | Transaction Amount                            | Tax Key 🖇  | )        |
| npute<br>ote Value Details<br>Val                                                                                                    | Document Type     | Originating Point | Document #                                           | Part/T/C/D #         | Variant #          | Quantity                        | Unit Rate                                                                                                    | With-holding Tax                              | Tax Key §  | >        |
| npute<br>tote Value Details                                                                                                    | Document Type     | Originating Point | Document #                                           | Part/T/C/D #         | Variant #<br>Creat | Quantity<br>e and Authorize No  | Unit Rate                                                                                                    | Transaction Amount           With-holding Tax | Tax Key 🖇  | >        |
| npute<br>tote Value Details                                                                                                    | Document Type     | Originating Point | Document # Create Note Payment Sched                 | Part/T/C/D #         | Variant #<br>Creat | Quantity<br>e and Authorize No. | Unit Rate                                                                                                    | Transaction Amount           With-holding Tax | Tax Key 🖇  | >        |
| em Based Note                                                                                                    | Document Type     | Originating Point | Document # Create Note Payment Schedu                | Part/T/C/D #<br>Tax  | Variant #<br>Creat | Quantity<br>e and Authorize No  | Unit Rate                                                                                                    | Transaction Amount           With-holding Tax | Tax Key §  | >        |
| Line #                                                                                                    | Document Type     | Originating Point | Document # Create Note Payment Schedu                | Part/T/C/D #<br>Tax  | Variant #<br>Creat | Quantity<br>e and Authorize No  | Unit Rate                                                                                                    | With-holding Tax                              | Tax Key 🖇  | >        |
| Line # Line # The model of the model of the | Document Type     | Originating Point | Document # Create Note Payment Sched Accounting Info | Part/T/C/D #         | Variant #          | Quantity<br>e and Authorize No  | Unit Rate                                                                                                    | With-holding Tax                              | Tax Key 🖇  |          |

#### Figure 2.18 Create Item based note

- 2. Enter the **Note Type** for which the item note has to be raised.
  - Note: If "Debit" is selected in the "Note Type" field, the system will retrieve the numbering type for the login organization unit and the "Item Based Debit Note" transaction type.
- 3. Select the **Finance Book, Ref. Doc. Type, Numbering Type,** and **Note Date** in the "Note Information" group box.
- 4. Enter the customer related information in the Customer Information group box.
- 5. Select the **Currency**, **Pay Term**, **Receipt Method**, **Anchor Date**, **Comments** and check the "**Draft**" box to save the debit / credit note in the "Draft" status, in the "Payment Information" group box.
- 6. Enter information in the appropriate fields to search for documents that contain item details for which you want to create a debit / credit note.
- 7. Select the Default Tax Key.
  - Note: When tax key is selected in the 'Default Tax Key' field and the set option 'Application of Default Tax key in Customer Debit Credit Notes' in the "Set Finance Process Parameters" screen of the "OU Parameter Setup" business component is set as document level, then the tax key in the Multiline should be blank and Tax should be applied at Document level in the TCD page of the Customer Item Based Note.
- 8. Check Tax Exclusive box if the tax amount should be calculated based on the total debit or credit note amount.
- 9. Enter information in the T/CD multiline and click the **Compute** pushbutton to calculate the total amount.
- 10. Click the Create Note pushbutton to create an item based debit / credit note.
- 11. Click the Click the Create and Authorize Note pushbutton to create and authorize an item based debit / credit note.

#### To proceed, carry out the following

 Select the "T/C/D" link at the bottom of the page to modify the tax, charge or discount calculated for the debit / credit note.

- Select the "Payment Schedule" link at the bottom of the page to modify the default payment schedule.
- Refer "Modifying payment schedule An overview" for more details.
- Select the "Edit Item Based Note" link at the bottom of the page to modify the details of the newly created item based debit / credit note.
- Select the "Note Summary" link at the bottom of the page to view the summary of a debit / credit note.
- Refer "Viewing debit / credit note summary An overview" for more details.
- Select the "Accounting Information" link at the bottom of the page to view the account posting information.
   Refer "Viewing account posting information An overview" for more details.

# **SERVICE SALES**

Ramco Aviation Solution

## ramco

## Theme Service Sales: Scenario – Regular Service Billings – Invoicing

| S<br>No | Flow of Events                                                  | Primary<br>Actors                               | Component<br>Name                 | Activity<br>Name                          | UI Name                     | Functional Steps                                                                                                    |
|---------|-----------------------------------------------------------------|-------------------------------------------------|-----------------------------------|-------------------------------------------|-----------------------------|----------------------------------------------------------------------------------------------------|
| 1       | Raise the<br>invoice based on<br>Customer Order<br>(Order Based | Accountant<br>sales                             | Customer<br>Prepayment<br>Invoice | Manage<br>Direct<br>Prepayment<br>Invoice | <u>Manage</u><br>Invoice    | <ol> <li>Enter the customer order<br/>information</li> <li>Retrieve the customer<br/>order details in the</li> </ol>           |
|         | Prepayment<br>or Direct<br>Prepayment)                          |                                                 |                                   |                                           |                             | <ul><li>multiline.</li><li>3. Select the particular order for which invoice has to be created</li></ul>                        |
|         |                                                                 |                                                 |                                   |                                           |                             | <ol> <li>Generate invoice in Fresh<br/>status.</li> </ol>                                                                      |
| 2       | Authorize Invoice                                               | Senior<br>Accountant<br>/ Finance               | Customer<br>Prepayment<br>Invoice | Authorize<br>Invoice                      | <u>Authorize</u><br>Invoice | <ol> <li>Retrieve the invoice details<br/>using the search criteria in<br/>the Select page</li> </ol>                          |
|         |                                                                 | Controller                                      |                                   |                                           |                             | 2. Select the invoice number, which has to be authorized                                                                       |
|         |                                                                 |                                                 |                                   |                                           |                             | <ol> <li>Authorize the invoice. The invoice status turns into<br/>"Authorized".</li> </ol>                                     |
| 3       | Hold / Release<br>Invoice                                       | Senior<br>Accountant<br>/ Finance<br>Controller | Customer<br>Prepayment<br>Invoice | Hold/Release<br>Invoice                   | Hold/Release<br>Invoice     | <ol> <li>Select the invoice that<br/>needs to be held or<br/>released using Search<br/>pushbutton.</li> </ol>                  |
|         |                                                                 |                                                 |                                   |                                           |                             | <ol> <li>Enter the reason and<br/>remarks for holding /<br/>releasing the invoice.</li> </ol>                                  |
|         |                                                                 |                                                 |                                   |                                           |                             | <ol> <li>Click the Hold Invoice<br/>pushbutton to put the<br/>invoice on hold.</li> </ol>                                      |
|         |                                                                 |                                                 |                                   |                                           |                             | <ol> <li>Click the Release Invoice<br/>pushbutton to release the<br/>invoice.</li> </ol>                                       |
| 4       | Reverse Invoice                                                 | Accountant sales                                | Customer<br>Prepayment<br>Invoice | Reverse<br>invoice                        | <u>Reverse</u><br>invoice   | <ol> <li>Retrieve the prepayment<br/>invoice by specifying the<br/>invoice details in the Select<br/>page</li> </ol>           |
|         |                                                                 |                                                 |                                   |                                           |                             | <ol> <li>Select the invoice number<br/>that needs to be reversed<br/>from the multiline.</li> </ol>                            |
|         |                                                                 |                                                 |                                   |                                           |                             | 3. Enter the reversal details<br>such as reversal date<br>and reversal document<br>number, and click the<br>Reverse pushbutton |
|         |                                                                 |                                                 |                                   |                                           |                             | 4. The status of the invoice is updated as "Reversed".                                                                         |

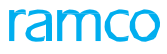

| 5 | Raise the<br>invoice based<br>on reference<br>Document Type<br>(Customer Order)<br>for reprocess or<br>to create | Accountant<br>sales                             | Customer<br>Service<br>Invoice | Create<br>Invoice       | Generate<br>Customer<br>Service<br>Invoice | <ol> <li>1.</li> <li>2.</li> <li>3.</li> <li>4.</li> </ol> | Enter the invoice<br>information<br>Retrieve the reference<br>document details in the<br>multiline.<br>Select the particular<br>document for which<br>invoice has to be created<br>Generate invoice in Fresh                                                                                                    |
|---|----------------------------------------------------------------------------------------------------|-------------------------------------------------|--------------------------------|-------------------------|--------------------------------------------|------------------------------------------------------------|----------------------------------------------------------------------------------------------------|
| 6 | Authorize Invoice                                                                                                | Senior<br>Accountant<br>/ Finance<br>Controller | Customer<br>Service<br>Invoice | Authorize<br>Invoice    | <u>Authorize</u><br>Invoice                | 1.<br>2.<br>3.                                             | Retrieve the invoice details<br>using the search criteria in<br>the Select page<br>Select the invoice number,<br>which has to be authorized<br>Authorize the invoice. The<br>invoice status turns into<br>"Authorized".                                                                                                    |
| 7 | Hold / Release<br>Invoice                                                                                        | Senior<br>Accountant<br>/ Finance<br>Controller | Customer<br>Service<br>Invoice | Hold/Release<br>Invoice | <u>Hold/Release</u><br><u>Invoice</u>      | 1.<br>2.<br>3.<br>4.                                       | Select the invoice that<br>needs to be held or<br>released using Search<br>pushbutton.<br>Enter the reason and<br>remarks for holding /<br>releasing the invoice.<br>Click the Hold Invoice<br>pushbutton to put the<br>invoice on hold.<br>Click the Release Invoice<br>pushbutton to release the<br>invoice.                                                       |
| 8 | Reverse Invoice                                                                                                  | Accountant<br>sales                             | Customer<br>Service<br>Invoice | Reverse<br>invoice      | Reverse<br>invoice                         | <ol> <li>1.</li> <li>2.</li> <li>3.</li> <li>4.</li> </ol> | Retrieve the service<br>invoice by specifying the<br>invoice details in the Select<br>page<br>Select the invoice number<br>that needs to be reversed<br>from the multiline.<br>Enter the reversal details<br>such as reversal date<br>and reversal document<br>number, and click the<br>Reverse pushbutton<br>The status of the invoice is<br>updated as "Reversed". |

## ramco

| 9  | Receive check<br>from customer                 | Accountant<br>Sales | Customer<br>Receipt                | Create<br>Receipt                        | <u>Create</u><br><u>Receipt</u>         | 1.       | Enter the voucher<br>information, receipt<br>information, and if the<br>receipt mode is check,<br>then enter the instrument<br>information.<br>Enter the reference<br>document. |
|----|------------------------------------------------|---------------------|------------------------------------|------------------------------------------|-----------------------------------------|----------|----------------------------------------------------------------------------------------------------|
|    |                                                |                     |                                    |                                          |                                         | 3.       | Create receipt in Fresh<br>status.                                                                                                    |
| 10 | Authorize<br>customer receipt                  | Accountant<br>Sales | Customer<br>Receipt                | Edit Receipt                             | Edit Receipt                            | 1.<br>2. | Select the receipt<br>Authorize the same.                                                                                                    |
| 11 | Create Pay-in-slip                             | Accountant<br>Sales | Realize<br>Receipt                 | Create Pay-in-<br>slip                   | <u>Create Pay in</u><br><u>slip</u>     | 1.       | Select the instruments<br>which has to be deposited<br>in bank                                                                                                    |
| 12 | Denosit Payment                                | Accountant          | Realize                            | Edit Pay in                              | Edit Pay in                             | 2.<br>1  | Select the pay-in-slips                                                                                                    |
| 12 | in Bank                                        | Sales               | Receipt                            | slip                                     | slip                                    | 2.       | Deposit instruments so<br>that the status of the<br>pay-in-slips becomes<br>deposited.                                                                                          |
| 13 | Bouncing the<br>instrument<br>deposited in the | Accountant<br>sales | Realize<br>Receipt                 | Bounce<br>Instruments                    | Bounce_<br>Instruments                  | 1.       | Search and select the instrument that you want to bounce.                                                                                                    |
|    | bank                                           |                     |                                    |                                          |                                         | 2.       | Click "Bounce<br>Instruments" to bounce<br>the instrument. The<br>status of the instrument is<br>updated as "Bounced" in<br>the corresponding pay-in<br>slip.                   |
| 14 | Settle the debit<br>and credit<br>balances     | Accountant<br>Sales | Customer<br>Balance<br>adjustments | Create Single<br>Currency<br>Adjustments | Create Single<br>Currency<br>Adjustment | 1.       | Enter the voucher<br>information and customer<br>information                                                                                                    |
|    |                                                |                     |                                    |                                          |                                         | 2.       | Retrieve the receipt<br>voucher as the credit<br>document and debit note<br>as debit documents for<br>adjustments                                                               |
|    |                                                |                     |                                    |                                          |                                         | 3.       | Propose and compute adjustment                                                                                                    |
|    |                                                |                     |                                    |                                          |                                         | 4.       | Create the adjustment voucher in Fresh status.                                                                                                    |
| 15 | Authorize<br>Adjustments                       | Accountant<br>Sales | Customer<br>Balance                | Edit Single<br>Currency                  | Edit Single<br>Currency                 | 1.       | Select the adjustment voucher.                                                                                                    |
|    |                                                |                     | Adjustments                        | Adjustment<br>Voucher                    | Adjustment<br>Voucher                   | 2.       | Modify and authorize<br>the voucher to update its<br>status to Authorized.                                                                                                    |

### **Set Function Defaults**

Function defaults are defined and used while raising invoices for Customer orders. The following functional defaults are defined the first time you install the "Customer Invoice" business component and can be modified according to user requirements.

- 1. Allow or prevent modification of pay term while raising an invoice
- 2. The prefix that must be used along with the pay term
- 3. The finance book to be used by default, when accounts are posted
- 4. Allow or disallow multiple finance book postings
- 5. The invoice value to be considered, while printing the invoice
- 6. Enable or disable computation of tax on net liability
- 7. Allow prepayments to be adjusted against regular invoice

## Set Function Defaults

| * 🗎 Set Function Defaults                                                                                                    |                                                                      |
|----------------------------------------------------------------------------------------------------|----------------------------------------------------------------------|
| Modify Pay Term<br>Allow multiple Finance Book Postings<br>Default Finance Book<br>Pay Term Prefix<br>Print Invoice based on<br>Compute Tax On Net Liability<br>Always Adjust Prepayment With Regular Invoice<br>Allow modification of Taxable Amount | Yes ▼<br>No ▼<br>AVEOS ▼<br>PZ<br>Gross Values ▼<br>Yes ▼<br>No ▼    |
| Additional Parameter<br>Ref. Date for Tax Invoice Window Calculation (Arcraft)<br>Ref. Date for Tax Invoice Window Calculation (Shop)                                                                                                    | Root Exec. Document Closure c ▼<br>Direct Issue Confirmation Date  ▼ |
| Created by system Last Modified by DMUSER                                                                                                    | Created Date 2014-27-09<br>Last Modified Date 2015-28-12             |

#### **Figure 3.1 Set Function Defaults**

- 1. Select the "Set Function Defaults" under the "Customer Invoice" business component. The "Set Function Defaults" page appears. See Figure 3.1.
- 2. Select Modify Pay Term, Allow multiple Finance Book Postings, Defaults Finance Book, Pay Term Prefix, Print Invoice based on, Compute Tax On Net Liability, and Always Adjust Prepayment With Regular Invoice.
- 3. Select the Additional Parameters such as **Ref. Date for Tax Invoice Window Calculation (Aircraft), Ref. Date for Tax Invoice Window Calculation (Shop).**
- 4. Click the **Set** pushbutton to set the function default settings.

#### **Generate Customer Service Invoice**

A customer sends faulty parts or an aircraft to a Maintenance Repair and Overhaul Operator (MRO) for repair. An invoice is raised for the services provided when parts or an aircraft is received by an MRO for repair. The MRO will generate a Customer Service Order, for the service to be executed. Billing is made for the services based on the terms and conditions specified in the order.

A customer service invoice can be raised against only one repair order. However, the same order can be invoiced multiple number of times based on the billing terms and conditions specified in the order.
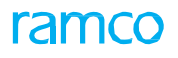

# **Generate Customer Service Invoice**

| \star 📋 Generate Custon | ner Service Invoice |                  |                  |                      |          |           |     |          |                |    | "        |        |    | <del>+</del> ? |    |
|-------------------------|---------------------|------------------|------------------|----------------------|----------|-----------|-----|----------|----------------|----|----------|--------|----|----------------|----|
| - Search Criteria       |                     |                  |                  |                      |          |           |     |          |                |    |          |        |    |                |    |
| Ref. Doc. Type          | Customer Order X 💌  |                  | Invoice          | Type Service Invoice |          | •         |     | Invo     | ice Category   |    |          |        |    | Ŧ              |    |
| Sale Type               | •                   |                  | Order Applic     | cability             |          | Ŧ         |     | Co       | ntrolling Unit |    |          |        |    | T              |    |
| Customer Based          | •                   |                  | Order            | Based                | <b>v</b> |           |     | Re       | elease Based   |    |          |        | r  |                |    |
| Date Based              | <b>v</b>            |                  | Addl. 9          | Search               | •        |           |     |          |                |    |          |        |    |                |    |
|                         |                     |                  |                  | Search               |          |           |     |          |                |    |          |        |    |                |    |
| - Search Results        | T T                 |                  |                  |                      | 人口日      | XZİ       | e # | ÷ 10     | All            | _  | _        | T      | _  | _              | Q  |
| # 🗆 Ref. Doc. Type      | Ref. Doc. #         | Exec. Doc. #     | Invoice Type     | Invoice Category     |          | Release # |     | Release  | Date           | Re | elease i | Remark | ks |                | Ge |
| 1 🗇 Customer Order      | CO-007625-2014      | CWO-008527-2014  | Service Invoice  | Final                |          |           | 1   | 2014-30- | -09            |    |          |        |    |                |    |
| 2 🖹 Customer Order      | CO-007865-2015      | CWO-008829-2015  | Service Invoice  | Final                |          |           | 1   | 2016-25- | -01            |    |          |        |    |                |    |
| <                       |                     | _                |                  |                      |          |           |     |          |                |    |          |        |    |                | >  |
| Re-process              |                     |                  |                  |                      |          |           |     |          |                |    |          |        |    |                |    |
| Reason for Re-process   | •                   | Remarks          |                  | Re-process           |          |           |     |          |                |    |          |        |    |                |    |
|                         |                     | Single Invoice 🔲 | Generate Invoice |                      |          |           |     |          |                |    |          |        |    |                |    |
| Edit Invoice            |                     |                  |                  |                      |          |           |     |          |                |    |          |        |    |                |    |

Figure 3.2 Generate Service Invoice

- 1. Select the "Generate Customer Service Invoice" under the "Customer Invoice" business component. The "Generate Customer Service Invoice" page appears. *See Figure 3.2.*
- 2. Select the appropriate fields in the **Search Criteria** group box to find the customer order for which you want to reprocess or generate an invoice. Data entry in the following fields is optional.
- 3. Click the **Search** pushbutton to retrieve the search results. The system retrieves and displays the following in the "Search Results" multiline based on the search criteria entered.
- 4. Click the **Re-process** pushbutton to re-process an invoice.

>>> Note: Workflow has been enabled.

- 5. Check the box in the multiline to mark a customer order or multiple customer orders to generate an invoice.
- 6. Check the **Single Invoice** box when you wish to generate a single invoice for multiple rows selected.
- 7. Click the **Generate Invoice** pushbutton to generate an invoice. A unique number identifying the service or prepayment invoice (Alphanumeric, 18) is generated and displayed in the field "Generated Inv #" in the "Search Results" multiline.
  - Note: Workflow has been enabled.

#### To proceed further,

Select the Generated Inv # hyperlink or select the relevant row in the "Search Results" multiline and click the Edit Invoice link to add tax, charge and discounts.

# 3.1.1 CREATE A PREPAYMENT INVOICE

A prepayment invoice is created for the advances to be received from a customer before the shipment of goods. Once the material is shipped the prepayment invoice is set off against the order-based invoice that has been created. A customer prepayment is categorized based on the following:

**Prepayment Invoice** which indicates that the customer makes a prepayment for an invoice based on a customer order. Multiple invoices are raised against a customer order and the prepayment made is adjusted in the current invoice or later. A customer invoice can be raised only against one customer order. However, the same order can be invoiced multiple number of times based on the billing terms and conditions specified in the service order.

**Direct Prepayment Invoice** which indicates that the customer makes a prepayment for a direct invoice and there is no customer order involved. In such cases, the invoice is raised on the customer for the material consumed or the resources expended for the period under consideration.

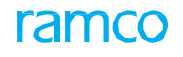

You can receive a single or multiple payments for a prepayment invoice. A payment schedule is also generated for the invoice.

# Manage Invoice

| 🖈 🗏 Manage Invoice                 |                   |                         |                            |                |               | RAMCO OU-Ramco Ro     | e ▼ X\$ ⊕ \$\$ | ÷ 🗉 | ? [] |
|------------------------------------|-------------------|-------------------------|----------------------------|----------------|---------------|-----------------------|----------------|-----|------|
| Select Invoice #                   |                   |                         |                            |                |               |                       |                |     | _    |
| Create     Invoice #               | a New Invoice     | Work on Existing Invoid | ie<br>io                   |                |               |                       |                |     |      |
| Invoice Type                       | Direct Prepayment | Invoice 💌               |                            |                |               |                       |                |     |      |
| Invoice Details                    |                   |                         | 5.44                       |                |               |                       |                |     |      |
| Invoice #                          |                   |                         | Ref. Doc. Type             | Customer Order | -             | Status                |                |     |      |
| Invoice Date                       | 2021/02/05        |                         | Finance Book               | AVEOS          | •             | Numbering Type        | CPI            | -   |      |
| Invoice Category                   |                   | -                       | Currency                   | CAD            | -             | Exchange Rate         | 1.00000000     |     |      |
| Company Address ID                 | 1                 | Q                       | Bill To Customer #         |                |               | Bill To Customer Name |                |     |      |
| Comments                           |                   |                         | Ship To Customer #         |                | -             | Ship To Customer Name |                |     |      |
| CO based Release Info. Direct Info | T/C/D Details I   | nvoice Summary Adjustm  | ient Log                   |                |               | 8 <b>4</b> 4 47       |                |     |      |
| Found no rows to display!!! *      | * +               | % <b>Q</b> % <b>T</b> % |                            |                |               | IT+ % All             | Search         | C   | 2    |
| # Ref. Doc. Type                   | Ref. Doo          | c. # ,0                 | Invoice Amount             | laterial       | Labour        | Other Resources       | Fixed Price    |     |      |
| Default Tax Keys                   |                   |                         |                            | _              |               |                       |                |     | Þ    |
| On Document                        |                   | -                       | Tax Exclusive              | <b>V</b>       |               |                       |                |     |      |
|                                    | Comp              | oute                    | Save Dir. Info.            |                |               |                       |                |     |      |
| View Customer Order                |                   |                         |                            |                |               |                       |                |     |      |
|                                    | Draft Save        | e Auto A                | djust 🗹 Save and Authorize |                | Delete Return |                       |                |     |      |
| - View Info.                       |                   |                         |                            |                |               |                       |                |     | _    |
| Accounting Information             |                   | Payment Schedule        |                            | View Invoice   |               | Print Invoice         |                |     |      |
| Record Statistics                  |                   |                         |                            |                |               |                       |                |     |      |

Figure 3.3 Manage Invoice – Create a Prepayment Invoice

- 1. Select the **"Manage Direct Pre-payment Invoice**" under the **"Customer Invoice**" business component. The **"Manage Invoice**" page appears. *See Figure 3.3.*
- 2. Select the "Create a New Invoice" radio button to create a new prepayment invoice.
- 3. Select the Invoice Type as "Prepayment Invoice" or "Direct Prepayment Invoice".
- 4. Select the Finance Book, Invoice Category, Numbering Type, Currency, and Ship to Customer details.
- 5. Enter the **Ref Doc #, Material charges, Labour charges, Fixed Price, Taxes, Discounts**, and **Other Charges** in the multiline.
- 6. Select the **On Document** charges for the invoice, if applicable.
- 7. Check the **Tax Exclusive** checkbox if the invoice amount is tax exclusive.
- 8. Click the **Compute** pushbutton to calculate the total invoice amount.
- 9. Click the **Save Dir. Info**. pushbutton to save the entered details in the "Direct Info" tab.
  - Note: The "Save Dir Info" should be clicked before clicking on the "Save" or "Save and Authorize" pushbutton to save the details entered in the tab level.
- 10. Click the **Save** pushbutton to save the invoice details.
  - The status of the invoice is updated as "Draft" if the "Draft" field is checked; else the status is updated as "Fresh".
- 11. Click the Save and Authorize pushbutton to save and authorize the invoice at the same time.
  - Check the "Auto Adjust" box if the invoice after authorization must be adjusted with the credit documents automatically.

- 12. Click the **Delete** pushbutton to delete an invoice.
  - >>> The status of the invoice is updated as "Deleted".
- 13. Click the **Return** pushbutton to return an invoice.
  - >>> The status of the invoice is updated as "Returned".

#### To proceed further,

- Select the <u>Direct Info.</u> tab to view/record charges levied and to compute the invoice amount. (For Prepayment and Direct Prepayment invoice types).
- Select the T/C/D tab to modify the tax, charge, and discount details of the invoice.
- Select the **Invoice Summary** tab to view the summary of the invoice.
- Select the <u>Adjustment Log</u> tab to view adjustment log data for the invoice. (For Service invoice type only).Select the View Customer Order link to see the details of the customer order.
- Select the Accounting Information link to view the account posting details of the invoice.
- Select the **Payment Schedule** link to modify the payment schedule generated for the invoice.
- > Select the View Invoice link to view invoice details.
- Select the **Print Invoice** link to print the selected invoice

# Record Direct information tab

| CO ba   | sed Rele  | ease Info. Direct Info. T/C/ | D Details Invoice Summa | <b>ry</b> Adjustm | ent Log          |        |                  |       |              |         |
|---------|-----------|------------------------------|-------------------------|-------------------|------------------|--------|------------------|-------|--------------|---------|
| *       | Foun      | d no rows to display!!! 🕨 🕨  | + - 🗆 % 🌣 🏹             | 7                 |                  | 🖈 🗉 🖾  |                  | % All | ▼ Search     | Q       |
| #       |           | Ref. Doc. Type               | Ref. Doc. #             | Q                 | Ref. Doc. Line # | Part # | Part Description | Qty.  | Order Amount | Invoice |
| 1       |           | Part Sale Order              | ~                       |                   |                  |        |                  |       |              |         |
|         |           |                              |                         |                   |                  |        |                  |       |              |         |
|         |           | 4                            |                         |                   |                  |        |                  |       |              | Þ       |
| De      | ault Ta   | x Keys                       |                         |                   |                  |        |                  |       |              |         |
|         |           | On Document                  | -                       |                   | Tax Exclu        | usive  |                  |       |              |         |
|         |           | Get Part Details             | Compute                 |                   | Save Dir. Info.  |        |                  |       |              |         |
| View Pa | rt Sale O | Drder                        |                         |                   |                  |        |                  |       |              |         |

#### Figure 3.4 Manage Invoice – Direct Info. tab

- 1. Select the **Direct Info.** tab in the **Manage Invoice** page under the "Customer Invoice" business component.
- 2. Use the **Ref. Doc. Type** drop-down list box to select the type of reference document for an invoice is to be created.
- 3. Provide the Ref. Doc #, Ref. Doc. Line #, Part # and other details in the multiline.
- 4. Use the **On Document** drop-down list box to select the tax charges, if any, to be levied on the document.
- 5. Check the **Tax Exclusive** checkbox, if the tax amount should be calculated based on the total invoice amount
- 6. Click the **Compute** pushbutton to calculate the "Invoice Amount", which is displayed in the **Direct Info** tab.
- 7. Click the Save Dir. Info. pushbutton to save the entered details in the Direct Info tab.

#### To proceed further,

- Select the **T/C/D** tab to modify the tax, charge, and discount details of the invoice.
- Select the **Invoice Summary** tab to view the summary of the invoice.

# Record T/C/D Details

You can enter the code identifying the tax, charge, discount and the variants for the extra TCD that you want to add. You can also enter the TCD amount, the cost center to which the TCD account is mapped and the analysis and the sub analysis code allocated to it. The total TCD amount for the invoice is posted to the selected finance book under the various account

heads in the account currency, base currency of the company and the parallel base currency of the company.

The details of the TCD that are entered in this page can be modified as long as the invoice remains in the "Draft" or "Fresh" status

| CO ba | sed Rel  | ease Info. D   | Pirect Info. T/C/D Details Inv | roice Summary Adjustr | nent Log   |              |    |           |       |             |                   |     |            |   |
|-------|----------|----------------|--------------------------------|-----------------------|------------|--------------|----|-----------|-------|-------------|-------------------|-----|------------|---|
| - T/  | C/D Su   | nmary          |                                |                       |            |              |    |           |       |             |                   |     |            |   |
|       |          | Orde           | er Level Tax                   |                       | Order L    | evel Charges |    |           |       | Orde        | er Level Discount |     |            |   |
|       |          | Invoic         | e Level Tax                    |                       | Invoice L  | evel Charges |    |           |       | Invoic      | e Level Discount  |     |            |   |
| - In  | voice Le | vel T/C/D In   | formation                      |                       |            |              |    |           |       |             |                   |     |            | _ |
|       | • Four   | d no rows to d | isplay!!! 🕨 🕨 🕇 🗖 🎘            | © % ▼ %               |            |              | 人血 |           | ) ו 🕻 |             | All               | 🔻 S | earch      | Q |
| #     | ۵        | Line #         | Part/T/C/D #                   | T/C/D Type            | T/C/D on   | T/C/D #      | Q  | Variant # | Q     | Description | Taxable Amount    |     | T/C/D Rate |   |
| 1     |          | 0 \            | 1                              | Tax 🗸                 | Document v |              |    |           |       |             |                   |     |            |   |
|       |          | 4              |                                |                       |            |              |    | _         |       |             |                   |     |            | Þ |
| Comp  | oute     |                | Save TCD Info.                 |                       |            |              |    |           |       |             |                   |     |            |   |

#### Figure 3.5 Manage Invoice – T/C/D Details

- 1. Select the **"Manage Direct Pre-payment Invoice**" under the **"Customer Invoice**" business component. The **"Manage Invoice**" page appears. *See Figure 3.4.*
- 2. Select the T/C/D Details tab to modify the tax, charge, and discount details of the invoice.
- 3. Select the **Line #** row number specified in the customer order.
- 4. Select the T/C/D Type as tax, charge, or discount that is being calculated.
- 5. Select the T/C/D/ On that is taxed, charged or discounted, such as Document, Ext. Rep / Services, Material, and Resource.
- 6. Select the **T/C/D #** identifying the part that is taxed, charged, or discounted. The Variant #, Description, Taxable Amount, T/C/D Rate, T/C/D Amount are displayed.
- 7. Enter the quantity on which the unit rate TCD is to be applied in the **Qty. Info** column.
- 8. Select the **Currency** in which the tax, charges or discount is calculated. The base currency is displayed by default. The user can change it to a foreign currency.
- 9. Select the **Cost Center** that is mapped to the "TCD Account". The **Analysis #** and **Sub Analysis #** are displayed.
- 10. Click the **Compute** pushbutton to calculate the T/C/D amount.
  - If TCD is "Flat" the "T/C/D Amount" can be modified.
- 11. Click the Save T/C/D pushbutton to save the entered details.
  - The "Save TCD Info." should be clicked before clicking on the "Save" or "Save and Authorize" pushbutton to save the details entered in the tab level.

### **Record Invoice Summary**

| CO based Release Info. Monthly I | Release Info. Direct Info. | T/C/D Details Invo | pice Summary Adj     | ustment Log |   |                   |          |
|----------------------------------|----------------------------|--------------------|----------------------|-------------|---|-------------------|----------|
| - Invoice Summary                |                            |                    |                      |             |   |                   |          |
| _                                |                            |                    |                      |             |   |                   |          |
| Material                         | 0.00                       |                    | Labour               | 6,185.31    |   | Other Resources   | 0.00     |
| External Repair                  | 0.00                       |                    | External Services    | 0.00        |   | Fixed Price       | 0.00     |
| Addl. Charges                    | 0.00                       |                    | Taxes                | 0.00        |   | Charges           | 0.00     |
| Discounts                        | 0.00                       |                    | Total Invoice Amount | 6,185.31    |   | With-holding Tax  | 0.00     |
| Inv.Amt. before Adjustment       | 6,185.31                   |                    | Adjusted Amount      | 0.00        | N | et Invoice Amount | 6,185.31 |
| Receipt Information              |                            |                    |                      |             |   |                   |          |
|                                  |                            |                    |                      |             |   |                   |          |
| Pay Term 👂                       | N030D000_00.0              |                    | Anchor Date          | 05-12-2011  |   | Receipt Method    | •        |
| Receipt Type                     | CREDIT V                   |                    |                      |             |   |                   |          |
|                                  |                            |                    |                      |             |   |                   |          |
|                                  |                            |                    | Save In              | /. Summ.    |   |                   |          |
|                                  |                            |                    |                      |             |   |                   |          |

#### Figure 3.6 Manage Invoice – Record Invoice Summary

1. Select the "Manage Direct Pre-payment Invoice" under the "Customer Invoice" business component. The

"Manage Invoice" page appears. See Figure 3.5.

- 2. Select the Line # row number specified in the customer order.
- 3. Select the Invoice Summary tab to record the Receipt Information.
- 4. Enter the **Pay Term** that is set in the customer order.
  - You can change the above field only if you have set the "Modify Pay Term" flag in the Set Function Defaults activity to "Yes". The system does not allow change of the pay term if the "Modify Pay Term" is set to "No".
- 5. Select the Anchor Date from which the payment schedule of the invoice is calculated.
  - If "Anchor Date Option" is set to "Supplier Invoice Date", the system displays the invoice date in the above field by default Click the "Save Inv. Summ." pushbutton to save the entered details in the "Invoice Summary" tab.
- 6. Select Receipt Method and Receipt Type.
- 7. Click the Save Inv. Summ. pushbutton to save the entered details.
  - The "Save Inv. Summ." should be clicked before clicking on the "Save" or "Save and Authorize" pushbutton to save the details entered in the tab level.

#### Viewing Adjustment Log details

This page allows you to perform the following operations.

| CO base | ed Release Info. Direct Info. | T/C/D Details Invoice   | Summary Adjustment I | Log       |                          |               |                |                  |     |
|---------|-------------------------------|-------------------------|----------------------|-----------|--------------------------|---------------|----------------|------------------|-----|
| *       | Found no rows to display!!!   | • • <b>T</b> 7          |                      |           | 人ഥ目                      |               | 010 11 % All   | Search           | Q   |
| #       | Ref. Doc. Type                | Ref. Doc. #             | Ref. Doc. Value      | Invoice # | Invoice Date             | Invoice Curr. | Invoice Amount | Already Adjusted |     |
|         |                               |                         |                      | Fou       | nd no rows to display!!! |               |                |                  |     |
|         |                               |                         |                      |           |                          |               |                |                  |     |
|         |                               |                         |                      |           |                          |               |                |                  |     |
|         |                               |                         |                      |           |                          |               |                |                  |     |
|         | 4                             |                         |                      |           |                          |               |                |                  | · • |
| 🗕 Adj   | ustment Log (Inv. Curr.) —    |                         |                      |           |                          |               |                |                  |     |
|         |                               | Total Invoice Amount    | 20,000.00            |           |                          |               |                |                  |     |
|         | Less:                         | Prev. Adjusted Amount   | 0.00                 |           |                          |               |                |                  |     |
|         | Net Pay                       | able on Current Invoice | 0.00                 |           |                          |               |                |                  |     |

#### Figure 3.7 Manage Invoice – View Adjustment Log

- 1. Select the **"Manage Direct Pre-payment Invoice"** under the **"Customer Invoice"** business component. The **"Manage Invoice"** page appears. *See Figure 3.7.*
- 2. The system displays adjustment log data if the selected invoice has Adjustment Log.

### Edit a Service Invoice

The details of a Service invoice can be modified, when the invoice is in the "Draft", "Fresh" or "Returned" status. You can search and retrieve the invoice that you wish to modify. The system generates a new payment schedule based on the modified details. The system also recalculates the tax, charge, discount and the applicable Value Added Taxes (VAT). You can also record important comments regarding the invoice.

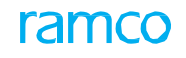

| * 🖹 Select Invoice                    |              |                |                |   |                        | ≣ <i>'</i> , |   | ¢ | + 2   | ) []a  | к     |
|---------------------------------------|--------------|----------------|----------------|---|------------------------|--------------|---|---|-------|--------|-------|
| Invoice #                             | Edit Invoice |                |                |   |                        |              |   |   |       |        |       |
| Ref. Doc. Type Customer Order 💌       |              | Invoice Type S | ervice Invoice | ▼ | Invoice Category       |              |   |   | Ŧ     |        |       |
| Ref. Doc. # From                      |              | То             |                |   | Status                 | All          |   |   | Ŧ     |        |       |
| Invoice # From                        |              | То             |                |   | Currency               | All          |   |   | •     |        |       |
| Invoice Date From                     |              | То             |                | Ē | Finance Book           | All          |   |   | Ŧ     |        |       |
| Invoice Amount From                   |              | То             |                |   | User Id                |              |   |   |       |        |       |
| Bill To Customer # From               |              | То             |                |   |                        | Search       | • |   |       |        |       |
| Search Results                        |              |                |                |   |                        |              |   |   |       |        | _     |
| 44 4 1 - 5 / 32 → →→ T T <sub>x</sub> |              |                |                | U | ⊾                      |              |   | r |       |        | ρ     |
| # 🖹 Invoice # Invoice Date            | Currency     | Invoice Amount | Status         |   | Ref. Doc. type Ref. Do | s#           |   |   | Exec. | Doc. # | F     |
| 1 🗉 CI-000012-2011 2011-05-12         | USD          | 6185.          | 31 Returned    |   | Customer Order CO-000  | 24-2011      |   |   | cwo   | -00001 | 3-20  |
| 2 CI-000014-2011 2011-05-12           | USD          | 455.           | 70 Fresh       |   | Customer Order CO-000  | 063-2011     |   |   | EWO   | -00004 | 3-20: |
| 3 🗉 CI-000018-2011 2011-08-12         | USD          | 780.           | 00 Fresh       |   | Customer Order CO-000  | 13-2011      |   |   | CWO   | -00001 | 1-20  |
| 4 🖾 CI-000037-2012 2012-27-02         | CAD          | 5000.          | 00 Fresh       |   | Customer Order CO-001  | 525-2012     |   |   | CWO   | -00109 | 4-20: |
| 5 🗈 CI-000039-2012 2012-28-02         | CAD          | 300000.        | 00 Fresh       |   | Customer Order CO-001  | 436-2012     |   |   | CWO   | -00098 | 1-20  |
| <                                     |              |                |                |   |                        |              |   |   |       |        | >     |
|                                       |              | Delete In      | voice          |   |                        |              |   |   |       |        |       |

#### Figure 3.8 Edit Invoice

- 1. Select the **"Edit Invoice**" under the **"Customer Invoice**" business component. The **"Edit Invoice**" page appears. *See Figure 3.6.*
- 2. Enter the **Invoice #** for which you want to modify the details and click the **Edit Invoice** link to modify the invoice details or perform from Step 3.
- 3. Select the **Ref Doc Type** as Customer Order to retrieve service invoices.
- 4. Select the **Invoice Type** as Service Invoice.
- 5. Select the other appropriate fields in the **Search Criteria** group box to find the invoice for which you want to modify the details. Data entry in the following fields is optional.
- 6. Click the **Search** pushbutton to retrieve the search results. The system retrieves and displays the following in the "Search Results" multiline based on the search criteria entered.
- 7. Click the hyperlinked Invoice number, to edit the invoice details in the Manage Invoice page.
- 8. Check the box in the multiline to mark an invoice or multiple invoices, for deletion.
- 9. Click the **Delete Invoice** pushbutton to delete the invoice.
  - > You can delete an invoice only when it is in the "Draft" or "Fresh" status.
  - The system deletes the invoice and updates the status of the invoice as "Deleted". The system also stores the login ID of the user and the system date along with the deleted details.

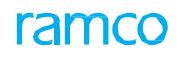

# Modify service invoice

| ★ 🗎 Manage Invoice                                                                                     | 44 4 1 2 3 4 5 <b>)</b> | » 2 /12 🕮 🖬 🖶 🖨 🗭 🕻 🗧                |
|----------------------------------------------------------------------------------------------------|-------------------------|--------------------------------------|
| Select Invoice #                                                                                       |                         |                                      |
| Create a new Invoice Work on existing Invoice Invoice #  Cr-00015+2017 Go Invoice Type Monthly Invoice |                         |                                      |
| CO based Release Info. Monthly Release Info. Direct Info. T/C/D Details Invoice Summary Adjustment Log |                         |                                      |
| (4) 4 [No records to display] ・ ・・ + - ロックロックマママレン                                                     | . 🛛 🖆 🍽 🖤 🗣 🗰 🖬 🗛       | Q <b>v</b>                           |
| # Ref. Doc. Type Ref. Doc. # P Ref. Doc. Date Release # Release Date                                   | Billing Element Ord     | der Curr. Release Amt. (Order Curr.) |
| 1 Customer Order 🗸                                                                                     |                         |                                      |
| On Material     On Resource     On Resource     Get Rel. Info.                                         | Save Rel. Info.         | Tax Exclusive                        |
| View Customer Order View Initiate Invoice                                                              |                         |                                      |
| Draft 🕢 Save Auto Adjust 🕢 Save and Authorize Delete Return                                            |                         |                                      |
| + View Info.                                                                                           |                         |                                      |
| Record Statistics                                                                                      |                         |                                      |

Figure 3.9 Edit a Service Invoice – CO based

- 1. Select the "Edit Invoice" under the "Customer Invoice" business component. The "Edit Invoice" page appears.
- 2. After retrieving the service invoices, click the hyperlinked Invoice number, to edit the invoice details in the **Manage Invoice** page and the **Release Info** tab is displayed. *See Figure 3.7.*
- 3. Modify the Invoice Type as Prepayment Invoice or Direct Prepayment Invoice.
- 4. Modify the Finance Book, Invoice Date, Invoice Category, Numbering Type, Currency, Bill to Customer #, and Ship to Customer# details.
  - The CO based Release Info tab is active only for Service Invoice. You can only add rows or delete rows in the "Release Info" tab and cannot modify the details in the existing rows.
- 5. Enter any remarks pertaining to the invoice in the Comments field

#### In the Default Tax Keys section,

- 6. Select the **On Material**, **On Document**, **On Resource**, and **On Document to select the** charges for the invoice, if applicable.
- 7. Check the **Tax Exclusive** checkbox if the invoice amount is tax exclusive.
- 8. Select the **Get Rel. Info.** pushbutton to to retrieve the values in all the fields based on the "Ref Doc #" selected.
- 9. Click the Save Rel. Info. pushbutton to save the entered details in the "Release Info" tab.
  - The "Save Rel. Info" should be clicked before clicking on the "Save" or "Save and Authorize" pushbutton to save the details entered in the tab level.
- 10. Click the **Save** pushbutton to save the invoice details.
  - The status of the invoice is updated as "Draft" if the "Draft" field is checked; else the status is updated as "Fresh".
- 11. Click the **Save and Authorize** pushbutton to save and authorize the invoice at the same time.
  - Check the "Auto Adjust" box if the invoice after authorization must be adjusted with the credit documents automatically.
- 12. Click the **Delete** pushbutton to delete an invoice.
  - >>> The status of the invoice is updated as "Deleted".
- 13. Click the **Return** pushbutton to return an invoice.

#### To proceed further,

- Select the <u>CO Based Release Info.</u> tab page to view all the Customer Order based Invoice releases from Process Invoice activity that have been included in the Customer Invoice.
- Select the <u>Monthly Release Info.</u> tab to view all the monthly usage based and/or monthly fixed charges based releases from 'Process Monthly Invoice' release activity that has been included in the Customer Invoice.
- Select the T/C/D Details tab to modify the tax, charge, and discount details of the invoice.
- Select the Invoice Summary tab to view the summary of the invoice.
- Select the Adjustment Log tab to view the adjustment payment made for the customer order.

#### To proceed further,

- 14. Select the View Customer Order link to see the details of the customer order.
- 15. Select the **View Initiate Invoice** to view the invoice details in the Process Invoice activity, which is available in the Sales Management business process.
- 16. Select the Draft checkbox to save the prepayment invoice in the "Draft" status Save
- 17. Check the **Auto Adjust** box if the invoice after authorization must be adjusted with the credit documents automatically.
- 18. Click the Save and Authorize pushbutton to save an invoice.
- 19. Click the **Delete** pushbutton to delete an invoice
- 20. Click the Return pushbutton to return an invoice.

#### In the View Info. section.

- Select the Accounting Information link to view the account posting details of the invoice.
- Select the Payment Schedule link to modify the payment schedule generated for the invoice.
- Select the View Invoice to view invoice details.
- Select the **Print Invoice** link to print the selected invoice.

# Modify CO based release information

| C    | 0 base   | d Release Info. | Monthly R | telease Info. D | irect Info. T/ | C/D Details   | Invoice Summary | Adjustment Log     |        |                 |             |         |                    |
|------|----------|-----------------|-----------|-----------------|----------------|---------------|-----------------|--------------------|--------|-----------------|-------------|---------|--------------------|
| 44   | 4        | 1 -1/1 → →      | + - (     | 7 % ¢ % T       | T <sub>x</sub> |               |                 | A                  |        | 1 × C + + 1     | II All      | •       | Q                  |
| #    |          | Ref. Doc. Type  |           | Ref. Doc. # 🔎   | Ref. Doc.      | Date          | Release #       | Release Date       | Billin | ing Element     | Order Curr. | Release | Amt. (Order Curr.) |
| 1    |          | Customer Order  | ~         | CO-000024-2011  | 19-11-20       | 11            | 1               | 26-11-2011         |        |                 | USD         |         |                    |
| 2    |          | Customer Order  | ~         |                 |                |               |                 |                    |        |                 |             |         |                    |
|      |          |                 |           |                 |                |               |                 |                    |        |                 |             |         |                    |
|      |          |                 |           |                 |                |               |                 |                    |        |                 |             |         |                    |
|      |          |                 |           |                 |                |               |                 |                    |        |                 |             |         |                    |
|      |          | •               |           |                 |                |               |                 |                    |        |                 |             |         | +                  |
| +    | Default  | Tax Keys        |           |                 |                |               |                 |                    |        |                 |             |         |                    |
|      |          |                 |           |                 |                |               |                 |                    |        |                 |             |         |                    |
| _    |          |                 |           |                 |                |               |                 |                    |        |                 |             |         |                    |
|      |          |                 |           |                 |                | Get Rel. Info | 0.              |                    |        | Save Rel. Info. |             |         |                    |
| View | v Custor | mer Order       |           |                 |                |               |                 | View Initiate Invo | ice    |                 |             |         |                    |
|      |          |                 |           |                 |                |               |                 |                    |        |                 |             |         |                    |

#### Figure 3.10 Edit a Service Invoice

- 1. Enter the type of the reference document in the **Ref Doc #** for the invoice.
- 2. Select the identification number of the reference document in the Ref. Doc. #

#### To proceed further,

Select the <u>Monthly Release Info.</u> tab to view all the monthly usage based and/or monthly fixed charges based releases from 'Process Monthly Invoice' release activity that has been included in the Customer Invoice.

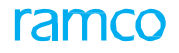

- Select the <u>T/C/D Details</u> tab to modify the tax, charge, and discount details of the invoice.
- Select the Invoice Summary tab to view the summary of the invoice.
- Select the <u>Adjustment Log</u> tab to view the adjustment payment made for the customer order.

# Modify monthly release information

| CO based      | d Release Info.      | Monthly Release Info. | Direct Info.   | T/C/D Details | Invoice Summary | Adjustment Log   |                      |            |                  |                     |           |
|---------------|----------------------|-----------------------|----------------|---------------|-----------------|------------------|----------------------|------------|------------------|---------------------|-----------|
| <b>••</b> • [ | No records to displa | ay] ▶ ▶ + ▼ ▼.        |                |               |                 | A                | <u>∎ 8 x ≅ ≣ x e</u> | <b>#</b> # | All Dir          | T                   | Q         |
| # Rei         | f Doc Type           | Ref. Doc. #           | Ref. Doc. Date |               | Release #       | Release Date     | Billing Element      |            | Billing Currency | Rel. Amount (Billin | ng Curr.) |
| 1             |                      |                       |                |               |                 |                  |                      |            |                  |                     |           |
|               |                      |                       |                |               |                 |                  |                      |            |                  |                     |           |
|               |                      |                       |                |               |                 |                  |                      |            |                  |                     |           |
|               |                      |                       |                |               |                 |                  |                      |            |                  |                     |           |
|               |                      |                       |                |               |                 |                  |                      |            |                  |                     |           |
| - Defau       | lt Taxkey            |                       |                |               |                 |                  |                      |            |                  |                     | ,         |
|               | On Document          |                       | Re-proces      | sing Remarks  |                 |                  |                      |            |                  |                     |           |
|               | on o contraine       |                       |                |               | s               | ave Release Info |                      |            |                  |                     |           |
|               |                      |                       |                |               |                 |                  |                      |            |                  |                     |           |

#### Figure 3.11 Edit monthly invoice release

- 1. Enter the specify the code identifying the cost center that is mapped to the "TCD Account" in the Cost Center column
- 2. Enter the Analysis # and Sub Analysis #.

#### In the Default Tax Key section,

- 3. Use the **On Document** drop-down list box to select the tax charges, if any, to be levied on the document.
- 4. Enter any comments pertaining to reprocessing in the **Re-Processing Remarks** field.

#### To proceed further,

- Select the <u>CO Based Release Info.</u> tab page to view all the Customer Order based Invoice releases from Process Invoice activity that have been included in the Customer Invoice.
- Select the <u>T/C/D Details</u> tab to modify the tax, charge, and discount details of the invoice.
- Select the Invoice Summary tab to view the summary of the invoice.
- Select the <u>Adjustment Log</u> tab to view the adjustment payment made for the customer order.

# Modify T/C/D Details

| Order Level Tax 0.00   Invoice Level TX (2)   Invoice Level TX (2)   Invoice Level TX                                                                                                    | Releas         | ie Info.<br><b>/D Summ</b> | Direct   | : Info. T/C,   | 'D Det | ails Invoice Sum | imary Adjustme   | nt Log           |              |                |                     |              |          |
|----------------------------------------------------------------------------------------------------|----------------|----------------------------|----------|----------------|--------|------------------|------------------|------------------|--------------|----------------|---------------------|--------------|----------|
| Invice Level TX 0.00 Invice Level Discourt 0.00<br>Invice Level T/C/D Information<br>Invice Level T/C/D Information<br>Invice Level T/C/D Tope Info<br>Invice Level TY IC/D On I/C/D # P Variant # P Description Taxable Amount 7/C/D Rate I/C/D Amount Currency<br>I 0 v Tax v Document v CAD<br>Compute<br>Draft Save Auto Adjust I Save and Authorite Delete Return<br>Vew Info.<br>Counting Information Payment Schedel Vew Invice Print Invice<br>Counting Information Payment Schedel Vew Invice Print Invice                                                                                                    |                |                            | 0        | rder Level Tax | 0.00   |                  |                  | Order Level Ch   | harges 0.00  |                | Order Level Di      | scount 0.00  |          |
| Image: Second Structure       Image: Second Structure       Image: Second Structure <th>Inv</th> <td>nice Leve</td> <td>Inv</td> <td>oice Level Tax</td> <td>0.00</td> <td></td> <td></td> <td>Invoice Level Ch</td> <td>narges 0.00</td> <td></td> <td>Invoice Level Di</td> <td>scount 0.00</td> <td></td> | Inv            | nice Leve                  | Inv      | oice Level Tax | 0.00   |                  |                  | Invoice Level Ch | narges 0.00  |                | Invoice Level Di    | scount 0.00  |          |
| #       Une ≠       T/C/D Type       T/C/D Amount       T/C/D Amount       Currency         1       0 × Tax       Document       ×       CAD         C       Compute       Save TCD Info.       CAD         Draft       Save       Auto Adjust       Save and Authorize       Delete       Return         View Info.       View Info.       Pint Invoice       Pint Invoice       Pint Invoice                                                                                                    | 44 4           | [No rec                    | cords to | display] 🕨     | +      | - 0 % 0 0        | T Tx             |                  | Å            | ≞ ⋓ x द ⊟ ∞ ¢  | ₽ = III AI          | •            | Q        |
| t 0 v Tax v Document v Adjust V Save and Authorize Delete Return  Auto Adjust V Save and Authorize Delete Return  Auto Adjust V Save and Authorize Delete Return  Auto Adjust V Save and Authorize Delete Return  Auto Adjust V Save and Authorize Delete Return  Auto Adjust V Save and Authorize Delete Return  Auto Adjust V Save and Authorize Delete Return  Auto Adjust V Save and Authorize Delete Return  Auto Adjust V Save and Authorize Delete Return  Auto Adjust V Save and Authorize Delete Return  Auto Adjust V Save and Authorize Delete Return  Auto Adjust V Save and Authorize Delete Return                                                                                                    | =              | 🗉 Line                     | #        | T/C/D Type     | -      | T/C/D On         | T/C/D # 🔎        | Variant # 🔎      | Description  | Taxable Amount | T/C/D Rate          | T/C/D Amount | Currency |
| Compute     Save TCD Info.       Draft     Save Auto Adjust       Draft     Save and Authorize       Delete     Return       kew Info.     Save and Authorize       souting Information     Payment Schedule       View Invoice     Print Invoice       Constantly TWAILACE     Created bate                                                                                                    |                |                            | 0 🗸      | Tax            | ~      | Document 🗸       | •                |                  |              |                |                     |              | CAD      |
| Draft     Save     Auto Adjust     Save and Authorize     Delete     Return       Rew Info.     counting Information     Payment Schedule     View Invoice     Print Invoice       Record Statistics     Created by TWAILACE     Created by TWAILACE     Created bate     2011/05-12                                                                                                    |                |                            |          | Сотри          | ite    |                  |                  |                  |              | Save TCD Info. |                     |              |          |
| View Info.<br>ccounting Information Payment Schedule View Invoice Print Invoice Record Statistics Created by TWALLACE Created by TWALLACE                                                                                                    |                |                            |          | Draft 🕅        | Sav    | re Au            | to Adjust 💟 🛛 Sa | ve and Authorize | Delete       | Return         |                     |              |          |
| ccounting Information Payment Schedule View Invoice Print Invoice Record Statistics Created by: TWAILAGE Created by: TWAILAGE                                                                                                    | View I         | nfo. —                     |          |                |        |                  |                  |                  |              |                |                     |              |          |
| Created by TWALLACE Created Date 2011-05-12                                                                                                    | ccount<br>Reco | ng Informa<br>rd Statist   | ics      |                |        | Payment          | t Schedule       |                  | View Invoice |                | Print In            | voice        |          |
|                                                                                                    |                |                            |          |                |        | Created by       | TWALLACE         |                  |              | Creat          | ted Date 2011-05-12 |              |          |

#### Figure 3.12 Edit a Service Invoice – Modify T/C/D details

- 1. Select the "Edit Invoice" under the "Customer Invoice" business component. The "Edit Invoice" page appears.
- 2. After retrieving the service invoices, click the hyperlinked Invoice number, to edit the invoice details in the Manage Invoice page. *See Figure 3.8.*

- 3. Select the T/C/D Details tab in the Manage Invoice page.
- 4. Modify the T/C/D Type as tax, charge, or discount that is being calculated.
- 5. Modify the **T/C/D/ On** that is taxed, charged or discounted, such as Document, Material, and Resource.
- 6. Modify the **T/C/D #** identifying the part that is taxed, charged, or discounted. The Variant #, Description, Taxable Amount, T/C/D Rate, T/C/D Amount are displayed.
- 7. Modify the **Currency** in which the tax, charges or discount is calculated.
- 8. Modify the Cost Center that is mapped to the "TCD Account". The Analysis # and Sub Analysis # are displayed.
- 9. Click the **Compute** pushbutton to calculate the T/C/D amount.
  - If TCD is "Flat" the "T/C/D Amount" can be modified.
- 10. Click the Save Inv. Summ. pushbutton to save the entered details in the "Invoice Summary" tab.
  - The "Save TCD Info." should be clicked before clicking on the "Save" or "Save and Authorize" pushbutton to save the details entered in the tab level.

#### To proceed further,

- Select the <u>CO Based Release Info.</u> tab page to view all the Customer Order based Invoice releases from Process Invoice activity that have been included in the Customer Invoice.
- Select the <u>Monthly Release Info.</u> tab to view all the monthly usage based and/or monthly fixed charges based releases from 'Process Monthly Invoice' release activity that has been included in the Customer Invoice.
- Select the Invoice Summary tab to view the summary of the invoice.
- Select the <u>Adjustment Log</u> tab to view the adjustment payment made for the customer order.

# **Modify Invoice Summary**

| Release Info. Direct Info. T/ | C/D Details Invoice Summary | Adjustment Log          |               |                         |           |
|-------------------------------|-----------------------------|-------------------------|---------------|-------------------------|-----------|
| - Invoice Summary             |                             |                         |               |                         |           |
| Material                      | 0.00                        | Labour                  | 6185.31       | Other Resources         | 0.00      |
| External Repair               | 0.00                        | External Services       | 0.00          | Fixed Price             | 0.00      |
| Addl. Charges                 | 0.00                        | Taxes                   | 0.00          | Charges                 | 0.00      |
| Discounts                     | 0.00                        | Total Invoice Amount    | 6185.31       | With-holding Tax        | 0.00      |
| Inv.Amt. before Adjustment    | 6185.31                     | Adjusted Amount         | 0.00          | Net Invoice Amount      | 6185.31   |
| Receipt Information           |                             |                         |               |                         |           |
| Pay Term 👂                    | N030D000_00.0               | Anchor Date             | 2011-05-12    | Receipt Method          | Regular 💌 |
| Receipt Type                  | CREDIT 💌                    |                         |               |                         |           |
|                               |                             | Save In                 | v. Summ.      |                         |           |
|                               |                             |                         |               |                         |           |
|                               |                             |                         |               |                         |           |
| Draft                         | Save Auto Adju:             | st V Save and Authorize | Delete Return |                         |           |
| View Info.                    |                             |                         |               |                         |           |
| Accounting Information        | Payment Sched               | le                      | View Invoice  | Print Invoice           |           |
| -                             | Created by TWALLA           | CE                      |               | Created Date 2011-05-12 |           |
|                               | Last Modified by            |                         |               | Last Modified Date      |           |

#### Figure 3.13 Edit a Service Invoice – Modify Invoice Summary

- 1. Select the "Edit Invoice" under the "Customer Invoice" business component. The "Edit Invoice" page appears.
- 2. After retrieving the service invoices, click the hyperlinked Invoice number, to edit the invoice details in the Manage Invoice page.
- 3. Select the T/C/D Details tab in the Manage Invoice page. See Figure 3.9.
- 4. Modify the **Pay Term** that is set in the customer order.
  - You can change the above field only if you have set the "Modify Pay Term" flag in the Set Function Defaults activity to "Yes". The system does not allow change of the pay term if the "Modify Pay Term" is set to "No".

- 5. Modify the Anchor Date from which the payment schedule of the invoice is calculated.
  - If "Anchor Date Option" is set to "Supplier Invoice Date", the system displays the invoice date in the above field by default Click the "Save Inv. Summ." pushbutton to save the entered details in the "Invoice Summary" tab.
- 6. Modify **Receipt Method** and **Receipt Type**.
- 7. Click the Save Inv. Summ. pushbutton to save the entered details.
  - The "Save Inv. Summ." should be clicked before clicking on the "Save" or "Save and Authorize" pushbutton to save the details entered in the tab level

#### To proceed further,

- Select the <u>CO Based Release Info.</u> tab page to view all the Customer Order based Invoice releases from Process Invoice activity that have been included in the Customer Invoice.
- Select the <u>Monthly Release Info.</u> tab to view all the monthly usage based and/or monthly fixed charges based releases from 'Process Monthly Invoice' release activity that has been included in the Customer Invoice.
- Select the <u>T/C/D Details</u> tab to modify the tax, charge, and discount details of the invoice.
- Select the <u>Adjustment Log</u> tab to view the adjustment payment made for the customer order.

# Modify adjustment information

| CO based Release Info. | Monthly Release Info. | Direct Info. | T/C/D Details | Invoice Summary | Adjustment Log |               |                |                  |   |
|------------------------|-----------------------|--------------|---------------|-----------------|----------------|---------------|----------------|------------------|---|
| 🐗 🔺 [No records to d   | splay] 🕨 🕨 🝸 🗙        |              |               |                 |                |               | I te un All    | Ŧ                | Q |
| # Ref. Doc. Type       | Ref. Doc. #           | Ref. D       | loc. Value    | Invoice #       | Invoice Date   | Invoice Curr. | Invoice Amount | Already Adjusted |   |
|                        |                       |              |               |                 |                |               |                |                  |   |
|                        |                       |              |               |                 |                |               |                |                  |   |
|                        |                       |              |               |                 |                |               |                |                  |   |
|                        |                       |              |               |                 |                |               |                |                  |   |
|                        |                       |              |               |                 |                |               |                |                  |   |

Figure 3.14 Edit a Service Invoice – Modify Invoice Summary

#### To proceed further,

- Select the <u>CO Based Release Info.</u> tab page to view all the Customer Order based Invoice releases from Process Invoice activity that have been included in the Customer Invoice.
- Select the <u>Monthly Release Info.</u> tab to view all the monthly usage based and/or monthly fixed charges based releases from 'Process Monthly Invoice' release activity that has been included in the Customer Invoice.
- Select the <u>T/C/D Details</u> tab to modify the tax, charge, and discount details of the invoice.
- Select the **Invoice Summary** tab to view the summary of the invoice.

#### **Edit a Prepayment Invoice**

The details of a Prepayment invoice can be modified, when the invoice is in the "Draft", "Fresh" or "Returned" status. You can search and retrieve the invoice that you wish to modify. The system generates a new payment schedule based on the modified details. The system also recalculates the tax, charge, discount and the applicable Value Added Taxes (VAT). You can also record important comments regarding the invoice.

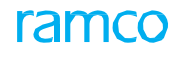

|       | -1  |                            |                  |          |                |                 |       |                     | =2.        | ⇒ 'B | . 1 | -   | r      | LØ    |
|-------|-----|----------------------------|------------------|----------|----------------|-----------------|-------|---------------------|------------|------|-----|-----|--------|-------|
|       |     | Invoice #                  |                  | Edit Inv | oice           |                 |       |                     |            |      |     |     |        |       |
| -) 50 | arc | Ref. Doc. Type             | Customer Order 🔍 |          | Invoice Type   | Service Invoice |       | Invoice Catego      | ry         |      |     | •   |        |       |
|       |     | Ref. Doc. # From           |                  |          | То             |                 |       | Stat                | IS All     |      |     |     |        |       |
|       |     | Invoice # From             |                  |          | То             |                 |       | Qurren              |            |      |     | -   |        |       |
|       |     | Invoice Date From          |                  |          | To             |                 | 10001 | Finance Bo          | ok All     |      |     |     |        |       |
|       |     | Invoice Amount From        |                  |          | To             |                 |       | liser               | rd All     |      |     |     |        |       |
|       |     | Dill Ta Quatanza # Fran    |                  |          | T-             |                 |       | 030                 |            | rch  |     |     |        |       |
|       | arc | bill to Customer # From    |                  |          | 10             |                 |       |                     | Sea        |      |     |     |        |       |
| 44    | •   | 1 - 5 / 32 <b>) )) T</b> T | C.               |          |                |                 | ۶.    | Ⅲ写文反首€ 単岩Ⅲ AI       |            |      | Ŧ   | _   | -      | -     |
| #     | E   | Invoice #                  | Invoice Date     | Currency | Invoice Amount | Status          |       | Ref. Doc. type Ref. | Doc. #     |      |     | Exe | ec. Di | юс. ; |
| 1     | E   | CI-000012-2011             | 2011-05-12       | USD      | 618            | 5.31 Returned   |       | Customer Order CO-0 | 00024-201  |      |     | CW  | /0-00  | 0001  |
| 2     | Ε   | CI-000014-2011             | 2011-05-12       | USD      | 4              | i5.70 Fresh     |       | Customer Order CO-0 | 00063-2011 |      |     | EW  | 0-00   | 004   |
| 3     | E   | CI-000018-2011             | 2011-08-12       | USD      | 70             | 0.00 Fresh      |       | Customer Order CO-0 | 00013-2011 |      |     | CW  | /0-00  | )001  |
| 4     | E   | CI-000037-2012             | 2012-27-02       | CAD      | 500            | 0.00 Fresh      |       | Customer Order CO-0 | 01525-2017 | 2    |     | CW  | 0-00   | )109  |
| 5     | E   | CI-000039-2012             | 2012-28-02       | CAD      | 30000          | 0.00 Fresh      |       | Customer Order CO-0 | 01436-2017 | 2    |     | CW  | 0-00   | )098  |
|       |     | <                          |                  |          |                |                 |       |                     |            |      |     |     |        |       |
|       |     |                            |                  |          |                |                 |       |                     |            |      |     |     |        | _     |
|       |     |                            |                  |          | Delete         | Invoice         |       |                     |            |      |     |     |        |       |

Figure 3.15 Edit Invoice

- 1. Select the **"Edit Invoice**" under the **"Customer Invoice**" business component. The **"Edit Invoice**" page appears. *See Figure 3.15.*
- 2. Enter the **Invoice #** for which you want to modify the details and click the **Edit Invoice** link to modify the invoice details or perform from Step 3.
- 3. Select the **Ref Doc Type** as Customer Order or Direct to retrieve prepayment invoices or direct prepayment invoices respectively.
- 4. Select the other appropriate fields in the **Search Criteria** group box to find the invoice for which you want to modify the details. Data entry in the following fields is optional.
- 5. Click the **Search** pushbutton to retrieve the search results. The system retrieves and displays the following in the "Search Results" multiline based on the search criteria entered.
- 6. Click the hyperlinked Invoice number, to edit the invoice details in the **Manage Invoice** page.
- 7. Check the box in the multiline to mark an invoice or multiple invoices, for deletion.
- 8. Click the **Delete Invoice** pushbutton to delete the invoice.
  - > You can delete an invoice only when it is in the "Draft" or "Fresh" status.
  - The system deletes the invoice and updates the status of the invoice as "Deleted". The system also stores the login ID of the user and the system date along with the deleted details.

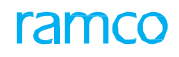

# **Modify Direct Information**

| ★ 🗎 Manage Invoice                                             |                           |                    | 44 4   | 1 > > 1 /1         | 74 🔢  |             | ? |
|----------------------------------------------------------------|---------------------------|--------------------|--------|--------------------|-------|-------------|---|
| Select Invoice #                                               |                           |                    |        |                    |       |             |   |
|                                                                |                           |                    |        |                    |       |             |   |
| Create a new Invoice<br>Work on existing Invoice               |                           |                    |        |                    |       |             |   |
| Invoice # P CPI-000092-2017 Go                                 |                           |                    |        |                    |       |             |   |
| Invoice Type Direct Prepayment Invoice V                       |                           |                    |        |                    |       |             |   |
| - Invoice Details                                              |                           |                    |        |                    |       |             |   |
| Invoice # CPI-000092-2017                                      | Finance                   | Book AVEOS 💌       |        | Status             | Fresh |             |   |
| Invoice Date 11-07-2017 🕮                                      | Invoice Cate              | gory Preliminary 🔻 |        | Numbering Type     | CPI   | •           |   |
| Currency CAD 💌                                                 | Exchange                  | Rate 1.0000000     | Co     | mpany Address ID 👂 | 1     |             |   |
| Bill To Customer # 👂 400006                                    | Bill To Customer N        | ame Customer 7     |        | Cust. PO #         |       |             |   |
| Ship To Customer # 490592 💌                                    | Ship To Customer N        | ame Customer 201   |        | Comments           |       |             |   |
| CO based Release Info. Monthly Release Info. Direct Info. T/C/ | D Details Invoice Summary | Adjustment Log     |        |                    |       |             |   |
| (4 ▲ 1 -1/1 → )→ + - □ 水 森 森 T T <sub>2</sub>                  |                           | ▶ <u>⊫</u> 5 ×     |        | All                | Ŧ     |             | Q |
| # 🗖 Ref. Doc. Type Ref. Doc. # 🔎                               | Invoice Amount            | Material           | Labour | Other Resources    |       | Fixed Price |   |
| 1 🖪 Others 🗸 CO-007816-2017                                    | 1,200.00                  | 1,200.00           |        |                    |       |             |   |
| 2 🗉 Customer Order 🗸                                           |                           |                    |        |                    |       |             |   |
|                                                                |                           |                    |        |                    |       |             |   |
|                                                                |                           |                    |        |                    |       |             | • |
| Default Tax Keys                                               |                           |                    |        |                    |       |             |   |
| On Document                                                    | Tax Excl                  | isive 🗐            |        |                    |       |             |   |
|                                                                |                           |                    |        |                    |       |             |   |
| Compute                                                        |                           | Save Dir. Info.    |        |                    |       |             |   |
|                                                                |                           |                    |        |                    |       |             |   |
| View Customer Order                                            |                           |                    |        |                    |       |             |   |
|                                                                |                           |                    |        |                    |       |             |   |
| Draft 📄 Save Auto Adjust 📄 S                                   | Save and Authorize        | Delete Return      |        |                    |       |             |   |
| View Info.                                                     |                           |                    |        |                    |       |             |   |
|                                                                |                           |                    |        |                    |       |             |   |
| Accounting Information Payment Schedule                        |                           | View Invoice       |        | Print Invoice      |       |             |   |
| Record Statistics                                              |                           |                    |        |                    |       |             |   |

#### Figure 3.16 Edit a Prepayment Invoice – Direct Info

- 1. Select the "Edit Invoice" under the "Customer Invoice" business component. The "Edit Invoice" page appears.
- 2. After retrieving the prepayment invoices, click the hyperlinked Invoice number, to edit the invoice details in the **Manage Invoice** page and the **Direct Info** tab is displayed. *See Figure 3.16.*
- 3. Modify the Invoice Type as Service Invoice, Prepayment Invoice, or Direct Prepayment Invoice.
- 4. Modify the Finance Book, Invoice Category, Numbering Type, Currency, and Ship to Customer details.
- 5. Modify the Ref Doc #, Material charges, Labour charges, Fixed Price, Taxes, Discounts, and Other Charges in the multiline.
- 6. Modify the **On Document** charges for the invoice, if applicable.
- 7. Check the **Tax Exclusive** checkbox if the invoice amount is tax exclusive.
- 8. Click the **Compute** pushbutton to calculate the total invoice amount.
- 9. Click the Save Dir. Info. pushbutton to save the modified details in the "Direct Info" tab.
  - Note: The "Save Dir Info" should be clicked before clicking on the "Save" or "Save and Authorize" pushbutton to save the details entered in the tab level.
- 10. Click the **Save** pushbutton to save the invoice details.
  - The status of the invoice is updated as "Draft" if the "Draft" field is checked; else the status is updated as "Fresh".
- 11. Click the **Save and Authorize** pushbutton to save and authorize the invoice at the same time.
  - Check the "Auto Adjust" box if the invoice after authorization must be adjusted with the credit documents automatically.
- 12. Click the **Delete** pushbutton to delete an invoice.
  - The status of the invoice is updated as "Deleted".
- 13. Click the **Return** pushbutton to return an invoice.
  - The status of the invoice is updated as "Returned".

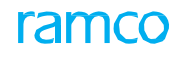

#### To proceed further,

- Select the T/C/D tab to modify the tax, charge, and discount details of the invoice.
- Select the **Invoice Summary** tab to view the summary of the invoice.
- > Select the View Customer Order link to see the details of the customer order.
- Select the Accounting Information link to view the account posting details of the invoice.
- Select the **Payment Schedule** link to modify the payment schedule generated for the invoice.
- Select the View Invoice to view invoice details.

# Modify T/C/D Details

| ★ 🗎 Manage Invoice                                              |                       | 44 4 1 2              | 2 3 4 5 🕨 🖬 /51         | ≭ ≣ ≓ ← ? ⊡ ⊾   |
|-----------------------------------------------------------------|-----------------------|-----------------------|-------------------------|-----------------|
| - Select Invoice #                                              |                       |                       |                         |                 |
| Create a new Invoice   Work on existing Invoice                 |                       |                       |                         |                 |
| Invoice # Ø CI-000011-2011 G0                                   |                       |                       |                         |                 |
| Invoice Type Service Invoice                                    |                       |                       |                         |                 |
| - Invoice Details                                               |                       |                       |                         |                 |
| Invoice # CI-000011-2011                                        | Finance Book          | AVEOS 💌               | Sta                     | tus Fresh       |
| Invoice Date 05-12-2011                                         | Invoice Category      | Final 💌               | Numbering Ty            | /pe CI 💌        |
| Currency USD 💌                                                  | Exchange Rate         | 0.80645000            | Comme                   | nts             |
| Bill To Customer # 🔎 436246                                     | Bill To Customer Name | Customer 156          |                         |                 |
| Ship To Customer # 436246                                       | Ship To Customer Name | Customer 156          |                         |                 |
| Release Info. Direct Info. T/C/D Details Invoice Summary Adjust | stment Log            |                       |                         |                 |
| T/C/D Summary                                                   |                       |                       |                         |                 |
| Order Level Tax 0.00                                            | Order Level Charges   | 0.00                  | Order Level Discount    | 0.00            |
| Invoice Level Tax 0.00                                          | Invoice Level Charges | 0.00                  | Invoice Level Discount  | 0.00            |
| Invoice Level T/C/D Information                                 |                       |                       |                         |                 |
| 📢 🖣 [No records to display] 🕨 🕨 🕂 🗖 🗇 🌾 😨 🏹 🔭                   |                       |                       | e # = Ⅲ All             | ۵ 🔻             |
| # 🗉 Line # T/C/D Type T/C/D On T/C/D # 🔎                        | Variant # Desc        | iption Taxable Amount | T/C/D Rate T/C/D        | Amount Currency |
| 1 🖹 0 🗸 Tax 🗸 Document 🗸                                        |                       |                       |                         | CAD             |
|                                                                 |                       |                       |                         |                 |
|                                                                 |                       |                       |                         |                 |
| •                                                               |                       |                       |                         | Þ               |
|                                                                 |                       |                       |                         |                 |
| Compute                                                         |                       | Save TCD Info.        |                         |                 |
|                                                                 |                       |                       |                         |                 |
|                                                                 |                       |                       |                         |                 |
| Draft 📃 Save Auto Adjust 📝                                      | Save and Authorize    | Delete Return         |                         |                 |
| View Info                                                       |                       |                       |                         |                 |
| Accounting Information Payment Schedule                         |                       | View Invoice          | Print Invoice           |                 |
| - Record Statistics                                             |                       |                       |                         |                 |
| Created by TWALLACE                                             |                       | 0                     | reated Date 05-12-2011  |                 |
| Last Modified by DMUSER                                         |                       | Last Mc               | odified Date 01-07-2016 |                 |
|                                                                 |                       |                       |                         |                 |

#### Figure 3.17 Edit a Prepayment Invoice – Modify T/C/D details

- 1. Select the "Edit Invoice" under the "Customer Invoice" business component. The "Edit Invoice" page appears.
- 2. After retrieving the prepayment invoices, click the hyperlinked Invoice number, to edit the invoice details in the **Manage Invoice** page. *See Figure 3.17.*
- 3. Select the **T/C/D Details** tab in the **Manage Invoice** page.
- 4. Modify the T/C/D Type as tax, charge, or discount that is being calculated.
- 5. Modify the **T/C/D/ On** that is taxed, charged or discounted, such as Document, Material, and Resource.
- 6. Modify the **T/C/D #** identifying the part that is taxed, charged, or discounted. The Variant #, Description, Taxable Amount, T/C/D Rate, T/C/D Amount are displayed.
- 7. Modify the **Currency** in which the tax, charges or discount is calculated.
- 8. Modify the Cost Center that is mapped to the "TCD Account". The Analysis # and Sub Analysis # are displayed.
- 9. Click the **Compute** pushbutton to calculate the T/C/D amount.
  - ▷ If TCD is "Flat" the "T/C/D Amount" can be modified.
- 10. Click the Save Inv. Summ. pushbutton to save the entered details in the "Invoice Summary" tab.

The "Save TCD Info." should be clicked before clicking on the "Save" or "Save and Authorize" pushbutton to save the details entered in the tab level.

# **Modify Invoice Summary**

| ★ 🗎 Manage Invoice                                                                     | 44 4 1 2 3 4 5 🕨 🗰 1 /51 💢 🖶 🗭 🖛 ? 🗔 💌 🖪 |
|----------------------------------------------------------------------------------------|------------------------------------------|
| Select Invoice #                                                                       |                                          |
| © Create a new Invoice<br>Invoice ≠ ♪ CT-000011-2011 Go Invoice Type Service Invoice ▼ | · · ·                                    |
| - Invoice Details                                                                      |                                          |
| Invoice # CI-000011-2011 Finance Book AVEO                                             | DS v Status Fresh                        |
| Invoice Date 05-12-2011 🛅 Invoice Category Final                                       | ▼ Numbering Type CI ▼                    |
| Currency USD   Exchange Rate 0.8064                                                    | 45000 Comments                           |
| Bill To Customer # P 436246 Bill To Customer Name Custor                               | mer 156                                  |
| Ship To Customer # 436246  Ship To Customer Name Custor                                | mer 156                                  |
| Release Info. Direct Info. T/C/D Details Invoice Summary Adjustment Log                |                                          |
| Invoice Summary                                                                        |                                          |
| Material 0.00 Labour 6,185.                                                            | .31 Other Resources 0.00                 |
| External Repair 0.00 External Services 0.00                                            | Fixed Price 0.00                         |
| Addl. Charges 0.00 Taxes 0.00                                                          | Charges 0.00                             |
| Discounts 0.00 Total Invoice Amount 6,185.                                             | .31 With-holding Tax 0.00                |
| Inv.Amt. before Adjustment 6,185.31 Adjusted Amount 0.00                               | Net Invoice Amount 6,185.31              |
| Receipt Information                                                                    |                                          |
| Pay Term 👂 N030D000_00.0 Anchor Date 05-12                                             | 2-2011 🗰 Receipt Method Regular 🔻        |
| Receipt Type CREDIT 💌                                                                  |                                          |
| Save Inv. Summ                                                                         | m.                                       |
|                                                                                        |                                          |
| Draft 🗐 Save Auto Adjust 📝 Save and Authorize                                          | Delete Return                            |
| View Info.                                                                             |                                          |
| Accounting Information Payment Schedule View                                           | w Invoice Print Invoice                  |
| - Record Statistics                                                                    |                                          |
| Created by TWALLACE                                                                    | Created Date 05-12-2011                  |
| Last Modified by DMUSER                                                                | Last Modified Date 01-07-2016            |

Figure 3.18 Edit a Prepayment Invoice – Modify Invoice Summary

- 1. Select the "Edit Invoice" under the "Customer Invoice" business component. The "Edit Invoice" page appears.
- 2. After retrieving the prepayment invoices, click the hyperlinked Invoice number, to edit the invoice details in the **Manage Invoice** page.
- 3. Select the T/C/D Details tab in the Manage Invoice page. See Figure 3.18.
- 4. Modify the **Pay Term** that is set in the customer order.
  - You can change the above field only if you have set the "Modify Pay Term" flag in the Set Function Defaults activity to "Yes". The system does not allow change of the pay term if the "Modify Pay Term" is set to "No".
- 5. Modify the **Anchor Date** from which the payment schedule of the invoice is calculated.
  - If "Anchor Date Option" is set to "Supplier Invoice Date", the system displays the invoice date in the above field by default Click the "Save Inv. Summ." pushbutton to save the entered details in the "Invoice Summary" tab.
- 6. Modify Receipt Method and Receipt Type.
- 7. Click the Save Inv. Summ. pushbutton to save the entered details.
  - The "Save Inv. Summ." should be clicked before clicking on the "Save" or "Save and Authorize" pushbutton to save the details entered in the tab level.

#### Authorize a Service or Prepayment Invoice

A Service invoice or a Prepayment invoice can be authorized, when it is in the "Fresh" status. Once authorized, the status of the invoice is updated to "Authorized" and the financial postings are posted in the selected finance book. This activity

also allows you to authorize multiple invoices at the same time. You can search and select the Service or Prepayment invoices that you wish to authorize. The details of the invoice can be modified before authorization.

You can modify the TCD details, consolidated materials / resources requirements details, payment details etc. You can also modify the details of the VAT that has been calculated and posted in the respective finance book. Once authorized, the details of the invoice cannot be modified.

# Authorize Invoice

| *   | D)   | Select Invoice          |                    |                   |                |                |     |                      |         | = 7      | 4    | , ¢ | + | ? | 6  | ĸ    |
|-----|------|-------------------------|--------------------|-------------------|----------------|----------------|-----|----------------------|---------|----------|------|-----|---|---|----|------|
| - S | arch | Invoice #               |                    | Authorize Invoice |                |                |     |                      |         |          |      |     |   |   |    | _    |
| _   |      | Ref. Doc. Type          | Customer Order 🛛 🔻 |                   | Invoice Type   | ervice Invoice | •   | Invoice Ca           | tegor y |          |      |     | Ŧ |   |    |      |
|     |      | Ref. Doc. # From        |                    |                   | То             |                |     |                      | Status  | Fresh    |      |     | Ŧ |   |    |      |
|     |      | Invoice # From          |                    |                   | То             |                |     | 0                    | rrency  | All      |      |     | Ŧ |   |    |      |
|     |      | Invoice Date From       | <b></b>            |                   | То             |                | iii | Finan                | a Book  | All      |      |     |   |   |    |      |
|     |      | Invoice Amount From     |                    |                   | То             |                |     |                      | lser Id |          |      |     |   |   |    |      |
|     |      | Bill To Customer # From |                    |                   | То             |                |     |                      |         | Se       | arch |     |   |   |    |      |
|     | arch | Results                 |                    |                   |                |                |     |                      |         |          |      |     |   |   |    | _    |
| 44  | 4    | 1 - 5 / 30 > >>         | T Tx               |                   |                |                | А   | 11 5 X C 🗎 C 🖡 🖶 💷 🗚 |         |          |      | Ŧ   |   |   |    | Q    |
| #   | E    | Invoice #               | Invoice Date       | Currency          | Invoice Amount | Status         |     | Ref. Doc. type       | ef. Doc | . #      |      |     |   |   | Ex | rec. |
| 1   |      | CI-000014-2011          | 2011-05-12         | USD               | 455            | 70 Fresh       |     | Customer Order 0     | 0-0000  | 63-2011  | 1    |     |   |   | EV | NO   |
| 2   |      | CI-000018-2011          | 2011-08-12         | USD               | 780.           | 00 Fresh       |     | Customer Order 0     | D-0000  | 13-2011  |      |     |   |   | C  | NO   |
| 3   |      | CI-000037-2012          | 2012-27-02         | CAD               | 5000           | 00 Fresh       |     | Customer Order 0     | D-0015  | 25-2012  | 1    |     |   |   | C١ | NO   |
| 4   |      | CI-000039-2012          | 2012-28-02         | CAD               | 300000         | 00 Fresh       |     | Customer Order 0     | D-0014  | /36-2012 | 1    |     |   |   | C  | NO   |
| 5   | E    | CI-000041-2012          | 2012-28-02         | CAD               | 900000         | 00 Fresh       |     | Customer Order 0     | 0-0014  | 47-2012  | !    |     |   |   | AF | RC   |
|     |      | <                       |                    |                   |                |                |     |                      |         |          |      |     |   |   | >  |      |
|     |      |                         |                    |                   | Authorize      | Invoice        |     |                      |         |          |      |     |   |   |    | _    |

#### Figure 3.19 Authorize Invoice

- 1. Select the "Authorize Invoice" under the "Customer Invoice" business component. The "Authorize Invoice" page appears. *See Figure 3.19.*
- 2. Enter the Invoice # if you want to modify the invoice details before authorizing.
- 3. Click the Authorize Invoice link to navigate to Manage Invoice page or perform from Step 4.
- 4. Select the appropriate fields in the **Search Criteria** group box to find the invoice that you wish to authorize. Data entry in the following fields is optional.
- 5. Click the **Search** pushbutton to retrieve the search results. The system retrieves and displays the following in the "Search Results" multiline based on the search criteria entered.
- 6. Click the hyperlinked Invoice number, to edit the invoice details in the Manage Invoice page.
- 7. Check the box in the multiline to mark an invoice or multiple invoices, for authorization.
- 8. Click the Authorize Invoice pushbutton to authorize the selected invoices.

# 3.1.2 HOLD/RELEASE A SERVICE OR PREPAYMENT INVOICE

- An authorized invoice can be put on hold or release an invoice that is in the "Held" status. You can search and retrieve invoices. You can hold or release multiple invoices at the same time. An invoice may be put on hold for any of the following reasons:
  - To solve any discrepancy that has risen. This discrepancy could be due to price difference or any other technical reasons.
  - To stop the invoice from any payment adjustments or receipts...
- Once the invoice is put on hold, the status of the invoice is updated as "Held". You can release an invoice that is in the "Held" status, once the discrepancy is solved. Now the Invoice is ready for adjustment or for receipt purpose. The payment schedule of the invoice that was restrained is activated again. The status of the invoice is updated as "Authorized".

# Hold/Release Invoice

| *  | D) I | Hold/Release Invoice    |                    |          |                  |            |   |             |              |         |         |        |        |        |             | ≣ <i>'</i> , |   | ⇒ t | ? | [@ K   |
|----|------|-------------------------|--------------------|----------|------------------|------------|---|-------------|--------------|---------|---------|--------|--------|--------|-------------|--------------|---|-----|---|--------|
|    | arch | Criteria                |                    |          |                  |            |   |             |              |         |         |        |        |        |             |              |   |     |   |        |
|    |      | Ref. Doc. Type          | Customer Order 🛛 🔻 |          | Invoice Type     |            | Ŧ |             |              |         |         |        |        | Invoid | ce Category |              |   | T   |   |        |
|    |      | Ref. Doc. # From        |                    |          | То               |            |   |             |              |         |         |        |        |        | Status      | Authorized   | ł | Ŧ   |   |        |
|    |      | Invoice # From          |                    |          | То               |            |   |             |              |         |         |        |        |        | Currency    | All          |   |     |   |        |
|    |      | Invoice Date From       |                    |          | То               |            |   |             |              |         |         |        |        | Fi     | inance Book | All          |   |     |   |        |
|    |      | Invoice Amount From     |                    |          | То               |            |   |             |              |         |         |        |        |        | User Id     |              |   |     |   |        |
|    |      | Bill To Customer # From |                    |          | То               |            |   |             |              |         |         |        |        |        |             | Searc        | h |     |   |        |
|    | arch | Results                 |                    |          |                  |            |   |             |              |         |         |        |        |        |             |              |   |     |   |        |
| 44 | •    | 1 - 5 / 95 🕨 🕨          | T Tx               |          |                  |            | Ы | <u>II</u> 5 | $\mathbf{x}$ | c i     | e       | Щ.     | -      |        | All         |              | Ŧ |     |   | Q      |
| #  |      | Invoice #               | Invoice Date       | Currency | Invoice Amount   | Status     |   |             |              | Ref. Do | oc. typ | e      |        |        | Ref. Doc.   | #            |   |     |   | Invoi  |
| 1  |      | CI-000020-2011          | 2011-07-12         | USD      | 13465.00         | Authorized |   |             |              | Custom  | er Ord  | er     |        |        | CO-0000     | 57-2011      |   |     |   | Servi  |
| 2  |      | CI-000021-2011          | 2011-08-12         | USD      | 5200000.00       | Authorized |   |             |              | Custom  | er Ord  | er     |        |        | CO-0000-    | 14-2011      |   |     |   | Servio |
| 3  |      | CI-000024-2012          | 2012-09-01         | CAD      | 11.39            | Authorized |   |             |              | Custom  | er Ord  | er     |        |        | CO-0000     | 9-2011       |   |     |   | Servi  |
| 4  |      | CI-000028-2012          | 2012-24-02         | CAD      | 0.00             | Authorized |   |             |              | Custom  | er Ord  | er     |        |        | co-00000    | 9-2011       |   |     |   | Servi  |
| 5  |      | CI-000029-2012          | 2012-24-02         | CAD      | 0.00             | Authorized |   |             |              | Custom  | er Ord  | er     |        |        | co-00000    | 9-2011       |   |     |   | Servi  |
|    |      | <                       |                    |          |                  |            |   |             |              |         |         |        |        |        |             |              |   |     |   | >      |
| -  |      | Reason For Hold         | Held for Review 🔻  |          | Remarks for Hold |            |   |             |              |         |         |        |        |        |             |              |   |     |   |        |
|    |      |                         | Hold Invoice       |          |                  |            |   |             |              |         | Rele    | ase Ir | nvoice |        |             |              |   |     |   |        |
|    |      |                         |                    |          |                  |            |   |             |              |         |         |        |        |        |             |              |   |     |   |        |

#### Figure 3.20 Hold/Release Invoice

- 1. Select the "Hold/Release Invoice" under the "Customer Invoice" business component. The "Hold/Release Invoice" page appears. *See Figure 3.20.*
- 2. Select the appropriate fields in the **Search Criteria** group box to find the invoice that you wish to hold or release. Data entry in the following fields is optional.
- 3. Click the **Search** pushbutton to retrieve the search results. The system retrieves and displays the following in the "Search Results" multiline based on the search criteria entered.
- 4. Click the hyperlinked Invoice number, to view the invoice details in the **View Invoice** page.
- 5. Select the **Reason for Hold** due to which the invoice is being put on hold.
- 6. Enter the **Remarks for Hold** to specify the necessity to put the invoice on hold.
- 7. Check the box in the multiline to mark multiple invoices.
- 8. Click the **Hold Invoice** pushbutton to put the selected invoice on hold.
  - The system updates the status of the invoice as "Held" status. You can release an invoice that is in the "Held" status.
- 9. Click the **Release Invoice** pushbutton to release the held invoice.

# 3.1.3 REVERSE A SERVICE OR PREPAYMENT INVOICE

An invoice is reversed when a major error has occurred while creating the invoice and to avoid raising a credit document like a "Credit Note". A reversed invoice cannot be reused. A new invoice is raised for the correct amount.

You can search and select an invoice for reversal. On reversal, the system generates the reversal document that is posted in the finance book. On reversal, all the account entries in the finance book are reversed. The status of the invoice is updated to "Reversed". You can also view the account postings, where all debit transactions are posted to credit and credit transactions are posted to debit, after the invoice is reversed.

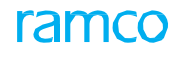

| *  | <u>)</u> | Select Invoice          |                  |             |                |                 |   |      |               |        |                | <b>z</b> | -   |   | + | ? | lo K  |
|----|----------|-------------------------|------------------|-------------|----------------|-----------------|---|------|---------------|--------|----------------|----------|-----|---|---|---|-------|
|    | arch     | Invoice #               |                  | Reverse Inv | oice           |                 |   |      |               |        |                |          |     |   |   |   |       |
|    |          | Ref. Doc. Type          | Customer Order 🔹 |             | Invoice Type   | Service Invoice | • |      |               | In     | voice Category |          |     |   | T |   |       |
|    |          | Ref. Doc. # From        |                  |             | То             |                 |   |      |               |        | Status         | Authori  | zed |   | T |   |       |
|    |          | Invoice # From          |                  |             | То             |                 |   |      |               |        | Currency       | All      |     |   | T |   |       |
|    |          | Invoice Date From       |                  |             | То             |                 |   |      |               |        | Finance Book   | All      |     |   | Ŧ |   |       |
|    |          | Invoice Amount From     |                  |             | То             |                 |   |      |               |        | User Id        |          |     |   |   |   |       |
|    |          | Bill To Customer # From |                  |             | То             |                 |   |      |               |        |                | Sear     | ch  |   |   |   |       |
|    | arch     | Results                 |                  |             |                |                 |   |      |               |        |                |          |     |   |   |   |       |
| 44 | •        | 1 - 5 / 126 🕨 🗰 🝸 🦷     | r,               |             |                |                 |   | 人口口: | x 🛛 🗎 e       | P = 00 | Al             |          |     | Ŧ |   |   | Q     |
| #  |          | Invoice #               | Invoice Date     | Currency    | Invoice Amount | Status          |   |      | Ref. Doc. typ | 2      | Ref. Do        | s#       |     |   |   |   | Invo  |
| 1  |          | CI-000015-2011          | 2011-05-12       | USD         | 45             | 5.70 Authorized |   |      | Customer Ord  | er     | CO-000         | 063-2011 |     |   |   |   | Servi |
| 2  |          | CI-000017-2011          | 2011-07-12       | USD         | 34             | 9.72 Authorized |   |      | Customer Ord  | er     | CO-000         | 012-2011 |     |   |   |   | Servi |
| 3  |          | CI-000019-2011          | 2011-08-12       | USD         | 100050         | 0.99 Authorized |   |      | Customer Ord  | er     | CO-000         | 017-2011 |     |   |   |   | Servi |
| 4  |          | CI-000020-2011          | 2011-07-12       | USD         | 1346           | 5.00 Authorized |   |      | Customer Ord  | er     | CO-000         | 057-2011 |     |   |   |   | Servi |
| 5  |          | CI-000021-2011          | 2011-08-12       | USD         | 520000         | 0.00 Authorized |   |      | Customer Ord  | er     | CO-000         | 044-2011 |     |   |   |   | Servi |
|    |          | <                       |                  |             |                |                 |   |      |               |        |                |          |     |   |   |   | >     |
| -  |          |                         |                  |             |                |                 |   |      |               |        |                |          |     |   |   |   |       |

#### Figure 3.21 Reverse Invoice – Select Invoice

- 1. Select the "Reverse Invoice" under the "Customer Invoice" business component. The "Reverse Invoice" page appears. See Figure 3.21.
- 2. Enter the **Invoice #** that you wish to reverse.
- 3. Click the Reverse Invoice link to navigate to the Reverse Invoice page or perform from Step 4.
- 4. Select the appropriate fields in the **Search Criteria** group box to find the invoice for which you want to modify the details. Data entry in the following fields is optional.
- 5. Click the **Search** pushbutton to retrieve the search results. The system retrieves and displays the following in the "Search Results" multiline based on the search criteria entered.
- 6. Click the hyperlinked Invoice number, to reverse the invoice in the **Reverse Invoice** page.

#### **Reverse Invoice**

| ★ 🗎 Reverse Invoice                                                                              |                                                                  |                                                                                                 | 44 4 1                   | 2 3 4 5 🕨                | ▶ 2 /126                                   | 24 룹 더 ◀                                | ⊢?⊡ ⊑ ⊡ |
|--------------------------------------------------------------------------------------------------|------------------------------------------------------------------|-------------------------------------------------------------------------------------------------|--------------------------|--------------------------|--------------------------------------------|-----------------------------------------|---------|
| Reversal Document #<br>Reversal Date<br>Invoice #<br>Total Invoice Amount<br>Reason for Reversal | 2011-07-12 m<br>CI-000017-2011<br>349,72                         | Numbering Type<br>Bill To Customer #<br>Invoicing Stage<br>Finance Book<br>Remarks for Reversal | RCI 💌<br>400164<br>AVEOS |                          | Stal<br>Bill To Customer Nai<br>Invoice Da | tus<br>me Customer 17<br>ate 2011-07-12 |         |
|                                                                                                  |                                                                  | Rev                                                                                             | erse                     |                          |                                            |                                         |         |
| Accounting Information                                                                           |                                                                  |                                                                                                 |                          |                          |                                            |                                         |         |
|                                                                                                  | Created by <b>RFORTMANN</b><br>Last Modified by <b>RFORTMANN</b> |                                                                                                 |                          | Created<br>Last Modified | Date 2011-07-12<br>Date 2011-07-12         |                                         |         |

#### Figure 3.22 Reverse Invoice

- 1. Select the "Reverse Invoice" under the "Customer Invoice" business component and select the Invoice # in the Select Invoice page. The "Reverse Invoice" page appears. See Figure 3.22.
- 2. Enter the date on which the invoice is to be reversed, in the **Reversal Date** field.
- 3. Select the **Reason #** for which the payment invoice is being reversed.
- 4. Enter the Remarks for Reversal.
- 5. Click the **Reverse Invoice** pushbutton to reverse the payment invoice. The status of the invoice is updated as "Reversed".
  - A Note that workflow has been enabled.

#### To proceed further,

• Select the Accounting Information link to view the account posting details of the invoice.

# CUSTOMER SUPPLIER ADJUSTMENT

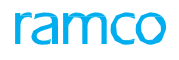

#### S NoFlow of Events Primary Activity UI Name Component Functional Steps Actors Name Name 1 Raise the invoice Accountant Customer Create Create Invoice 1. Enter the invoice based on reference sales Direct Invoice Invoice information document (Pack slips) 2. Retrieve the reference document (Pack slip) available in the multiline. 3. Select the particular document for which invoice has to be created 4. Generate invoice in 1. Retrieve the invoice 2 Authorize Authorize Authorize Invoice Accountant Customer sales Direct Invoice Invoice **Invoice** Set the Auto Adjust option to "NO". 3. Select the invoice, which has to be authorized 4. Authorize the invoice. The invoice status 3 Raise Credit Note Accountant Customer Debit Create Create 1. Raise a credit note for the sales Credit Note account based account based amount, supplier balance or debit / credit debit / credit the customer invoice balance whichever is lower note note 1. Retrieve the credit note 4 Authorize credit Senior Customer Debit Authorize Authorize note Manager Sales Credit Note account based account based created in the previous step debit / credit debit / credit and authorize the same note note 1. Retrieve the credit note Adjust between Accountant Customer Create Single Create Single 5 the Invoice and the sales Balance Currency Currency created in the step 7 Credit Note adjustment Adjustment Adjustment Retrieve the invoice raised in step 2 3. Propose and compute a create adjustment voucher. Receive check from Accountant Customer Create Create Receipt 1. Enter the voucher 6 the customer sales Receipt Receipt information, receipt Information, and if the receipt mode is check, enter the instrument information. 2. Enter the reference document (Optional) 3. Click Create. The receipt voucher is created in fresh

### Theme Cash Sales: Scenario 1 – Customer Supplier Adjustment

status

| 7  | Authorize<br>Customer receipt                          | Accountant<br>sales | Customer<br>Receipt | Edit Receipt          | <u>Edit Receipt</u>                 | <ol> <li>Select the receipt voucher<br/>and authorize the same</li> </ol>                                                                                                    |
|----|--------------------------------------------------------|---------------------|---------------------|-----------------------|-------------------------------------|----------------------------------------------------------------------------------------------------|
| 8  | Create Pay in slip                                     | Accountant<br>sales | Realize Receipt     | Create Pay in<br>slip | <u>Create Pay in</u><br><u>slip</u> | <ol> <li>Select the instruments<br/>which has to be deposited in<br/>bank and create pay in slip</li> </ol>                                                                                                    |
| 9  | Depositing in Bank                                     | Accountant<br>sales | Realize Receipt     | Edit Pay in slip      | <u>Edit Pay in slip</u>             | <ol> <li>Select the pay in slips and<br/>click deposit instruments.</li> <li>The<br/>status of the pay in slip<br/>becomes deposited.</li> </ol>                                                                                                    |
| 10 | Bouncing the<br>instrument<br>deposited in the<br>bank | Accountant<br>sales | Realize Receipt     | Bounce<br>Instruments | <u>Bounce</u><br><u>Instruments</u> | <ol> <li>Search and select the<br/>instrument that you want to<br/>bounce.</li> <li>Click "Bounce<br/>Instruments" to bounce the<br/>instrument. The status of the<br/>instrument is updated as<br/>"Bounced" in the<br/>corresponding pay-in slip.</li> </ol> |

# **ASSET DISPOSAL**

Ramco Aviation Solution

# Theme Asset Disposal: Scenario 1 – Advance Receipts

| <u>ام</u> |                                                      | <b>.</b> .        |                   |                  |                       |                                                                                                    |
|-----------|------------------------------------------------------|-------------------|-------------------|------------------|-----------------------|----------------------------------------------------------------------------------------------------|
| S.<br>No  | Flow of Events                                       | Primary<br>Actors | Component<br>Name | Activity<br>Name | UI Name               | Functional Steps                                                                                              |
| 1         | Receive                                              | Accountant        | Customer          | Create           | Create Receipt        | 1 Enter the voucher information                                                                               |
|           | Payment from<br>the Customer                         | sales             | Receipt           | Receipt          | <u>Create Receipt</u> | receipt information                                                                                           |
|           |                                                      |                   |                   |                  |                       | 2. If the receipt mode is check then<br>enter the instrument information<br>after entering the debit document |
|           |                                                      |                   |                   |                  |                       | (prepayment invoice) as the document reference.                                                               |
|           |                                                      |                   |                   |                  |                       | 3. Enter the reference document, if any.                                                                      |
|           |                                                      |                   |                   |                  |                       | <ol> <li>Create the receipt voucher is<br/>created in "Fresh" status.</li> </ol>                              |
| 2         | Authorize                                            | Manager           | Customer          | Edit Receipt     | Edit Receipt          | 1. Select the receipt voucher                                                                                 |
|           | Customer<br>Receipt                                  | Sales             | Receipt           |                  |                       | 2 Authorize the youcher                                                                                       |
| h         | Create Day in                                        | Accountorst       | Deeline           | Create Day in    | Create Day in         | 1. Calast the instruments to be                                                                               |
| 3         | Slip                                                 | sales             | Receipt           | Slip             | <u>Slip</u>           | deposited in bank.                                                                                            |
| 4         | Deposit                                              | Accountant        | Realize           | Edit Pay in slip | Edit Pay-in-Slip      | 1. Select the pay-in-slips.                                                                                   |
|           | Instruments in<br>Bank                               | sales             | Receipt           |                  |                       | 2. Deposit instruments.                                                                                       |
| 5         | Bouncing the                                         | Accountant        | Realize           | Bounce           | Bounce                | 1. Search and select the instrument                                                                           |
|           | instrument                                           | sales             | Receipt           | Instruments      | Instruments           | that you want to bounce.                                                                                      |
|           | deposited in the bank                                |                   |                   |                  |                       | 2. Click "Bounce Instruments" to                                                                              |
|           |                                                      |                   |                   |                  |                       | bounce the instrument. The status                                                                             |
|           |                                                      |                   |                   |                  |                       | of the instruments is updated as                                                                              |
|           |                                                      |                   |                   |                  |                       | "Bounced" in the corresponding<br>pay-in-slip.                                                                |
| 6         | Raising direct                                       | Accountant        | Customer          | Create           | Create Invoice        | 1. Raise a miscellaneous Invoice for                                                                          |
|           | Invoice, actual<br>liability occurs at<br>this stage | sales<br>:        | Direct Invoice    | Invoice          |                       | the item which is not defined in the<br>Item master                                                           |
| 7         | Authorize the                                        | Manager           | Customer          | Authorize        | Authorize             | 1. Retrieve the invoice created by                                                                            |
|           | Invoice                                              | Sales             | Direct Invoice    | Invoice          | <u>Invoice</u>        | the "Asset Disposal" component                                                                                |
|           |                                                      |                   |                   |                  |                       | <ol> <li>Authorize the invoice and the status gets updated to "Authorized".</li> </ol>                        |
| 8         | Hold/Release                                         | Manager           | Customer          | Hold/Release     | Hold/Release          |                                                                                                    |
|           | Invoice                                              | Sales             | Direct Invoice    | Invoice          | Invoice               |                                                                                                    |
| 9         | Adjust Debit and                                     | Accountant        | Customer          | Create Single    | Create Single         | 1. Retrieve the Customer                                                                                      |
|           | Credit                                               | sales             | Balance           | Currency         | Currency              | Prepayment Invoice (Credit                                                                                    |
|           | Documents                                            |                   | Adjustment        | adjustment       | <u>Adjustment</u>     | Document) and retrieve                                                                                        |
|           |                                                      |                   |                   |                  |                       | Propose, Compute and create adjustment.                                                                       |
| 10        | Authorizing                                          | Manager           | Customer          | Edit Single      | Edit Single           | 1. Fetch the adjustment voucher                                                                               |
|           | the adjustment                                       | Sales             | balance           | Currency         | Currency              | create in the previous step                                                                                   |
|           | made                                                 |                   | adjustment        | Adjustment       | <u>Adjustment</u>     | and authorize the same                                                                                        |
| 1         | 1                                                    | 1                 | 1                 | 1                | 1                     | 1                                                                                                    |

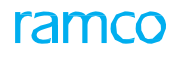

#### Theme Asset Disposal: Scenario 2 – Customer Supplier Adjustment

|      |                                                         |                            |                                   |                                                      | , ·· · ·                                                    |                                                                                                    |
|------|---------------------------------------------------------|----------------------------|-----------------------------------|------------------------------------------------------|-------------------------------------------------------------|----------------------------------------------------------------------------------------------------|
| S No | Flow of Events                                          | Primary<br>Actors          | Component<br>Name                 | Activity Name                                        | UI Name                                                     | Functional Steps                                                                                                    |
| 1    | Raise the<br>invoice based<br>on reference<br>document  | Accountant<br>sales        | Customer<br>Direct Invoice        | Create Invoice                                       | <u>Create Invoice</u>                                       | <ol> <li>Enter the invoice information</li> <li>Retrieve the reference<br/>documents (Invoice created<br/>in Asset Disposal component)<br/>available in the multiline.</li> <li>Select the particular document<br/>for which invoice has to be created</li> </ol> |
| 2    | Authorize<br>Invoice                                    | Accountant<br>sales        | Customer<br>Direct Invoice        | Authorize<br>Invoice                                 | Authorize<br>Invoice                                        | <ol> <li>Retrieve the invoice</li> <li>Set the Auto Adjust option to<br/>"NO".</li> <li>Select the invoice which has to</li> </ol>                                                                                                    |
| 3    | Raise Credit                                            | Accountant                 | Customer                          | Create                                               | Create account                                              | <ol> <li>Select the invoice, which has to be authorized</li> <li>Authorize the invoice. The</li> <li>Baise a credit note for the</li> </ol>                                                                                                    |
| 5    | Note                                                    | sales                      | Debit Credit<br>Note              | account based<br>debit / credit<br>note              | based debit /<br>credit note                                | amount, supplier balance or the<br>customer invoice balance whichever<br>is lower                                                                                                    |
| 4    | Authorize credit<br>note                                | Senior<br>Manager<br>Sales | Customer<br>Debit Credit<br>Note  | Authorize<br>account based<br>debit / credit<br>note | <u>Authorize</u><br>account based<br>debit / credit<br>note | <ol> <li>Retrieve the credit note created<br/>in the previous step and authorize<br/>the same</li> </ol>                                                                                                    |
| 5    | Hold/Release<br>Account based<br>Debit credit<br>note   | Senior<br>Manager<br>Sales | Customer<br>Debit Credit<br>Note  | Hold/Release<br>Debit Credit<br>Note                 | Hold/Release<br>Debit Credit<br>Note                        | <ol> <li>Select the invoice that needs to<br/>be held or released using Search<br/>pushbutton.</li> </ol>                                                                                                    |
|      |                                                         |                            |                                   |                                                      |                                                             | <ol> <li>2. Enter the reason and remarks for<br/>holding / releasing the invoice.</li> <li>3. Click the Hold Invoice pushbutton<br/>to put the invoice on hold.</li> </ol>                                                                                        |
|      |                                                         |                            |                                   |                                                      |                                                             | <ol> <li>Click the Release Invoice<br/>pushbutton to release the invoice.</li> </ol>                                                                                                    |
| 6    | Adjust<br>between the<br>Invoice and the<br>Credit Note | Accountant<br>sales        | Customer<br>Balance<br>adjustment | Create Single<br>Currency<br>Adjustment              | Create Single<br>Currency<br>Adjustment                     | <ol> <li>Retrieve the credit note created<br/>in the step 7</li> <li>Retrieve the invoice raised in<br/>step 2</li> <li>Propose and compute Create</li> </ol>                                                                                                    |

# ramco

| 7  | Receive check<br>from the<br>customer                  | Accountant<br>sales | Customer<br>Receipt | Create Receipt        | <u>Create Receipt</u>        | <ol> <li>Enter the voucher information,<br/>receipt Information, and if the<br/>receipt mode is check, enter the<br/>instrument information.</li> <li>Enter the reference document<br/>(Optional)</li> <li>Click Create. The receipt voucher<br/>is created in fresh status</li> </ol> |
|----|--------------------------------------------------------|---------------------|---------------------|-----------------------|------------------------------|----------------------------------------------------------------------------------------------------|
| 8  | Authorize<br>Customer<br>receipt                       | Accountant<br>sales | Customer<br>Receipt | Edit Receipt          | <u>Edit Receipt</u>          | 1. Select the receipt voucher and authorize the same                                                                                                    |
| 9  | Create Pay in<br>slip                                  | Accountant<br>sales | Realize<br>Receipt  | Create Pay in<br>slip | <u>Create Pay in</u><br>slip | <ol> <li>Select the instruments which has<br/>to be deposited in bank and create<br/>pay in slip</li> </ol>                                                                                                    |
| 10 | Depositing in<br>Bank                                  | Accountant<br>sales | Realize<br>Receipt  | Edit Pay in slip      | <u>Edit Pay in slip</u>      | <ol> <li>Select the pay in slips and click<br/>deposit instruments. The status of<br/>the pay in slip becomes deposited.</li> </ol>                                                                                                    |
| 11 | Bouncing the<br>instrument<br>deposited in<br>the bank | Accountant<br>sales | Realize<br>Receipt  | Bounce<br>Instruments | <u>Bounce</u><br>Instruments | <ol> <li>Search and select the instrument<br/>that you want to bounce.</li> <li>Click "Bounce Instruments" to<br/>bounce the instrument. The status<br/>of the instrument is updated as<br/>"Bounced" in the corresponding<br/>pay-in slip.</li> </ol>                                 |

# **SUNDRY RECEIPTS**

# ramco

# Theme Sundry Receipts

| s  | Flow of                                    | Primary             | Component          | Activity              | UI Name                      | Functional Steps                                                                                                    |
|----|--------------------------------------------|---------------------|--------------------|-----------------------|------------------------------|----------------------------------------------------------------------------------------------------|
| No | Events                                     | Actors              | Name               | Name                  |                              | -                                                                                                    |
| 1  | Receiving<br>Check from the<br>customer    | Accountant<br>Sales | Sundry<br>Receipt  | Create<br>Receipt     | <u>Create Receipt</u>        | <ol> <li>Enter the voucher information,<br/>receipt information and the name of<br/>the remitter.</li> </ol>                                                          |
|    |                                            |                     |                    |                       |                              | 2. Enter the reference document details.                                                                                                    |
|    |                                            |                     |                    |                       |                              | <ol><li>Click Create Receipt. The receipt voucher is created in "Fresh" status.</li></ol>                                                                             |
|    |                                            |                     |                    |                       |                              | <ol> <li>Click Create and Authorize if you<br/>wish to create a receipt and authorize<br/>it. The status of the receipt is updated<br/>to "Authorized".</li> </ol>    |
| 2  | Modify or<br>authorize<br>sundry receipt   | Accountant<br>sales | Sundry<br>Receipt  | Edit Receipt          | <u>Edit Receipt</u>          | <ol> <li>Select the receipt voucher and<br/>modify or authorize the same.</li> </ol>                                                                                  |
| 3  | Authorize the sundry receipt               | Accountant<br>sales | Sundry<br>receipt  | Authorize<br>Receipt  | Authorize<br>Receipt         | <ol> <li>Select the receipt voucher which has<br/>to be authorized</li> </ol>                                                                                         |
|    |                                            |                     |                    |                       |                              | 2. Authorize the invoice. The receipt                                                                                                    |
| 4  | Reversing the sundry receipt               | Accountant<br>sales | Sundry<br>receipt  | Reverse<br>Receipt    | Reverse Receipt              | 1. Select the sundry receipt to be<br>reversed and click the "Reverse"<br>pushbutton. The status of the receipt is<br>updated to "Reversed".                          |
| 5  | Create pay-in<br>slip for the<br>receipt   | Accountant<br>sales | Realize<br>Receipt | Create Pay in<br>slip | <u>Create Pay in</u><br>slip | <ol> <li>Create the pay in slip with reference<br/>to the receipt voucher created.</li> </ol>                                                                         |
| 6  | Deposit the<br>pay in slip in<br>the bank  | Accountant<br>Sales | Realize<br>Receipt | Edit Pay in<br>slip   | <u>Edit Pay in slip</u>      | <ol> <li>Retrieve the pay in slip and click<br/>"Deposit".</li> <li>The status is updated to</li> </ol>                                                               |
| 7  | Bouncing the<br>instrument<br>deposited in | Accountant<br>sales | Realize<br>Receipt | Bounce<br>Instruments | <u>Bounce</u><br>Instruments | 1. Search and select the instrument that you want to bounce.                                                                                                    |
|    | the bank                                   |                     |                    |                       |                              | <ol> <li>Click "Bounce Instruments" to<br/>bounce the instrument. The status of<br/>the instrument is updated as<br/>"Bounced" in the corresponding pay-in</li> </ol> |

# 6.1.1 CREATE RECEIPT

This sequence elaborates the process of creating a sundry receipt.

- 1. Launch the page **Create Receipt**. See Figure 6.1
- 2. Enter the Receipt Date, Exchange Rate, Remitter and Receipt Amount.
- 3. Enter the Instrument Information, if the receipt mode is check.
- 4. If the receipt mode is Credit Card, enter the details in the card information group box.
- 5. Specify the Accounting Information and click the Compute pushbutton to calculate the net credit amount.
- 6. Click the **Create Receipt** pushbutton to create a sundry receipt in "Draft" or "Fresh" status.
- 7. Click the Create and Authorize pushbutton to create a receipt and authorize it.

| ★ 🗎 Create Receipt                                                                                                    |                                       |                              |                                                                                                    |                            |                                            |                 |           | +           | ? 🐻         | к 🔛                |
|----------------------------------------------------------------------------------------------------|---------------------------------------|------------------------------|----------------------------------------------------------------------------------------------------|----------------------------|--------------------------------------------|-----------------|-----------|-------------|-------------|--------------------|
|                                                                                                    |                                       |                              |                                                                                                    |                            |                                            |                 |           |             |             |                    |
| Re                                                                                                    | eipt #                                |                              | Receipt Category                                                                                                    | Regular 💌                  |                                            | Status          |           |             |             |                    |
| Receip                                                                                                    | Date 2016                             | 6-20-05                      | Finance Book                                                                                                    | AVEOS 💌                    | N                                          | lumbering Type  | CR 🔻      |             |             |                    |
| Receipt Information                                                                                                    |                                       |                              |                                                                                                    |                            |                                            |                 |           |             |             |                    |
| Custome                                                                                                    | # P                                   |                              | Customer Name                                                                                                    |                            | Forward C                                  | over Applicable | No 💌      |             |             |                    |
| Receipt                                                                                                    | Route Bank                            | k 🔻                          | Receipt Mode                                                                                                    | Check 💌                    | Ber                                        | Adjustment      | Automatic | Ŧ           |             |                    |
| Back                                                                                                    | Trency CAD                            | -                            | Description                                                                                                    | 1.00000000                 | Key                                        | Collector #     |           |             |             |                    |
| Dailiy                                                                                                    | amitter                               | Ŧ                            | Draf                                                                                                    |                            | Lin                                        | applied Amount  |           |             |             |                    |
| Con                                                                                                    | ments                                 |                              |                                                                                                    |                            | 018                                        | applica Amount  |           |             |             |                    |
| Tax Information                                                                                                    |                                       |                              |                                                                                                    |                            |                                            |                 |           |             |             |                    |
| Default T                                                                                                    | ax Key                                | <b>v</b>                     | Withholding Tax                                                                                                    |                            | Amo                                        | ount Net of Tax |           |             |             |                    |
| <ul> <li>Instrument Information —</li> </ul>                                                                                                    |                                       |                              | NTCD -                                                                                                    |                            | ] Test                                     |                 |           |             |             |                    |
| Instrumor                                                                                                    | +Data                                 | 1991                         | MICK =                                                                                                    |                            | Insu                                       | Charges         |           |             |             |                    |
| Cost Cer                                                                                                    | ter O                                 |                              | Analycic # 0                                                                                                    |                            |                                            | Sub Analysis #  |           |             |             |                    |
| Document Reference                                                                                                    |                                       |                              | ranayaa ir                                                                                                    |                            |                                            | oub relayab #   |           |             |             |                    |
| Debit Document Type                                                                                                    |                                       | ▼ Debit D                    | ocument Currency All 💌                                                                                                    |                            |                                            | Finar           | nce Book  |             |             | •                  |
| B 1 //                                                                                                    |                                       |                              |                                                                                                    |                            |                                            |                 |           |             |             |                    |
| Document #                                                                                                    |                                       |                              | Get                                                                                                    |                            |                                            |                 |           |             |             |                    |
| Debit Document Information                                                                                                    | n                                     |                              | Get                                                                                                    |                            |                                            |                 |           |             |             |                    |
| Decument #     Debit Document Informatic     If I no records to display                                                                                                    | n<br> >  >  >                         | + 🗆 O O T T,                 | Get                                                                                                    |                            | 风 芭 × C 丰 = III                            | All             |           | <b>v</b>    |             | Q                  |
|                                                                                                    | n<br>                                 | + 🗇 🕸 🖏 T T.<br>Document #   | Get<br>Finance Book 74                                                                                                    | ym≠ Da                     | Le Date Currency                           | All Document    | t Amount  | ▼<br>Outsta | nding Amoui | D<br>at Ad         |
|                                                                                                    | n<br>                                 | + □ Q & T T,<br>Document #   | Get<br>Finance Book 74                                                                                                    | J. In © X.                 | e Date Currency                            | All Document    | t Amount  | ▼<br>Outsta | nding Amou  | D<br>at Ac         |
| Debit Document Thformatic     (No records to display)     F Debit Document Type     1                                                                                                    | n<br>• • • • •                        | + 🗇 🕸 🖏 Y Y.<br>Document #   | Get<br>Finance Book 70                                                                                                    | <u>له</u> ال ۲<br>۲۳۳ # ۵  | . E 11 20 C F II II                        | All<br>Document | t Amount  | ▼<br>Outsta | nding Amoui | D<br>at Ac         |
| Debit Document Informatic     (No records to display)      Debit Document Type     Debit Document Type     (                                                                                                    | n<br>                                 | + [2] Q Q T T.<br>Document # | Get<br>Finance Book 70                                                                                                    | <u>له</u> الا ک<br>۲۳۳ # ۵ | , E III 22 (C) R R III<br>ne Date Currency | All<br>Document | t Amount  | ▼<br>Outsta | nding Amour | D<br>at Ac         |
|                                                                                                    | n III III IIII IIII                   | + D & & T T.<br>Document #   | Get Finance Book 74 Total Receipt Amount                                                                                                    | μ υ x<br>m # Δ             | , E III 22 (Carrency<br>ne Date Currency   | All Document    | t Amount  | ▼<br>Outsta | nding Amoui | D<br>at Ac         |
|                                                                                                    | n 🕨 🕨 🛛                               | + 0 0 0 T T.<br>Document #   | Get Finance Book 70 Total Receipt Amount                                                                                                    | μ∎υ x<br>m≠Ω               | R II 22 C R II                             | All Document    | t Amount  | ▼<br>Outsta | nding Amoui | ₽<br>ht Ac         |
|                                                                                                    | n 🕨 🕨 🛛                               | + 🗇 Q Q Y T.<br>Document #   | Get Finance Book 7                                                                                                    | , h. © x<br>m ≠ Ω          | e Date Currency                            | All Document    | : Amount  | ▼<br>Outsta | nding Amoui | D<br>Ad            |
| Debit Document I formatic      Computed a second second seco | n 🕨 🕨 🗄                               | + □ 0 0 0 Y T.<br>Document ≠ | Get Finance Book 77 Total Receipt Amount Authorization #                                                                                     | /m ≠ 0                     | e Date Currency                            | All Document    | t Amount  | ▼<br>Outsta | nding Amoui | ₽<br>tt Ac         |
|                                                                                                    | e e e e e e e e e e e e e e e e e e e | + □ 0 0 1 T T.<br>Document # | Get Finance Book 7 Total Receipt Amount Authorization # Id Til Month                                                                         | rm # D                     | e Date Currency                            | All Document    | t Amount  | ▼<br>Outsta | nding Amou  | ▶<br>P<br>Ac<br>Ac |
| Obit Document I formatio     Obit Document Type     Debit Document Type     Compute Compute Compu | a                                     | + D C T T,<br>Document #     | Get Finance Book 7 Total Receipt Amount Authorization # Id Til Month Create and Authorize Receipt                                            | rm # D                     | E III 20 C III III<br>ue Date Currency     | All Document    | " Amount  | ▼<br>Outsta | nding Amoui | ₽                  |
|                                                                                                    | a<br>te<br>ard #<br>Create R          | + D O C T T,<br>Document #   | Get Finance Book 77 Total Receipt Amount Authorization # Id Til Month Create and Authorize Receipt Adjust Receipt                            | rm # Da                    | E III 22 E III<br>e Date Currency          | All Document    | : Amount  | ▼<br>Outsta | nding Amoui | Ac                 |
| Debit Document Toformatic      Output Debit Document Type      Debit Document Type      Output      Comput      Comput      Comput      Card Information      Comput      Edit Receipt  Accounting Information                                                                                                    | e te ard # Create R                   | + D C C T T.<br>Document #   | Get Finance Book 7 Total Receipt Amount Authorization # Id Til Month Create and Authorize Receipt Adjust Receipt Adjust Receipt Attach Notes | rm # D                     | e Date Currency                            | Al Document     | : Amount  | Outsta      | nding Amoun |                    |

#### Figure 6.1 Creating sundry receipt

# 6.1.2 EDIT RECEIPT

1. Search for the receipt voucher that needs to be modified in the "Select Receipt" page, and click the hyperlinked receipt voucher in the multiline. The "Edit Receipt" page appears. See Figure 6.2

| ★ 🗎 Edit Receipt           |                |                      |                      |                 | 44 4 1 3   | 2 3 4 5 🕨 🗰        | 3 /19 📰 🎞             |                   | ? 🗔 🖪 🖽        |
|----------------------------|----------------|----------------------|----------------------|-----------------|------------|--------------------|-----------------------|-------------------|----------------|
| Voucher Information        |                |                      |                      |                 |            |                    |                       |                   |                |
| Receipt #                  | CR-000431-2013 |                      | Receipt Category     | Regular         |            |                    | Status                | Fresh             |                |
| Receipt Date               | 2013-22-12     | × 🛅                  | Finance Book         | AVEOS 🔻         |            |                    |                       |                   |                |
| Receipt Information        |                |                      |                      |                 |            |                    |                       |                   |                |
| Customer # 👂               | 400007         |                      | Customer Name        | Customer 9      |            | Forv               | ward Cover Applicable | No 🔻              |                |
| Receipt Route              | Bank           |                      | Receipt Mode         | Check           | T          |                    | Adjustment            | Manual 💌          |                |
| Currency                   | USD 🔻          |                      | Exchange Rate        |                 | 1.60000000 |                    | Receipt Amount        |                   | 10000.00       |
| Bank/Cash #                | BMO CAD BLOCK  | ED 💌                 | Description          | BMO Blocked CAD |            |                    | Collector #           |                   |                |
| Remitter                   |                |                      | Draft                |                 |            |                    | Unapplied Amount      | 10000.00          |                |
| Comments                   |                |                      |                      |                 |            |                    |                       |                   |                |
| Default Tay Key            |                | -                    | Withholding Tax      |                 |            |                    | Amount Net of Tay     |                   |                |
| Instrument Information     |                | ·                    | With Housing Tax     |                 |            |                    | Anounchecorrax        |                   |                |
| Instrument #               | 543543         |                      | MICR #               | 423524          |            |                    | Instrument Amount     |                   | 10000.00       |
| Instrument Date            | 2013-22-12     | (III)                | Bank #               | hfdxgh          |            |                    | Charges               | 0.00              |                |
| Cost Center 👂              |                |                      | Analysis # 👂         |                 |            |                    | Sub Analysis #        |                   |                |
| Document Reference         |                |                      |                      |                 |            |                    |                       |                   |                |
| Debit Document Type        |                | Debit Document Curre | ncy 🔍 🔻              |                 |            |                    | Fin                   | ance Book All     | T              |
| Document #                 |                |                      | Get                  |                 |            |                    |                       |                   |                |
| Debit Document Information |                |                      |                      |                 |            |                    |                       |                   | _              |
| 44 4 [No records to dis    | play] 🕨 👀      | + O Y Y.             |                      | <u>ا ح</u>      |            | i x• € ₽ ₽         | II. All               | <b>v</b>          | Q              |
| # Debit Document Type      |                | Document #           | Term #               | Due Date        | Currenc    | y Document Amour   | ot Ou                 | itstanding Amount |                |
| 1 🗉                        |                |                      |                      |                 |            |                    |                       |                   |                |
|                            |                |                      |                      |                 |            |                    |                       |                   |                |
| 6                          |                |                      |                      |                 |            |                    |                       |                   | >              |
|                            |                |                      |                      |                 |            |                    |                       |                   | 2              |
| Compute                    |                |                      | Total Receipt Amount | 10000.00        |            |                    |                       |                   |                |
| Card Information           |                |                      |                      |                 |            |                    |                       |                   |                |
|                            | Carr           | 1#                   |                      |                 |            | Authorization #    |                       |                   |                |
|                            | Ise            | ier                  | Valid Till           |                 |            | Month              |                       | Year #            |                |
|                            | 100            |                      | Talia Tili           |                 |            |                    |                       | i car #           |                |
|                            |                |                      | Edit R               | eceipt          |            |                    | Edit and Authorize I  | Receipt           | Delete Receipt |
|                            |                |                      |                      |                 |            |                    |                       |                   |                |
| Accounting Information     |                | Attac                | Notes                |                 |            |                    |                       |                   |                |
|                            |                |                      |                      |                 |            |                    |                       |                   |                |
|                            | Created        | by DMUSER            |                      |                 |            | Created Date       | 2013-22-12            |                   |                |
|                            | Last Modified  | by DMUSER            |                      |                 |            | Last Modified Date | 2013-22-12            |                   |                |

#### Figure 6.2 Modifying sundry receipt

- 2. Modify the Voucher Information, Instrument Information, Accounting Information and Card Information, if required. Click the Edit Receipt pushbutton.
- 3. Click the **Edit and Authorize** pushbutton to modify and authorize the sundry receipt. The status of the invoice is updated to "Authorized".

# 6.1.3 AUTHORIZE RECEIPT

- 1. Search for the sundry receipt to be authorized in the "Select Receipts" page and click the hyperlinked Receipt number in the multiline. The "Authorize Receipt" page appears. See Figure 6.3.
- 2. Enter the **Remitter, Instrument No** and **Accounting Information**.
- 3. Click the **Edit Receipt** pushbutton to modify the receipt voucher information.
- 4. Click the **Edit and Authorize** pushbutton to modify and authorize the receipt. The status of the receipt is updated as "Authorized".
- 5. Click the **Return Receipt** pushbutton if you wish to return the sundry receipt for modification. The status of the receipt is updated as "Returned".

ramco

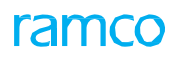

| * 🗈 Authorize Receipt             |                  |                 |                         |                 | 44 4 1 2 3     | 4 5 6 66 2                        | /19 🗐 7          |                      |                |
|-----------------------------------|------------------|-----------------|-------------------------|-----------------|----------------|-----------------------------------|------------------|----------------------|----------------|
|                                   |                  |                 |                         |                 |                |                                   | ,                |                      |                |
| Voucher Information               |                  |                 |                         |                 |                |                                   |                  |                      |                |
| Receipt #                         | CR-000429-2013   |                 | Receipt Category        | Regular         |                |                                   | Status           | Fresh                |                |
| Receipt Date  Receipt Information | 2013-22-12       | × iii           | Finance Book            | AVEOS 🔻         |                |                                   |                  |                      |                |
| Customer # P                      | 400006           |                 | Customer Name           | Customer 8      |                | Forward                           | Cover Applicable | No 🔻                 |                |
| Receipt Route                     | Bank             |                 | Receipt Mode            | Check           | T              |                                   | Adjustment       | Manual 💌             |                |
| Currency                          | CAD 🔻            |                 | Exchange Rate           |                 | 1.00000000     | R                                 | eceipt Amount    | :                    | 300.00         |
| Bank/Cash #                       | BMO CAD BLOCKE   | D 💌             | Description             | BMO Blocked CAD |                |                                   | Collector #      | •                    |                |
| Remitter                          |                  |                 | Unapplied Amount        | 300.00          |                |                                   | Comments         |                      |                |
| Tax Information                   |                  |                 |                         |                 |                |                                   |                  |                      |                |
| Default Tax Key                   |                  | •               | Withholding Tax         |                 |                | Ar                                | nount Net of Tax | 300.00               |                |
| Instrument Information            |                  |                 | MTCD #                  |                 |                |                                   |                  |                      |                |
| Instrument #                      | adzxcsaxdc       | 1997            | MICR #                  | axsvcxc         |                | In                                | sounent Amount   |                      | 200.00         |
| Instrument Date                   | 2013-22-12       |                 | Bank #                  | BMO CAD         |                |                                   | Charges          | 100.00               |                |
| Document Reference                | 1100             |                 | Analysis # 🎾            |                 |                |                                   | SUD ANAIYSIS #   |                      |                |
| Debit Document Type               |                  | •               | Debit Document Currency | <b>•</b>        |                |                                   |                  |                      |                |
| Document #                        |                  |                 |                         | Get             |                |                                   |                  |                      |                |
|                                   | 00TT,            | Doaiment #      | Term #                  | Due Date        | ▶ LI II X Z II | xª C II += III<br>Document Amount | All              | vutstanding Amount   | Q              |
| 1 Direct Invoice                  |                  | PST-000124-2013 | DT1                     | 2013-05-05      | CAD            |                                   | 1120.00          | ,                    | 1120.00        |
| 2                                 |                  |                 |                         | 2010 00 00      | 0.0            |                                   | 1120100          |                      | 1120100        |
|                                   |                  |                 |                         |                 |                |                                   |                  |                      |                |
| 1                                 |                  |                 |                         |                 |                |                                   |                  |                      | >              |
|                                   |                  |                 |                         |                 |                |                                   |                  |                      | /              |
| Compute                           |                  |                 | Total Receipt Amount    | 300.00          |                |                                   |                  |                      |                |
| Card Information                  |                  |                 |                         |                 |                |                                   |                  |                      |                |
|                                   | Card             | #               |                         |                 |                | Authorization #                   |                  |                      |                |
|                                   | Issu             | er              | Valid Till              |                 |                | Month                             |                  | Year #               |                |
|                                   |                  |                 |                         | Edit Rece       | ipt            |                                   | Edit a           | nd Authorize Receipt | Return Receipt |
| Adjust Receipt                    |                  |                 |                         |                 |                |                                   |                  |                      |                |
| Accounting Information            |                  |                 | Attach Notes            |                 |                |                                   |                  |                      |                |
|                                   | Created Dat      | ≥ 2013-22-12    |                         |                 |                | Created by DMI                    | ISER             |                      |                |
|                                   | Last Modified h  | V DMUSER        |                         |                 |                | Last Modified Date 201            | 4-05-03          |                      |                |
|                                   | concerto anteu b | , philopen      |                         |                 |                | 201                               |                  |                      |                |

#### Figure 6.3 Authorizing receipt

# 6.1.4 REVERSE RECEIPT

1. Search and select a sundry receipt for reversal in the "Select Receipt" page. The "Reverse Receipt" page appears. *See Figure 6.4.* 

| Reverse Receipt        |                   |                  |                 |                          | * 🛪 🚍 🗢 🧲 |
|------------------------|-------------------|------------------|-----------------|--------------------------|-----------|
| Reversal Information   |                   |                  |                 |                          |           |
| Reversal Document #    |                   | Numbering Type   | RCR 🔻           |                          |           |
| Reversal Date          | 31/01/2014        | Reason Code      | Hold 🔻          | Remarks for Reversal     |           |
| Voucher Information    |                   |                  |                 |                          |           |
| Receipt #              | CR-000011-2014    | Receipt Category | Regular         | Status                   |           |
| Receipt Date           | 31/01/2014        | Finance Book     | ABCPFB1         |                          |           |
| Customer #             | 100001            | Customer Name    | Aviations & Co. | Forward Cover Applicable | Ne        |
| Receipt Route          | Bank              | Receipt Mode     | Direct Credit   | Adjustment               | Manual    |
| Currency               | CAD               | Exchange Rate    | 1.00000         | Receipt Amount           | 1 000.00  |
| Bank/Cash #            | BMO CAD BLOCKED   | Description      | BMO Blocked CAD | Collector #              |           |
| Remitter               |                   | Unapplied Amount | 1 000.00        | Comments                 |           |
| Tax Information        |                   |                  |                 |                          |           |
| Amount before Tax      |                   | Withholding Tax  |                 | Amount Net of Tax        |           |
| Instrument Information |                   |                  |                 |                          |           |
| Instrument #           |                   | MICR #           |                 | Instrument Amount        | 1 000.00  |
| Instrument Date        |                   | Bank #           |                 | Instrument Status        |           |
| Charges                | 0.00              | Cost Center      |                 | Anaiysis #               |           |
| Sub Analysis #         |                   |                  |                 |                          |           |
| Card #                 |                   | Authorization #  |                 |                          |           |
| Issuer                 |                   | Validity         |                 |                          |           |
|                        |                   | Revers           | e Receipt       |                          |           |
| Accounting Information |                   | View Receipt     |                 | Attach Notes             |           |
|                        | Created by DMUSER |                  |                 | Created Date 31/01/2014  |           |
|                        | Last Modified by  |                  |                 | Last Modified Date       |           |

#### Figure 6.4 Reversing sundry receipt

- 2. Enter the Reversal Document No, Reversal Date and Remarks for Reversal of the sundry receipt.
- 3. Click the Reverse Receipt pushbutton to reverse the sundry receipt.

# CUSTOMER PAYMENT

# **Theme Customer Payment**

| S<br>No | Flow of Events                                  | Primary<br>Actors   | Component<br>Name   | Activity<br>Name         | UI Name                     | Functional Steps                                                                                                    |
|---------|-------------------------------------------------|---------------------|---------------------|--------------------------|-----------------------------|----------------------------------------------------------------------------------------------------|
| 1       | Creating<br>payment<br>voucher for<br>customers | Accountant<br>Sales | Customer<br>Payment | Create<br>Voucher        | <u>Create</u><br>Voucher    | <ol> <li>Specify the Payment Category as<br/>"Regular" or "Deposits".</li> <li>Enter the Payment Information and<br/>create the voucher in "Fresh" status.</li> </ol>                                                                                                    |
| 2       | Modify or<br>authorize<br>voucher               | Accountant<br>sales | Customer<br>Payment | Edit Voucher             | <u>Edit Voucher</u>         | <ol> <li>Search and retrieve the vouchers<br/>that are in "Fresh" or "Returned" status.</li> <li>Modify the payment information if<br/>required, and click the "Edit Voucher"<br/>pushbutton.</li> <li>Click Edit and Authorize Voucher<br/>pushbutton to authorize the voucher</li> </ol> |
| 3       | Authorize the<br>voucher                        | Accountant<br>sales | Customer<br>Payment | Authorize<br>Voucher     | <u>Authorize</u><br>Voucher | <ol> <li>Retrieve the vouchers for<br/>authorization.</li> <li>Authorize the voucher with or<br/>without modification</li> <li>Youcher turns into "Bequested"</li> </ol>                                                                                                    |
|         | Hold/Release<br>Customer<br>Voucher             | Accountant<br>sales | Customer<br>Payment | Hold/ Release<br>Voucher | Hold/ Release<br>Voucher    | <ol> <li>Select the invoice that needs to be held or released.</li> <li>Enter the reason and remarks for holding / releasing the invoice.</li> <li>Click the Hold Invoice pushbutton to put the invoice on hold.</li> </ol>                                                                |
| 4       | Reversing the<br>voucher                        | Accountant<br>sales | Customer<br>Payment | Reverse<br>Voucher       | <u>Reverse</u><br>Voucher   | <ol> <li>Search and select the vouchers that<br/>are in "Requested" and "Held" status,<br/>for reversal.</li> <li>Enter the Reversal Information and<br/>click the "Reverse Voucher"<br/>pushbutton. The status of the voucher</li> </ol>                                                  |

# 7.1.1 CREATE VOUCHER

1. The Create Voucher page is launched. See Figure 7.1.

| ★ 🗎 Create Voucher     |                |                       |               |                     | ▤ ≭ 膏 ♬ ← ? ◙ ◙ |
|------------------------|----------------|-----------------------|---------------|---------------------|-----------------|
| Voucher Information    |                |                       |               |                     |                 |
| Voucher No.            |                | Payment Category      | Regular 🔻     | Status              |                 |
| Request Date           | 2016-20-05     | Finance Book          | AVEOS 💌       | Numbering Type      | CP 💌            |
| - Payment Information  |                |                       |               |                     |                 |
| Customer Registered At | RAMCOOU 👻      | Customer Code 👂       |               | Customer Name       |                 |
| Pay Currency           | CAD 💌          | Exchange Rate         | 1.0000000     | 0 Pay Amount        |                 |
| Electronic Payment     | No 💌           | Payment Method        | Regular 💌     | Payment Route       | Bank 💌          |
| Pay Mode               | Check 💌        | Bank/Cash/PTT Code    | ASB 💌         | Description         | Code            |
| Billing Point          | RAMCOOU 🔻      | Document Reference    |               | Bank Charges        | <b>•</b>        |
| Pay Date               | 2016-20-05     | Payment Release Point | RAMCOOU 🔻     | Payment Priority    | Medium 🔻        |
| Remarks                |                |                       |               |                     |                 |
|                        | Create Voucher | Create and Auth       | orize Voucher |                     |                 |
| Electronic Payments    |                | Edit Voucher          |               | Record Bank Charges |                 |
| Accounting Information |                | Attach Notes          |               |                     |                 |
|                        | Created by     |                       |               | Created Date        |                 |

#### Figure 7.1 Creating voucher

- 2. Enter the **Voucher #** if you wish to generate the voucher number manually. Otherwise select the **Numbering Type** for the automatic generation of the payment voucher number.
- 3. Select the **Payment Category** as "Regular" or "Deposits".
- 4. Enter the **Customer Code**, **Exchange Rate**, **Pay Amount** and **Pay Date**.
- 5. Click the Create Voucher pushbutton to create the voucher in "Fresh" status.
- 6. Click the **Create and Authorize Voucher** pushbutton to authorize the voucher at the time of creation. The status of the voucher is updated to "Requested".

# 7.1.2 EDIT VOUCHER

1. The Edit Voucher screen is launched. See Figure 7.2 Editing voucher.

| ★ 🗎 Edit Voucher       |                   |                        |           |            |                         |               |   | + 3    | ¢ K |
|------------------------|-------------------|------------------------|-----------|------------|-------------------------|---------------|---|--------|-----|
|                        |                   |                        |           |            |                         |               |   |        |     |
| Voucher Information    |                   |                        |           |            |                         |               |   |        |     |
| Voucher No.            | CP-000017-2016    | Payment Category       | Regular   |            | Statu                   | s Fresh       |   |        |     |
| Request Date           | 2016-04-03 × 🛗    | Finance Book           | AVEOS 🔻   |            |                         |               |   |        |     |
| Payment Information    |                   |                        |           |            |                         |               |   |        |     |
| Customer Registered At | RAMCOOU 💌         | Customer Code          | 101       |            | Customer Nam            | Customer 2    |   |        |     |
| Pay Currency           | CAD 🔻             | Exchange Rate          |           | 1.00000000 | Pay Amoun               | t             |   | 1254.0 | 0   |
| Electronic Payment     | No 🔻              | Payment Method         | Regular 🔻 |            | Payment Rout            | Bank 🔻        |   |        |     |
| Pay Mode               | Check 💌           | Bank/Cash/PTT Code     | ASB       | •          | Descriptio              | Code          |   |        |     |
| Billing Point          | RAMCOOU -         | Document Reference     |           |            | Bank Charge             | s             | • |        |     |
| Pay Date               | 2016-04-03        | Payment Release Point  | RAMCOOU 🔻 |            | Payment Priorit         | Medium 💌      |   |        |     |
| Remarks                |                   |                        |           |            |                         |               |   |        |     |
| Edit Voucher           |                   | Edit and Authorize     | Voucher   |            |                         | Delete Vouche | r |        |     |
| Electronic Payments    |                   | Accounting Information |           |            | Attach Notes            |               |   |        |     |
| Record Bank Charges    |                   |                        |           |            |                         |               |   |        |     |
|                        | Created by DMUSER |                        |           |            | Created Date 2016-04-03 |               |   |        |     |
|                        | Last Modified by  |                        |           |            | Last Modified Date      |               |   |        |     |
|                        | case Hourieu dy   |                        |           |            | cast nounce pate        |               |   |        |     |

#### Figure 7.2 Editing voucher

- 2. Select the voucher that is to be modified, in the "Select Voucher" page and click the hyperlinked voucher number. The Edit Voucher page is launched.
- 3. If necessary, modify the Voucher Information and Payment Information.
- 4. Click the **Edit Voucher** pushbutton to edit the payment voucher.
- 5. Click the **Edit and Authorize Voucher** pushbutton to authorize the voucher at the time of modification. The status of the voucher is updated to "Requested".

# 7.1.3 AUTHORIZE VOUCHER

1. Select the voucher to be authorized and launch the Authorize Voucher page. See Figure 7.3.

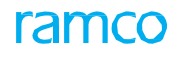

| ★ 🗎 Authorize Voucher  |                |                       |                    | (( ( 1 ) )) 1 /1 | = ㅈ = 두    | i ← ?   | ¢ K |
|------------------------|----------------|-----------------------|--------------------|------------------|------------|---------|-----|
| Voucher Information    |                |                       |                    |                  |            |         |     |
| Voucher No.            | CP-000017-2016 | Payment Category      | Regular            | Status           | Fresh      |         |     |
| Request Date           | 2016-04-03     | Finance Book          | AVEOS 🔻            |                  |            |         |     |
| Payment Information    |                |                       |                    |                  |            |         |     |
| Customer Registered At | RAMCOOU 🔻      | Customer Code         | 101                | Customer Name    | Customer 2 |         |     |
| Pay Currency           | CAD 💌          | Exchange Rate         | 1.00000000         | Pay Amount       |            | 1254.00 | )   |
| Electronic Payment     | No 🔻           | Payment Method        | Regular 🔻          | Payment Route    | Bank 💌     |         |     |
| Pay Mode               | Check 🔻        | Bank/Cash/PTT Code    | ASB 💌              | Description      | Code       |         |     |
| Billing Point          | RAMCOOU 💌      | Document Reference    |                    | Bank Charges     | •          |         |     |
| Pay Date               | 2016-04-03     | Payment Release Point | RAMCOOU 🔻          | Payment Priority | Medium 💌   |         |     |
| Remarks                |                |                       |                    |                  |            |         |     |
| Autho                  | rize Voucher   | Retu                  | rn Voucher         |                  |            |         |     |
| Electronic Payments    |                | Accountin             | ng Information Att | ach Notes        |            |         |     |
| Record Bank Charges    |                |                       |                    |                  |            |         |     |
| Cre                    | ated by DMUSER | Created Date 2016-04  | -03                |                  |            |         |     |
| Last Modified by       |                |                       | Last Modified Date |                  |            |         |     |

#### Figure 7.3 Authorize Voucher

- 2. If necessary, modify the Voucher Information and Payment Information.
- 3. Click the **Authorize Voucher** pushbutton to authorize the payment voucher. The status of the voucher is updated to "Requested".
  - Note: Once authorized, the payments can be released through the "Release Payment" business component. For more details, refer to the "Payables Management" user guide.

# 7.1.4 HOLD / RELEASE VOUCHER

1. Retrieve the vouchers to be held or released from the **Select Voucher** page by specifying the search criteria, and select the **Hold / Release Voucher** link. The **Hold / Release Voucher** page is launched. *See Figure 7.4* 

| ★ 🗎 Hold/Release Voucher | ,                       |                       |            |                               | ≣ ≭ ≣ ₽ ← ? ⊡ ₪ |
|--------------------------|-------------------------|-----------------------|------------|-------------------------------|-----------------|
| Voucher No.              | CP-000018-2016          | Payment Category      | Regular    | Status                        | Requested       |
| Request Date             | 2016-04-03              | Finance Book          | AVEOS      |                               |                 |
| Customer Peristered At   | RAMCOOL                 | Customer Code         | 101        | Customer Name                 | Customer 2      |
| Pay Currency             | CAD                     | Exchange Rate         | 1 00000000 | Pay Amount                    | 1254.00         |
| Electronic Payment       | No                      | Payment Method        | Regular    | Payment Route                 | Check           |
| Pav Mode                 | Medium                  | Bank/Cash/PTT Code    | ASB        | Description                   | encer (         |
| Billing Point            | RAMCOOU                 | Document Reference    |            | Bank Charges                  |                 |
| Pay Date                 | 2016-04-03              | Payment Release Point | RAMCOOU    | Payment Priority              | Bank            |
| Reason Code              | Hold 🔻                  | Remarks for Hold      |            |                               |                 |
|                          |                         | Hold Voucher Releas   | e Voucher  |                               |                 |
| Accounting Information   |                         |                       |            | Attach Notes                  |                 |
|                          | Created by DMUSER       |                       |            | Created Date 2016-04-03       |                 |
|                          | Last Modified by DMUSER |                       |            | Last Modified Date 2016-20-05 |                 |

#### Figure 7.4 Hold / Release Voucher

- 2. Specify the **Reason Code** and enter the **Remarks for Hold**.
- 3. Click the **Hold Voucher** pushbutton to put the payment voucher on hold. The status of the voucher is updated to "Held".
- 4. Click the **Release Voucher** pushbutton to release the voucher that is put on hold.

# 7.1.5 REVERSE VOUCHER

1. Select the voucher that is to be reversed and launch the Reverse Voucher page. See Figure 7.5

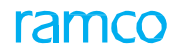

| ★ 🗎 Reverse Voucher                  |                  |                  |            | < <p>44 4 1 → → 1 /1</p> | П 7.       | + 1 | ĸ |
|--------------------------------------|------------------|------------------|------------|--------------------------|------------|-----|---|
| Voucher Information                  |                  |                  |            |                          |            |     |   |
| Voucher No.                          | CP-000018-2016   | Payment Category | Regular    | Status                   | Requested  |     |   |
| Request Date                         | 2016-04-03       | Finance Bool     | AVEOS      |                          |            |     |   |
| - Payment Information                |                  |                  |            |                          |            |     |   |
| Customer Registered At               | RAMCOOU          | Customer Code    | 101        | Customer Name            | Customer 2 |     |   |
| Pay Currency                         | CAD              | Exchange Rate    | 1.00000000 | Pay Amount               | 1254.00    |     |   |
| Pay Date                             | 2016-04-03       | Pay Mode         | Check      | Payment Route            | Bank       |     |   |
| Reversal Information     Reason Code | Incorrect 👻      | Reversal Date    | 2016-04-03 | <br>Remarks for Reversal |            |     | _ |
|                                      |                  | Revers           | e Voucher  |                          |            |     |   |
| Accounting Information               |                  | Attach Notes     |            |                          |            |     |   |
|                                      | Created by DMUSE | t                |            | Created Date 2016-04-03  |            |     |   |
|                                      | Last Modified by |                  |            | Last Modified Date       |            |     |   |

### Figure 7.5 Reverse voucher

- 2. Enter the Reason Code, Reversal Date and Remarks for Reversal.
- 3. Click the **Reverse Voucher** pushbutton. The status of the voucher is updated to "Reversed".

# ramco

# Index

# Α

Account code, 26 Accounting Information, 63 Adjust, 19 Adjustment Log, 39 Adjustment voucher, 21 Advance receipts, 12 Analysis #, 38 Anchor Date, 39, 49 Asset disposal, 6 Authorize Prepayment Invoice, 49 Authorize debit / credit note, 26 invoice. 16 miscellaneous invoice, 19 receipt, 63 voucher, 67

# В

Bank Code, 15 Bill to Customer #, 18, 41 Bounce instruments, 15 Business scenario for asset disposal, 7 for cash sales, 7 for customer payment, 7 for regular part sales, 7 for service sales, 7 for sundry receipts, 7

# С

Cash #, 18 Cash sales, 6 Checkbox, 26 Compute, 28 Compute adjustment, 20 Create account based debit / credit note, 26 adjustments, 20 direct invoice, 16 item based note, 27 pay in slip, 14 prepayment invoice, 35 receipt, 12, 62 voucher, 67 Create Note, 26 Credit document, 20 Credit note, 26 Currency, 18, 36, 41, 44 Customer #, 12 Customer Code, 26, 67 Customer Information, 28 Customer payment, 6

# D

Debit Document, 20 Default Tax Key, 12, 28 Default Tax Keys, 41 Deposit Instruments, 15 Deposited, 15 Direct Prepayment Invoice, 35 Discounts, 36 Document No, 64

# Ε

Edit Service Invoice, 39 Edit miscellaneous invoice, 18 pay in slip, 15 receipt, 12, 62 voucher, 67 Edit and authorize single currency adjustment voucher, 21 Exchange Rate, 12, 62, 67

# F

Finance Book, 12, 18 Fixed Price, 36

# G

Generate Customer Service Invoice, 34 Generated Inv #, 35

# Н

Hold / release account based note, 27 customer direct invoice, 17 prepayment invoice, 50 voucher, 68 Hold Note, 27 Hold Receipt, 14
#### I

Instrument information, 62, 63 Instrument No, 63 Invoice #, 17, 40, 46, 50, 52 Invoice Amount, 37 Invoice Category, 16 Invoice Date, 18, 19 Invoice Summary, 39 Invoice Type, 36

#### L

Labour, 37 Labour charges, 36

#### Μ

Manage invoice, 36 Material charges, 36 Modify service invoice, 41

# Ν

Note Category, 27 Note Type, 28 Numbering Type, 12

# 0

On Document, 36, 37, 43

# Ρ

Pack Slip No., 16 Pay Amount, 67 Pay Date, 67 Pay In Slip number, 15 Pay Term, 39, 45 Payment Category, 67 Payment Information, 18, 19, 67 Propose adjustment, 20

## R

Reason #, 27, 52 Reason Code, 14, 68 Reason for Hold, 51 Receipt Amount, 12 Receipt category, 12 Receipt Date, 12 Receipt Method, 39, 45 Receipt Number, 12 Receipt Type, 19, 39, 45 Receipt Voucher Number, 12 Receivable management - themes, 6 Record direct information, 37 invoice Summary, 39 T/C/D Details, 37 Ref Doc #, 36 Ref. Date for Tax Invoice Window Calculation (Aircraft), 34 Ref. Date for Tax Invoice Window Calculation (Shop), 34 Ref. Doc. #, 42 Regular part sales, 6 Remarks for Hold, 14, 51, 68 Remitter, 62, 63 Re-process, 35 Re-Processing Remarks, 43 Reversal Date, 64 Reverse invoice, 52 prepayment invoice, 51 receipt, 64

#### S

Sales Type, 18 Save Dir. Info., 36 Service sales, 6 Set Function Defaults, 34 Ship to Customer details, 36 Ship to Customer#, 41 Single Invoice, 35 Sub Analysis #, 38 Sundry receipts, 6

## Т

T/C/D #, 38, 48 Tax Exclusive, 28, 36, 37, 41, 47 Taxes, 36 Transaction amount, 26

**U** Unit Price, 16

## V

View Info., 42 Voucher #, 67 Voucher Information, 63, 67

#### W

WHT Amount, 12 Withholding Tax, 12

# ramco

# ramco

# **Corporate Office and R&D Center**

#### **RAMCO SYSTEMS LIMITED**

64, Sardar Patel Road, Taramani,

Chennai – 600 113, India

Office :+ 91 44 2235 4510 / 6653 4000

Fax : +91 44 2235 2884

Website : www.ramco.com